#### Xerox WorkCentre 3045

**Multifunction Printer** Imprimante multifonction

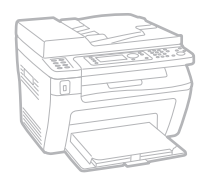

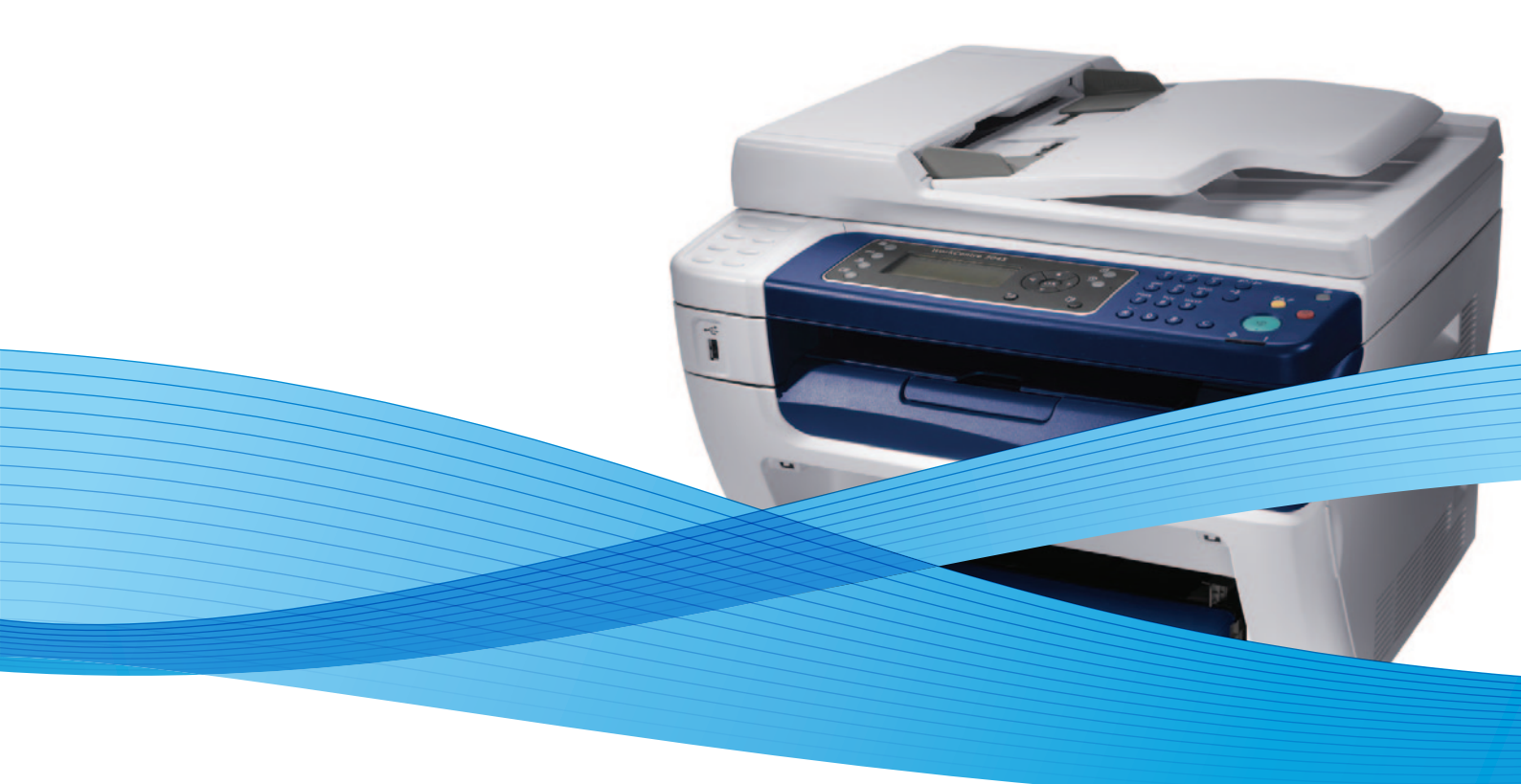

## Xerox<sup>®</sup> WorkCentre<sup>®</sup> 3045 User Guide Guide d'utilisation

Dansk

Polski

| Italiano   | Guida per l'utente    |
|------------|-----------------------|
| Deutsch    | Benutzerhandbuch      |
| Español    | Guía del usuario      |
| Português  | Guia do usuário       |
| Nederlands | Gebruikershandleiding |

Guida per l'utente Benutzerhandbuch Guía del usuario Guia do usuário

Svenska Användarhandbok Betjeningsvejledning Uživatelská příručka Čeština Przewodnik użytkownika Felhasználói útmutató Magyar

Русский Türkçe Ελληνικά

Руководство пользователя Kullanıcı Kılavuzu Εγχειρίδιο χρήστη

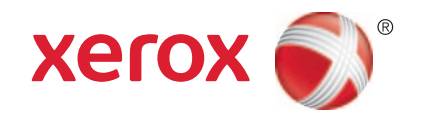

© 2012 Xerox Corporation. Alle rettigheder forbeholdt. Upublicerede rettigheder reserveres under copyright-lovgivningen i USA. Indhold i denne publikation må ikke gengives i nogen form uden tilladelse fra Xerox Corporation.

Den påberåbte copyrightbeskyttelse omfatter alle former for materialer og information med copyright, der nu er tilladt af lovbestemt eller juridisk lovgivning eller herefter tildeles, inklusive uden begrænsning, materiale, der er genereret fra softwareprogrammer, der vises på skærmen, f.eks. typografi, skabeloner, ikoner, skærmvisninger, udseender osv.

XEROX<sup>®</sup> og XEROX and Design<sup>®</sup>, Phaser<sup>®</sup>, PhaserSMART<sup>®</sup>, PhaserMatch<sup>®</sup>, PhaserCal<sup>®</sup>, PhaserMeter, CentreWare<sup>®</sup>, PrintingScout<sup>®</sup>, Walk-Up<sup>®</sup>, WorkCentre<sup>®</sup>, FreeFlow<sup>®</sup>, SMARTsend<sup>®</sup>, Scan to PC Desktop<sup>®</sup>, MeterAssistant<sup>®</sup>, SuppliesAssistant<sup>®</sup>, Xerox Secure Access Unified ID System<sup>®</sup>, Xerox Extensible Interface Platform<sup>®</sup>, ColorQube<sup>®</sup>, Global Print Driver<sup>®</sup> og Mobile Express Driver<sup>®</sup> er varemærker, der tilhører Xerox Corporation i USA og/eller andre lande.

Adobe<sup>®</sup> Reader<sup>®</sup>, Adobe<sup>®</sup> Type Manager<sup>®</sup>, ATM™, Flash<sup>®</sup>, Macromedia<sup>®</sup>, Photoshop<sup>®</sup>, and PostScript<sup>®</sup> are trademarks of Adobe Systems Incorporated in the United States and/or other countries.

Apple<sup>®</sup>, AppleTalk<sup>®</sup>, Bonjour<sup>®</sup>, EtherTalk<sup>®</sup>, Macintosh<sup>®</sup>, Mac OS<sup>®</sup> og TrueType<sup>®</sup> er varemærker, der tilhører Apple Inc., registreret i USA og andre lande.

HP-GL<sup>®</sup>, HP-UX<sup>®</sup>, and PCL<sup>®</sup> are trademarks of Hewlett-Packard Corporation in the United States and/or other countries.

IBM<sup>®</sup> and AIX<sup>®</sup> are trademarks of International Business Machines Corporation in the United States and/or other countries.

Microsoft<sup>®</sup>, Windows Vista<sup>®</sup>, Windows<sup>®</sup>, and Windows Server<sup>®</sup> are trademarks of Microsoft Corporation in the United States and other countries.

Novell<sup>®</sup>, NetWare<sup>®</sup>, NDPS<sup>®</sup>, NDS<sup>®</sup>, IPX<sup>™</sup>, and Novell Distributed Print Services<sup>™</sup> are trademarks of Novell, Inc. in the United States and other countries.

SGI<sup>®</sup> and IRIX<sup>®</sup> are trademarks of Silicon Graphics International Corp. or its subsidiaries in the United States and/or other countries. Sun, Sun Microsystems, and Solaris are trademarks or registered trademarks of Oracle and/or its affiliates in the United States and other countries.

UNIX<sup>®</sup> is a trademark in the United States and other countries, licensed exclusively through X/ Open Company Limited.

PANTONE<sup>®</sup> and other Pantone, Inc. trademarks are the property of Pantone, Inc.

Dokumentversion 1.1: April 2012

## Indholdsfortegnelse

| 1 | Sikkerhed                                                 | 9  |
|---|-----------------------------------------------------------|----|
|   | Elektrisk sikkerhed                                       |    |
|   | Generelle retningslinjer                                  |    |
|   | Netledning                                                |    |
|   | Telefonledning                                            |    |
|   | Sikkerhed ved brug                                        | 12 |
|   | Retningslinjer for brug                                   |    |
|   | Frigivelse af ozon                                        | 12 |
|   | Placering af printer                                      | 12 |
|   | Forbrugsstoffer til printer                               |    |
|   | Sikkerhed i forbindelse med vedligeholdelse               | 14 |
|   | Printersymboler                                           | 15 |
|   | Kontaktoplysninger vedrørende miljø, sundhed og sikkerhed | 16 |
| 2 | Funktion                                                  | 17 |
|   | Printerens dele                                           |    |
|   | Set forfra                                                |    |
|   | Set bagfra                                                | 19 |
|   | Betjeningspanel                                           | 19 |
|   | Systemmenuer                                              | 23 |
|   | Informationsark                                           | 24 |
|   | Tællere                                                   | 24 |
|   | Administratormenu                                         |    |
|   | Menuen Standardindstillinger                              |    |
|   | Indstillinger for magasin                                 |    |
|   | Panelsprog                                                |    |
|   | Energisparer                                              |    |
|   | Valg af tidsindstillinger for strømsparer                 |    |
|   | Inaktivering af energisparer                              |    |
|   | Administrationsfunktioner                                 |    |
|   | Informationsark                                           |    |
|   | CentreWare Internet Services                              |    |
|   | Flere oplysninger                                         |    |
|   | Xerox <sup>®</sup> Welcome Center                         |    |
| 3 | Installation og indstilling                               | 39 |
|   | Oversigt over installation og indstilling                 |    |
|   | Placering                                                 |    |

4

4

| l ilslutning af printer                                                              | 42         |
|--------------------------------------------------------------------------------------|------------|
| Valg af tilslutningsmetode                                                           | 42         |
| Tilslutning til et trådforbundet netværk                                             | 43         |
| Tilslutning til et trådløst netværk                                                  | 43         |
| Tilslutning til en computer ved hjælp af USB                                         | 4/         |
| l ilslutning til en telefonlinje                                                     | 48         |
| Konfiguration af netværksindstillinger                                               | 49         |
| Om TCP/IP- og IP-adresser                                                            | 49         |
| Tildeling af printerens IP-adresse                                                   | 50         |
| Indstilling af faxheader                                                             | 53         |
| Aktivering af printer til scanning                                                   | 54         |
| Indstilling af dato og klokkeslæt                                                    | 55         |
| Installation af software                                                             | 56         |
| Krav til operativsystem                                                              | 56         |
| Tilgængelige printerdrivere                                                          | 56         |
| Installation af printerdrivere til en Windows-netværksprinter                        | 57         |
| Installation af printerdrivere til en Windows USB-printer                            | 58         |
| Installation af drivere og hjælpeprogrammer til Macintosh OS X version 10.5 og nyere | 59         |
| Indstilling af scanning                                                              | 61         |
| Oversigt over scanning                                                               | 61         |
| Indstilling af scanning til en delt mappe på din computer                            | 62         |
| Indstilling af scanning til en FTP-server                                            | 64         |
| Indstilling af scanning til en e-mailadresse                                         | 65         |
| Indstilling af scanning med USB                                                      | 66         |
| Udskriver                                                                            | 67         |
| Understøttet papir                                                                   | 68         |
| Anbefalede medier                                                                    | 68         |
| Bestilling af papir                                                                  | 68         |
| Generelle retningslinier for ilægning af papir                                       | 68         |
| Papir, der kan beskadige printeren                                                   | 69         |
| Retningslinjer for opbevaring af papir                                               | 69         |
| Understøttede standardformater                                                       | 70         |
| Brugerdefineret papirformater                                                        | 70         |
| Understøttede typer og vægte                                                         | 70         |
| Ilægning af papir                                                                    | 71         |
| Ilæaning af papir i hovedmagasinet                                                   | 71         |
| Ilægning af papir i specialmagasinet                                                 | 73         |
| Indstilling af papirtyper og papirformater                                           | 75         |
| Vala af udskriftsindstillinger                                                       | 76         |
| Vala af udskrivningsindstillinger i Windows                                          | 76         |
| Vala af standardudskrivningsindstillinger i Windows for en delt netværksprinter      | 76         |
| Vala af udskrivningsindstillinger for en enkelt opgave i Windows                     |            |
| Valg af udskriftsindstillinger for Macintosh                                         | 77         |
| Udskrivning på konvolutter                                                           | 78         |
| Retningslinier for udskrivning på konvolutter                                        | 70<br>72   |
| Ilæaning af konvolutter i magasinerne                                                | , 70<br>70 |
|                                                                                      | 19         |

| Brug af brugerdefinerede papirformater                                        |     |
|-------------------------------------------------------------------------------|-----|
| Definition på brugerdefinerede papirformater                                  |     |
| Udskrivning på brugerdefinerede papirformater                                 |     |
| Udskrivning på begge sider af papiret                                         |     |
| Indstilling af 2-sidet udskrivning                                            |     |
| Ilægning af papir til manuel 2-sidet udskrivning                              |     |
| Udskrivning fra et USB-flashdrev                                              |     |
| Kopiering                                                                     | 87  |
| Kopiering                                                                     |     |
| Retningslinjer for den automatiske dokumentfremfører                          |     |
| Retningslinjer for glasplade                                                  |     |
| Justering af indstillinger for kopiering                                      |     |
| Almindelige indstillinger                                                     |     |
| Indstillinger for billedkvalitet                                              |     |
| Justering af billedlayout                                                     |     |
| Justering af output                                                           | 94  |
| Ændring af standardkopiindstillinger                                          | 95  |
| Begrænsning af adgang til kopiering                                           | 96  |
| Scanner                                                                       | 97  |
| Ilægning af dokumenter til scanning                                           |     |
| Retningslinjer for den automatiske dokumentfremfører                          |     |
| Retningslinjer for glasplade                                                  |     |
| Scanning til et USB-flashdrev                                                 |     |
| Scanning til en mappe på en computer med en USB-forbindelse                   | 100 |
| Scanning til en delt mappe på en netværkscomputer                             |     |
| Indstilling af en mappe på en Windows-computer                                |     |
| Deling af mappen ved hjælp af Macintosh OS X version 10.5 og nyere            |     |
| Tilføjelse af mappen som en adressebogsindgang ved hjælp af                   |     |
| CentreWare Internet Services                                                  | 102 |
| Tilføjelse af mappen som en adressebogsindgang ved hjælp af Adressebogseditor |     |
| Scanning til en mappe på en netværkscomputer                                  | 103 |
| Scanning til en e-mailadresse                                                 | 105 |
| Scanning til en FTP-server                                                    |     |
| Scanning af billeder i en applikation på en USB-tilsluttet computer           |     |
| Scanning af billede til en applikation                                        |     |
| Scanning af et billede ved hjælp af Windows XP                                | 107 |
| Scanning af et billede ved hjælp af Widows Vista eller Windows 7              | 108 |
| Justering af scanningsindstillinger                                           | 110 |
| Indstilling af filformat                                                      |     |
| Indstilling af Farveindstilling                                               |     |
| Indstilling af scanningsopløsning                                             |     |
| Indstilling af originalformat                                                 |     |
| Sådan gøres billedet lysere eller mørkere                                     | 111 |
| Justering af skarphed                                                         | 111 |
| Ændring af automatisk eksponeringsniveau                                      | 111 |
| Indstilling af margener                                                       | 111 |

5

6

|   | Ændring af standardindstillinger for scanning     |     |
|---|---------------------------------------------------|-----|
|   | Indstilling af Scan til netværk                   |     |
|   | Indstilling af filformat                          |     |
|   | Ændring af Farveindstilling                       |     |
|   | Indstilling af scanningsopløsning                 |     |
|   | Indstilling af originalformat                     |     |
|   | Sådan gøres billedet lysere eller mørkere         |     |
|   | Justering af skarphed                             |     |
|   | Ændring af automatisk eksponeringsniveau          | 114 |
|   | Indstilling af margener                           | 114 |
|   | Indstilling af TIFF-filformat                     | 114 |
|   | Indstilling af billedkomprimering                 |     |
|   | Indstilling af maksimal e-mail-størrelse          | 114 |
|   | Begrænsning af adgang til scanning                | 115 |
| 7 | Fax                                               | 117 |
|   | Ilægning af dokumenter til fax                    | 118 |
|   | Almindelig fax                                    | 119 |
|   | Afsendelse af fax fra printeren                   |     |
|   | Afsendelse af fax fra din computer                |     |
|   | Brua af faxboa                                    |     |
|   | Fax til en enkeltnerson                           | 122 |
|   | Fax til en gruppe                                 | 124 |
|   | Vala af favindstillinger for enkelte opgaver      | 127 |
|   | Indstilling of favorlashing                       |     |
|   | Sådan agros billodot lysoro ollor markoro         | 127 |
|   | Slå Mod rør på til ollor fra                      | 127 |
|   | Afsendelse af en udskudt fax                      | 127 |
|   | Vala af fayomslaa                                 |     |
|   | Indstilling of polling                            | 128 |
|   | Konfiguraring of printer til fav                  | 120 |
|   | Cadring of standardiadetillinger for for          |     |
|   | Ænaring af standardindstillinger for fax          |     |
|   | Styring af faxfunktioner                          | 130 |
|   | Udskrivning af monitorrapporter                   |     |
|   | Udskrivning af en monitorrapport til en gruppefax |     |
|   | Slå fortrolig faxmodtagelse til eller fra         |     |
|   | Begrænsning af adgang til fax                     |     |
|   | Udskrivning af faxrapporter                       |     |
|   | Indsættelse af pauser i faxnumre                  | 133 |
| 8 | Vedligeholdelse                                   | 135 |
|   | Rengøring af printeren                            | 136 |
|   | Almindelige forholdsregler                        | 136 |
|   | Rengøring udvendigt                               |     |
|   | Rengøring af scanneren                            | 137 |
|   | Rengøring indvendigt                              | 139 |
|   | Procedurer til justeringer og vedligeholdelse     | 140 |
|   | Justering af bias-overføringsrullen               | 140 |
|   | Justering af fusermodul                           | 140 |
|   | Justering af tæthedsgrad                          | 141 |
|   | Justering af højden                               | 141 |
|   |                                                   |     |

| Bestilling af forbrugsstoffer              | 142 |
|--------------------------------------------|-----|
| Forbrugsstoffer                            | 142 |
| Hvornår skal der bestilles forbrugsstoffer | 142 |
| Tonerpatroner                              | 143 |
| Genbrug af forbrugsstoffer                 | 145 |
| Administration af printeren                | 146 |
| Kontrol af sideantal                       |     |
| Ændring af kodeord til panellås            | 146 |
| Flytning af printeren                      | 147 |
| Failfinding                                | 151 |

#### 9 Fejlfinding

| - 1 |          | а. |
|-----|----------|----|
| _   | <b>_</b> |    |
| _   | · · ·    |    |
|     | $\sim$   |    |
|     |          |    |

| Generel problemløsning                              | 152 |
|-----------------------------------------------------|-----|
| Printeren tændes ikke                               | 152 |
| Printeren nulstilles eller slukkes ofte             | 152 |
| Printeren udskriver ikke                            |     |
| Printeren udsender usædvanlige lyde                 |     |
| Der er opstået kondensation inde i printeren        | 154 |
| Papirstop                                           |     |
| Finde papirstop                                     |     |
| Forebyggelse af papirstop                           |     |
| Udredning af papirstop                              |     |
| Løsning af problemer med papirstop                  |     |
| Problemer med udskriftskvalitet                     |     |
| Kontrol af udskriftskvalitet                        |     |
| Kontrol af udskriftskvalitet                        |     |
| Løsning af problemer med udskriftskvalitet          |     |
| Få hjælp                                            |     |
| Feil- og statusmeddelelser                          |     |
| PrintingScout Advarsler                             |     |
| Online Support Assistant (Hiælp til online support) | 170 |
| Informationsark                                     | 170 |
| Flere oplysninger                                   |     |
|                                                     |     |

#### A Specifikationer

|   | _ |               |
|---|---|---------------|
| 1 | 1 | -к            |
|   | 1 | $\mathcal{I}$ |

| Printerkonfigurationer og tilbehør | 174 |
|------------------------------------|-----|
| Tilgængelige konfigurationer       | 174 |
| Standardfunktioner                 | 174 |
| Fysiske specifikationer            | 175 |
| Vægt og mål                        |     |
| Samlede pladskrav                  | 175 |
| Pladskrav                          | 175 |
| Miljømæssige specifikationer       | 177 |
| Temperatur                         |     |
| Relativ luftfugtighed              | 177 |
| Elevering                          | 177 |
| Elektriske specifikationer         | 178 |
| Strømforsyning og frekvens         |     |
| Strømforbrug                       | 178 |
| ENERGY STAR-kvalificeret produkt   | 178 |
| Specifikationer for ydeevne        | 179 |

| Controller-specifikationer |  |
|----------------------------|--|
| Processor                  |  |
| Hukommelse                 |  |
| Grænseflader               |  |
|                            |  |

#### B Lovgivningsmæssige oplysninger

#### 181

| Lovgivning                                                    | 182 |
|---------------------------------------------------------------|-----|
| USA (FCC-bestemmelser)                                        |     |
| Canada                                                        | 182 |
| EU                                                            | 183 |
| Lovgivningsmæssige oplysninger for 2.4 Ghz trådløst LAN-modul | 183 |
| Turkey RoHS-regulativer                                       | 183 |
| Kopieringsregler                                              | 184 |
| USA                                                           | 184 |
| Canada                                                        | 185 |
| Andre lande                                                   | 186 |
| Faxregler                                                     | 187 |
| USA                                                           |     |
| Canada                                                        |     |
| EU                                                            | 189 |
| Sydafrika                                                     | 189 |
| New Zealand                                                   | 190 |
| Dataark for materialesikkerhed                                | 191 |

#### C Genbrug og bortskaffelse

#### 193

| Alle lande                                     | 194 |
|------------------------------------------------|-----|
| USA og Canada                                  | 195 |
| EU                                             | 196 |
| I hjemmet                                      | 196 |
| I virksomheder                                 |     |
| Indsamling og kassering af udstyr og batterier | 197 |
| Batterisymbolet                                | 197 |
| Fjernelse af batteri                           | 197 |
| Andre lande                                    | 198 |
|                                                |     |

# Sikkerhed

# 1

#### Dette kapitel indeholder:

| • | Elektrisk sikkerhed                                       | .10 |
|---|-----------------------------------------------------------|-----|
| • | Sikkerhed ved brug                                        | .12 |
| • | Sikkerhed i forbindelse med vedligeholdelse               | .14 |
| • | Printersymboler                                           | .15 |
| • | Kontaktoplysninger vedrørende miljø, sundhed og sikkerhed | .16 |

Printeren og de anbefalede forbrugsstoffer er konstrueret og testet efter de strengeste sikkerhedskrav. Iagttagelse af følgende oplysninger sikrer fortsat sikker drift og betjening af Xerox®-printeren.

## Elektrisk sikkerhed

#### Dette afsnit beskriver:

| • | Generelle retningslinjer | 1 | 0 |
|---|--------------------------|---|---|
| • | Netledning               | 1 | 0 |
| • | Telefonledning           | 1 | 1 |

#### Generelle retningslinjer

#### ADVARSLER:

- Skub ikke genstande ind i sprækker eller åbninger på printeren. Berøring af et spændingspunkt eller kortslutning i en del kan medføre brand eller elektrisk stød.
- Fjern ikke låger eller afskærmninger, der er fastgjort med skruer, medmindre du installerer tilbehør og bliver bedt om det. Sluk printeren, når du udfører disse installationer. Tag netledningen ud, før du fjerner låger eller afskærmninger ved installation af tilbehør. Med undtagelse af tilbehør, der kan installeres af brugeren, er der ingen dele, som du kan vedligeholde bag disse skærme.

Følgende kan udsætte dig for fare:

- Netledningen er ødelagt eller trævlet.
- Der er spildt væske i printeren.
- Printeren er udsat for vand.
- Der kommer røg ud af printeren eller overfladen er meget varm.
- Printeren afgiver unormale lyde eller lugte.
- Et fejlstrømsrelæ, en sikring eller en anden sikkerhedsforanstaltning er blevet udløst.

Hvis et af disse forhold forekommer, skal du gøre følgende:

- 1. Straks slukke printeren.
- 2. Tage netledningen ud af stikkontakten.
- 3. Tilkalde en autoriseret servicerepræsentant.

#### Netledning

- Brug netledningen, der fulgte med printeren.
- Sæt netledningen direkte i en stikkontakt med jordforbindelse. Sørg for, at begge ender af ledningen sidder godt fast. Få en elektriker til at kontrollere stikkontakten, hvis du ikke ved, om den har jordforbindelse.
- Brug ikke et adapterstik med jordforbindelse til at slutte printeren til en stikkontakt, der ikke har jordforbindelse.

ADVARSEL: Undgå risiko for elektrisk stød ved at sikre, at printeren er korrekt jordet. Elektriske produkter kan være farlige, hvis de bruges forkert.

• Anvend kun en forlængerledning eller kabel, som kan håndtere printerens strømforsyning.

- Kontroller, at printeren er tilsluttet en stikkontakt med den korrekte spænding og effekt. Kontroller evt. printerens elektriske specifikationer sammen med en elektriker.
- Placer ikke printeren i et område, hvor personer kan komme til at træde på netledningen.
- Placer ikke genstande på netledningen.
- Træk ikke netledningen ud, mens printeren er tændt.
- Udskift netledningen, hvis den bliver slidt eller ødelagt.
- Tag fat i stikket, når du trækker den ud af stikkontakten for at undgå elektrisk stød og for ikke at ødelægge ledningen.

Netledningen er sat i printeren på bagsiden. Tag netledningen ud af stikkontakten for at fjerne al strøm til printeren.

#### Telefonledning

ADVARSEL: For at reducere risikoen for brand må du kun bruge AWG nr. 26 (American Wire Gauge) eller en kraftigere telefonledning.

## Sikkerhed ved brug

Printeren og dens forbrugsstoffer er designet og testet til at overholde de strengeste sikkerhedskrav. Dette omfatter et sikkerhedsagenturs undersøgelse, godkendelse og overholdelse af eksisterende miljøstandarder.

Når du er opmærksom på følgende sikkerhedsretningslinjer, hjælper det dig med at sikre en fortsat, sikker betjening af printeren.

#### Retningslinjer for brug

- Fjern ikke den fremfører eller det papirmagasin, som du har valgt i enten printerdriveren eller på betjeningspanelet, mens printeren udskriver.
- Åbn ikke lågerne under udskrivning.
- Flyt ikke printeren, når den er i gang med at udskrive.
- Hold hænder, hår, tørklæder osv. væk fra udfalds- og fremføringsruller.
- Skærme eller paneler, som skal fjernes med værktøjer, dækker over farlige områder i printeren. Fjern ikke disse beskyttende skærme eller paneler.

#### Frigivelse af ozon

Denne printer danner ozon under normal drift. Mængden af dannet ozon afhænger af kopimængden. Ozon er tungere end luft og dannes ikke i mængder, der er store nok til at være sundhedsfarlige. Placer printeren i et lokale med god ventilation.

Brugere i USA og Canada kan få flere oplysninger ved at gå til <u>www.xerox.com/environment</u>. Brugere på andre markeder bedes kontakte deres lokale Xerox<sup>®</sup>-repræsentant eller gå til <u>www.xerox.com/environment\_europe</u>.

#### Placering af printer

- Placer printeren på et vandret, robust underlag, der ikke vibrerer, og som kan bære printerens vægt. Se Fysiske specifikationer på side 175 for at finde vægten på din printerkonfiguration.
- Bloker eller tildæk ikke sprækker eller åbninger på printeren. Disse åbninger fungerer som ventilation og forhindrer, at printeren overophedes.
- Placer printeren i et område, hvor der er tilstrækkelig plads til betjening og servicering.
- Placer printeren i et støvfrit område.
- Opbevar eller betjen ikke printeren i et meget varmt, koldt eller fugtigt miljø.
- Placer ikke printeren tæt på en varmekilde.
- Placer ikke printeren i direkte sollys, da det vil skade de lysfølsomme komponenter.
- Placer ikke printeren et sted, hvor den udsættes direkte for kold luft fra klimaanlæg.
- Placer ikke printeren på steder, som kan vibrere.
- For optimal ydelse skal printeren anvendes under 3.100 meters højde over havets overflade.

#### Forbrugsstoffer til printer

- Brug de forbrugsstoffer, der er beregnet til printeren. Brug af uegnet materiale kan forringe ydeevnen og kan skabe farlige situationer.
- Følg alle advarsler og instruktioner, der er markeret på eller leveres sammen med produkt, tilbehør og forbrugsstoffer.
- Opbevar alle forbrugsstoffer i overensstemmelse med vejledningen på pakken eller beholderen.
- Opbevar alle forbrugsstoffer uden for børns rækkevidde.
- Smid aldrig tonerpatroner på åben ild.
- Når du håndterer tonerpatroner, skal du undgå at få indholdet på huden eller i øjnene. Det kan medføre irritation og betændelse, hvis du får det i øjnene. Forsøg ikke at skille patroner og moduler ad, da det kan forøge risikoen for at få indholdet på huden eller i øjnene.
- FORSIGTIG: Brug af forbrugsstoffer fra andre producenter end Xerox<sup>®</sup> anbefales ikke. Xerox<sup>®</sup> -garantien, serviceaftalen og *Total Satisfaction Guarantee* (fuld tilfredshedsgaranti) dækker ikke skader, fejl eller forringelse af ydeevnen som skyldes anvendelse af forbrugsstoffer, der ikke er fra Xerox<sup>®</sup>, eller anvendelse af Xerox<sup>®</sup>-forbrugsstoffer, som ikke er specificeret for denne printer. *Total Satisfaction Guarantee* (fuld tilfredshedsgaranti) er kun tilgængelig i USA og Canada. Dækningen kan være anderledes uden for disse områder. Kontakt din Xerox-repræsentant for flere oplysninger.

## Sikkerhed i forbindelse med vedligeholdelse

- Foretag ikke vedligeholdelsesprocedurer, som ikke er beskrevet i den dokumentation, der fulgte med printeren.
- Brug ikke rengøringsmidler i sprayform. Foretag kun rengøring med en tør, fnugfri klud.

Der findes flere oplysninger til genbrugsprogrammet til Xerox<sup>®</sup> forbrugsstoffer her: www.xerox.com/gwa

## Printersymboler

Følgende sikkerhedssymboler vises på printeren.

| Symbol | Beskrivelse                                                                                                    |
|--------|----------------------------------------------------------------------------------------------------|
|        | Advarsel: eller Forsigtig:<br>Hvis denne advarsel ignoreres, kan det medføre alvorlig personskade eller endog dødsfald.<br>Hvis denne instruktion om at udvise forsigtighed ignoreres, kan det medføre person- eller<br>maskinskade. |
|        | Varm overflade på eller i printeren. Vær forsigtig for at undgå personskade.                                                                                                    |
|        | Brænd ikke genstanden.                                                                                                    |
|        | Rør ikke ved komponenter, der har dette symbol. Der kan opstå personskader.                                                                                                    |
| ¢⊅     | Varm overflade. Vent det angivne tidsrum, før du rører ved den.                                                                                                    |

### Kontaktoplysninger vedrørende miljø, sundhed og sikkerhed

Du kan få flere oplysninger om miljø, sundhed og sikkerhed i forbindelse med dette Xerox<sup>®</sup>-produkt og forbrugsstoffer til det ved at kontakte følgende kundeservicenumre:

| USA:    | 1-800 828-6571   |
|---------|------------------|
| Canada: | 1-800 828-6571   |
| Europa: | +44 1707 353 434 |

Brugere i USA kan få oplysninger om produktsikkerhed ved at gå til www.xerox.com/environment.

Brugere i Europa kan få oplysninger om produktsikkerhed ved at gå til www.xerox.com/environment\_europe.

# Funktion

# 2

#### Dette kapitel indeholder:

| • | Printerens dele           | 18 |
|---|---------------------------|----|
| • | Systemmenuer              | 23 |
| • | Energisparer              | 35 |
| • | Administrationsfunktioner | 36 |
| • | Flere oplysninger         | 37 |

## Printerens dele

#### Dette afsnit beskriver:

| • | Set forfra      | .18 | 8 |
|---|-----------------|-----|---|
| • | Set bagfra      | .18 | 8 |
| • | Betjeningspanel | .1  | 9 |

#### Set forfra

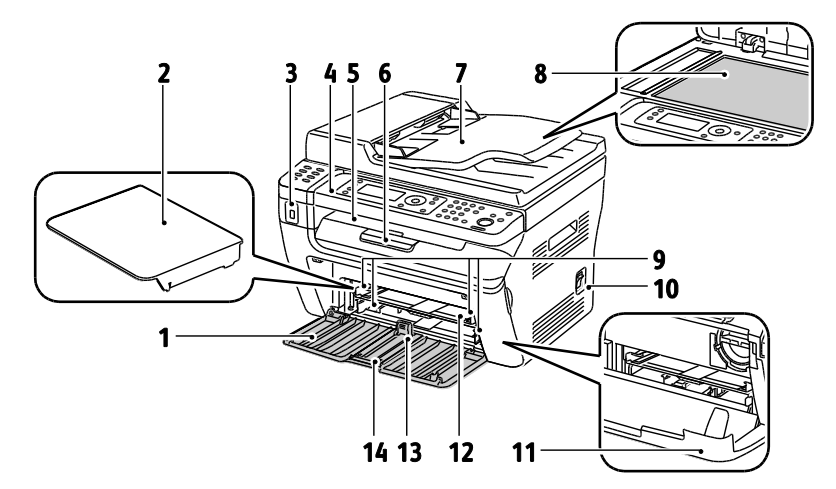

- 1. Hovedmagasin
- 1. Papirlåge
- 2. USB-hukommelsesport
- 3. Betjeningspanel
- 4. Udfaldsbakke
- 5. Forlænger til udfaldsbakke
- 6. Automatisk dokumentfremfører Kun tilgængelig på WorkCentre 3045NI-multifunktionsprinter.

- 7. Glaspladen
- 8. Breddestyr
- 9. Strømafbryder
- 10. Forside
- 11. Specialmagasin
- 12. Længdestyr
- 13. Skyder

#### Set bagfra

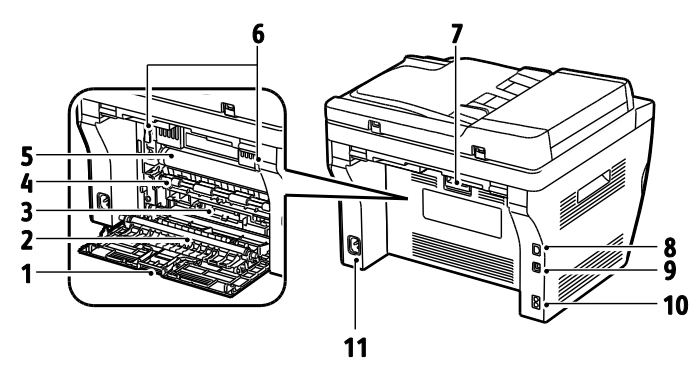

- 1. Bagerste låge
- 2. Overføringsrulle
- 3. Papirsliske
- 4. Registreringsrulle
- 5. Transportbælte
- 6. Udløserhåndtag til fuserrulle
- 7. Udløserhåndtag til baglåge

- Ethernet-stik
   Kun tilgængelig på WorkCentre 3045NI-multifunktionsprinter.
- 9. USB-port
- Linje ind/ud (fax/telefon) Kun tilgængelig på WorkCentre 3045NI-multifunktionsprinter.
- 11. Strømstik

#### Betjeningspanel

Betjeningspanelet består af en skærm, et tastatur og knapper til at styre printerens tilgængelige funktioner. Betjeningspanelet:

- Viser printerens aktuelle driftsstatus.
- Giver adgang til kopiering, udskrivning, scanning og fax.
- Giver adgang til informationsark.
- Giver dig besked på at ilægge papir, udskifte forbrugsstoffer og udrede papirstop.
- Viser fejl og advarsler.

#### Betjeningspanelets knapper og indikatorer

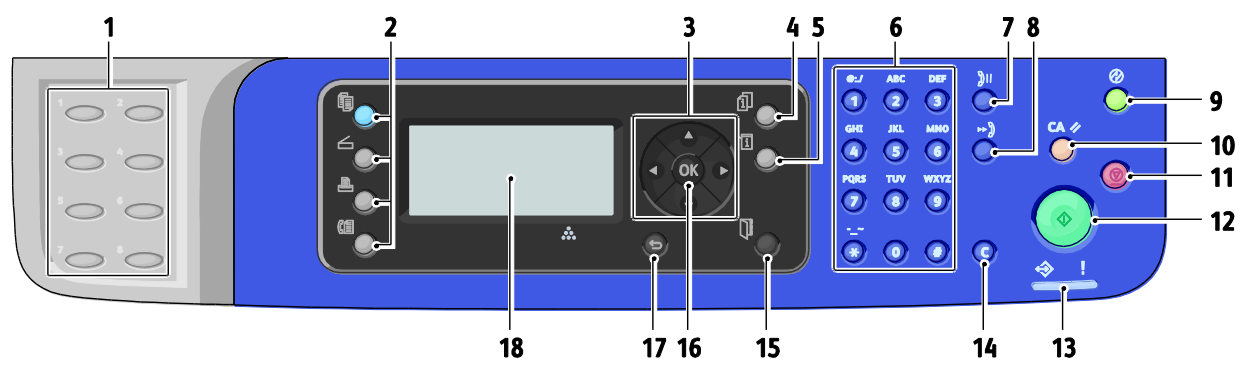

- Et-tryks-tastatur: Anvendes til hurtigopkald til et telefonnummer. Kun tilgængelig på WorkCentre 3045NI-multifunktionsprinter.
- Knapperne Kopi, Scan, Udskriv og Fax: Tryk på knapperne for at anvende menuerne til kopiering, scanning, udskrivning og fax på skærmen. Fax er kun tilgængelig på WorkCentre 3045NI-multifunktionsprinter.
- 3. **Piltaster**: Rul op, ned, frem og tilbage i menuerne.
- 4. Knappen **Opgavestatus**: Viser en liste over aktive eller udførte opgaver på skærmen.
- 5. Knappen **System**: Viser systemmenuerne på skærmen.
- 6. Alfanumerisk tastatur anvendes til at indtaste tal og bogstaver i navne og telefonnumre.
- 7. Knappen **Genopkald/Pause**:Tryk på denne knap for at ringe til det sidst kaldte faxnummer igen eller for at indsætte pauser i faxnumre. Kun tilgængelig på WorkCentre 3045NI-multifunktionsprinter.
- Knappen Hurtigopkald: Tryk her for at få adgang til telefonnøgler for grupper eller enkeltpersoner. Kun tilgængelig på WorkCentre 3045NI-multifunktionsprinter.
- 9. Knappen **Opstart/energisparer**: Denne lampe lyser, når energispareren er aktiveret. Tryk på knappen for at inaktivere energisparerfunktionen.
- 10. Knappen **Slet alt**: Sætter alle aktuelle indstillinger til udskrivning, scanning eller fax tilbage til standardindstillinger.

- 11. **Stop**: Annullerer den aktuelle opgave.
- 12. **Start**: Tryk her for at starte en kopierings-, scannings- eller faxopgave.
- 13. **Status**-indikator: Den grønne eller røde lampe angiver printerens status:

Lyser grønt, når printeren er klar til at modtage data. Blinker grønt, når printeren modtager data.

Lyser rødt for at angive en fejl eller advarsel, som skal løses af brugeren.

Blinker rødt, når der opstår en fejl, som kræver teknisk support.

Er slukket, når energisparerfunktionen er aktiveret.

- 14. Knappen **Annuller/Slet**: Sletter et enkelt tegn ad gangen i menuerne, hver gang der trykkes på knappen.
- 15. Adressebog: Tryk her for at få adgang til adressebøger til fax og e-mail. Kun tilgængelig på WorkCentre 3045NI-multifunktionsprinter.
- 16. Knappen **OK**: Tryk her for at acceptere den nye indstilling.
- 17. Knappen **Tilbage/Retur**: Tryk her for at gå et niveau op i menuen.
- 18. **Skærmen** viser statusmeddelelser, menuer og tonerniveauer.

#### Betjeningspanelets symboler

| Symbol       | Navn                                                                                | Beskrivelse                                                                                           |
|--------------|-------------------------------------------------------------------------------------|----------------------------------------------------------------------------------------------------|
|              | Kopiering                                                                           | Tillader, at du ændrer opgaveindstillinger til kopiopgaver.                                           |
|              | Scanning                                                                            | Tillader, at du ændrer opgaveindstillinger til scanningsopgaver.                                      |
|              | Udskriv                                                                             | Udskriver fra USB-hukommelse.                                                                         |
| (E           | Fax<br>Kun tilgængelig på<br>WorkCentre<br>3045NI-multifunktions<br>printer.        | Tillader, at du ændrer opgaveindstillinger til faxopgaver.                                            |
| fi           | Opgavestatus                                                                        | Viser aktive opgaver.                                                                                 |
| ì            | System                                                                              | Viser eller lukker skærmbilledet Systemmenu.                                                          |
|              | Adressebog<br>Kun tilgængelig på<br>WorkCentre<br>3045NI-multifunktions<br>printer. | Giver dig adgang til printerens adressebog.                                                           |
|              | Pil frem                                                                            | Flytter et niveau nedad i menuvalg eller flytter markøren til højre, når<br>der indstilles en værdi.  |
|              | Pil tilbage                                                                         | Flytter et niveau opad i menuvalg eller flytter markøren til venstre,<br>når der indstilles en værdi. |
|              | Pil op                                                                              | Viser den forrige menu eller enhed.                                                                   |
|              | Pil ned                                                                             | Viser den næste menu eller enhed.                                                                     |
| ОК           | ОК                                                                                  | Vælger eller udfører den indstilling eller funktion, der vises på<br>skærmen.                         |
|              | Tilbage                                                                             | Går et menuniveau op.                                                                                 |
| $\bigotimes$ | Energisparer                                                                        | Angiver status for energisparer. Kontrollerer afslutning af energisparertilstand.                     |

| Symbol           | Navn                                                                                      | Beskrivelse                                                                                                    |
|------------------|-------------------------------------------------------------------------------------------|----------------------------------------------------------------------------------------------------|
|                  | Stop                                                                                      | Stopper den aktuelle handling.                                                                                 |
| CA 🥢             | Slet alle                                                                                 | Sætter aktuelle indstillinger til udskrivnings-, scannings- eller faxopgave tilbage til standardindstillinger. |
| ັງ <b>ດ/</b> ັງແ | Genopkald/ pause<br>Kun tilgængelig på<br>WorkCentre<br>3045NI-multifunktions<br>printer. | Ringer til det sidst brugte faxnummer eller indsætter pauser i<br>faxnumre.                                    |
| ⊷)               | Hurtigopk.<br>Kun tilgængelig på<br>WorkCentre<br>3045NI-multifunktions<br>printer.       | Anvendes til at få adgang til telefonnøgler for grupper eller<br>enkeltpersoner.                               |

## Systemmenuer

#### Dette afsnit beskriver:

| • | Informationsark              |    |
|---|------------------------------|----|
| • | Tællere                      |    |
| • | Administratormenu            | 25 |
| • | Menuen Standardindstillinger | 32 |
| • | Indstillinger for magasin    |    |
| • | Panelsprog                   |    |

#### På betjeningspanelet skal du trykke på knappen **System** for at få adgang til systemmenuer.

| Menu                         | Funktioner                                                                                                    |
|------------------------------|----------------------------------------------------------------------------------------------------|
| Informationsark              | Udskriver forskellige rapporter og lister. Se Informationsark på side 23 for flere oplysninger.                                                                                                    |
| Tællere                      | Viser antallet af udskrevne sider på betjeningspanelet. Se Tællere på side 24 for flere oplysninger.                                                                                                    |
| Administratormenu            | <ul> <li>Indstilling af administrative indstillinger:</li> <li>Faxbog: Opret eller slet indgange i adressebog.</li> <li>Netværk: Konfigurer printerens netværksindstillinger.<br/>Kun tilgængelig på WorkCentre 3045NI-multifunktionsprinter.</li> <li>Faxindstillinger: Konfigurer standardfaxindstillinger.<br/>Kun tilgængelig på WorkCentre 3045NI-multifunktionsprinter.</li> <li>Faxindstilling: Konfigurer systemindstillinger, f.eks. Alarm og Strømsparetimer.</li> <li>Vedligeholdelse: Nulstil standardindstillinger, eller juster papirtype, biastransferrulle og<br/>fusertemperatur.</li> <li>Sikkerhedsindst.: Anvendes til at nulstille printerens sikkerhedsindstillinger.</li> <li>Scan til e-mail: Aktiverer og inaktiverer muligheden for at redigere feltet Fra.</li> <li>USB-indstilling: Aktiver eller inaktiver USB-porten.</li> </ul> |
| Standardindstillinger        | <ul> <li>Anvendes til at definere standardindstillinger. Flere oplysninger:</li> <li>Kopistandarder på side 32</li> <li>Standardindstillinger for scanning på side 32</li> <li>Standardindstillinger for fax på side 33</li> <li>Stand.indst. for Udskriv fra USB på side 33</li> </ul>                                                                                                    |
| Indstillinger for<br>magasin | Anvendes til at definere format og type for det papir, der er lagt i hver bakke.                                                                                                    |
| Panelsprog                   | Anvendes til at vælge det sprog, der vises på betjeningspanelet.                                                                                                    |

#### Informationsark

| Rapport eller liste                                                                      | Indholdsfortegnelse                                                                                                    |
|------------------------------------------------------------------------------------------|----------------------------------------------------------------------------------------------------|
| Siden<br>Systemindstillinger                                                             | Printerstatus, inklusive hardwarekonfiguration og netværksoplysninger. Udskriv denne<br>rapport for at kontrollere netværksoplysninger og kontrollere sideantallet.                                                                                     |
| Panelindstillinger                                                                       | Udskriver indstillingernes resultater til printeren, inklusive standardindstillinger,<br>magasinindstillinger, netværksindstilling, faxindstillinger og systemindstillinger.                                                                            |
| Jobhistorie                                                                              | Oplysninger om forrige udskrivningsopgaver, inklusive dato, klokkeslæt, opgavetype,<br>inputport, dokumentnavn, papirformat, antallet af sider, antallet af ark og resultater.<br>Status for maks. 20 opgaver kan udskrives i rapporten Opgaveoversigt. |
| Fejlhistorie                                                                             | Oplysninger om systemfejl og papirstop.                                                                                                    |
| Demoside                                                                                 | Et eksempel på dokumentet for at kontrollere printerens ydeevne.                                                                                                    |
| Protokolmonitor<br>Kun tilgængelig på<br>WorkCentre<br>3045NI-multifunktionsp<br>rinter. | Oplysninger om den forrige faxopgave som en hjælp ti lat registrere problemer med<br>faxprotokol.                                                                                                    |
| Adressebog<br>Kun tilgængelig på<br>WorkCentre<br>3045NI-multifunktionsp<br>rinter.      | En liste over indgange i e-mail-nøglen til enkeltpersoner og grupper.                                                                                                    |
| Faxaktivitet<br>Kun tilgængelig på<br>WorkCentre<br>3045NI-multifunktionsp<br>rinter.    | En liste med fax, der er sendt og modtaget, efter opgavenummer, fjernstation, starttidspunkt, varighed, sider, tilstand, indhold og resultater.                                                                                                    |

Brug Informationsark til at udskrive forskellige rapporter og lister.

#### Tællere

Tællermenuen viser det samlede antal tryk. Du kan ikke nulstille tælleraflæsninger. De registrerer det samlede antal udskrevne sider for at beregne printerens levetid. En side er en side af et ark, som kan udskrives på en eller begge sider. Et ark med udskrivning på begge sider tæller som to tryk.

| Komponent         | Beskrivelse                                      |
|-------------------|--------------------------------------------------|
| Samlet antal tryk | Viser det samlede antal sider, der er udskrevet. |

Se også:

Kontrol af sidetælling på side 146

#### Administratormenu

#### Dette afsnit beskriver:

| • | Faxbog                  | 25 |
|---|-------------------------|----|
| • | Netværk                 | 25 |
| • | Faxindstillinger        | 27 |
| • | System Setup            | 28 |
| • | Vedligeholdelse         | 29 |
| • | Sikkerhedsindstillinger | 30 |
| • | Scan til e-mail         | 31 |
| • | USB-indstillinger       | 31 |
|   | 5                       |    |

Brug administratormenuen til at få adgang til printerens konfigurationsindstillinger.

#### Faxbog

Anvend denne menu til at oprette, redigere og slette hurtigopkaldsnumre og gruppeopkaldsnumre.

Bemærk: Kun tilgængelig på WorkCentre 3045NI-multifunktionsprinter.

| Del          | Beskrivelse                                               |
|--------------|-----------------------------------------------------------|
| Hurtigopk.   | Opret, rediger og slet hurtigopkaldsnumre i adressebogen. |
| Gruppeopkald | Opret, rediger og slet hurtigopkaldsnumre til grupper.    |

#### Netværk

Anvend denne menu til at konfigurere printerindstillinger for opgaver, der sendes til printeren via en netværksport.

#### Bemærk:

- Kun tilgængelig på WorkCentre 3045NI-multifunktionsprinter.
- Du kan ikke vælge denne indstilling under udskrivning.
- Genstart printeren for at aktivere ændringer til menuindstillinger. Når du har ændret indstillingerne, skal du slukke printeren og derefter tænde den igen.

#### Indstilling af trådforbundet netværk

Denne menu indeholder valg til indstilling af printeren til trådforbundne Ethernet-netværksforbindelser.

Bemærk: Denne menu vises kun på WorkCentre 3045NI-multifunktionsprinteren, når printeren er sluttet til en trådforbundet netværksforbindelse.

| Komponent       | Beskrivelse                                                                                                    |
|-----------------|----------------------------------------------------------------------------------------------------|
| Ethernet        | Angiver Ethernet kommunikationshastighed og tilstand.                                                                                                    |
| TCP/IP          | <ul> <li>Angiver TCP/IP-indstillingerne for netværket.</li> <li>IP-tilstand: Dobbeltstak eller IPv4-tilstand.</li> <li>IPv4: Hent IP-adresse, IP-adresse, Subnetmaske eller Gatewayadresse</li> </ul>                                                                                                    |
| Protokol        | <ul> <li>Vælg Aktiver ved brug af protokollen. Vælg Inaktiver for at gøre protokollen utilgængelig.</li> <li>LPD: Standardindstillingen er Aktiver.</li> <li>Port9100: Standardindstillingen er Aktiver.</li> <li>WSD: Standardindstillingen er Aktiver.</li> <li>SNMP: Standardindstillingen er Aktiver.</li> <li>Status Messenger: Standardindstillingen er Aktiver.</li> <li>CentreWare Internet Services: Standardindstillingen er Aktiver.</li> <li>LLTD: Standardindstillingen er Aktiver.</li> <li>Bonjour(mDNS): Standardindstillingen er Aktiver.</li> </ul> |
| Initialiser NVM | Initialiserer netværksdata, der er gemt i den ikke-flygtige hukommelse. Efter udførsel af<br>denne funktion og genstart af printeren, nulstilles alle netværksindstillingerne til deres<br>standardværdier.                                                                                                    |

#### Trådløs netværksindstilling

Denne menu indeholder valg til indstilling af printeren til trådløse netværksforbindelser.

Bemærk: Denne menu vises på WorkCentre 3045NI-multifunktionsprinteren, hvis printeren ikke er sluttet til en trådforbundet netværksforbindelse.

| Indstilling         | Beskrivelse                                                                                                    |
|---------------------|----------------------------------------------------------------------------------------------------|
| Status              | Viser status for den trådløse forbindelse.                                                                                                    |
| Trådløs indstilling | <ul><li>Angiver den metode, der bruges til at indstille den trådløse forbindelse:</li><li>Manuel indstilling</li><li>WPS</li></ul>                                                                    |
| Nulstil trådløst    | Nulstiller de trådløse netværksindstillinger til standardindstillingerne.                                                                                                    |
| TCP/IP              | <ul> <li>Angiver TCP/IP-indstillingerne for netværket.</li> <li>IP-tilstand: Dobbeltstak eller IPv4-tilstand.</li> <li>IPv4: Hent IP-adresse, IP-adresse, Subnetmaske eller Gatewayadresse</li> </ul> |

| Indstilling     | Beskrivelse                                                                                                    |
|-----------------|----------------------------------------------------------------------------------------------------|
| Protokol        | <ul> <li>Vælg Aktiver ved brug af protokollen. Vælg Inaktiver for at gøre protokollen utilgængelig.</li> <li>LPD: Standardindstillingen er Aktiver.</li> <li>Port9100: Standardindstillingen er Aktiver.</li> <li>WSD: Standardindstillingen er Aktiver.</li> <li>SNMP: Standardindstillingen er Aktiver.</li> <li>Status Messenger: Standardindstillingen er Aktiver.</li> <li>CentreWare Internet Services: Standardindstillingen er Aktiver.</li> <li>LLTD: Standardindstillingen er Aktiver.</li> <li>Bonjour(mDNS): Standardindstillingen er Aktiver.</li> </ul> |
| Initialiser NVM | Initialiserer netværksdata, der er gemt i den ikke-flygtige hukommelse. Efter udførsel af<br>denne funktion og genstart af printeren, nulstilles alle netværksindstillingerne til deres<br>standardværdier.                                                                                                    |

#### Faxindstillinger

Anvend denne menu til at vælge faxindstillinger.

Bemærk: Kun tilgængelig på WorkCentre 3045NI-multifunktionsprinter.

| Indstilling       | Beskrivelse                                                                                                    |
|-------------------|----------------------------------------------------------------------------------------------------|
| Svarvalg          | <ul> <li>Angiver modtagelsestilstanden:</li> <li>TLF-tilstand: Automatisk faxmodtagelse er inaktiveret. Du kan modtage en fax ved at<br/>løfte håndsættet på den eksterne telefon og derefter angive den eksterne<br/>modtagelseskode. Du kan indstille Rør på til Til for at starte faxen, når du hører<br/>faxtoner fra den eksterne maskine.</li> <li>FAX-tilstand: Modtager automatisk fax.</li> <li>TLF/FAX: Når printeren modtager en indkommende fax, ringer den eksterne telefon<br/>det antal gange, der er angivet under Autosvar. Printeren modtager automatisk faxen.<br/>Hvis indkommende data ikke er en fax, bipper printeren.</li> <li>Autosvar Svar/FAX: Printeren kan dele en telefonlinje med en telefonsvarer. I denne<br/>tilstand overvåger printeren faxsignalet og besvarer opkaldet, hvis der høres faxtoner.<br/>Hvis telefonkommunikation i dit land er serielt, er denne tilstand ikke tilgængelig.</li> <li>DRPD-indstilling: Inden brug af DRPD (Distinctive Ring Pattern Detection) skal særlige<br/>ringetoner være installeret på din telefonlinje af telefonudbyderen. Når<br/>telefonudbyderen har oprettet et separat nummer med en særlig ringetone, skal du<br/>konfigurere faxindstillingen til at være opmærksom på dette bestemte ringemønster.</li> </ul> |
| Autosvarfax       | Når FAX-indstilling er aktiveret, angiver det, hvor længe printeren venter, inden<br>den besvarer et indkommende opkald. Angiv værdier mellem 0 og 255 sekunder.                                                                                                    |
| Autosvar TLF/FAX  | Når TEL/FAX-indstilling er aktiveret, angiver det, hvor længe printeren venter, inden den besvarer et indkommende opkald. Angiv værdier mellem 0 og 255 sekunder.                                                                                                    |
| Autosvar Svar/FAX | Når Svar/FAX-indstilling er aktiveret, angiver det, hvor længe printeren venter, inden den besvarer et indkommende opkald. Angiv værdier mellem 0 og 255 sekunder.                                                                                                    |
| Linjemonitor      | Angiver lydstyrken på den eksterne telefon.                                                                                                    |
| Ringetonestyrke   | Angiver ringelydstyrken for indkommende faxdokumenter.                                                                                                    |
| Linjetype         | Angiver standardlinjetypen: PSTN eller PBX.                                                                                                    |
| Opkaldstype       | Angiver opkaldstypen.                                                                                                    |
| Interval-timer    | Angiver intervallet fra 3–255 sekunder.                                                                                                    |

| Indstilling         | Beskrivelse                                                                                                    |
|---------------------|----------------------------------------------------------------------------------------------------|
| Antal genopkald     | Angiver antal forsøg på genopkald til et faxnummer mellem 0 og 9.                                                                                                    |
| Udskudt genopkald   | Angiver intervallet mellem genopkaldsforsøg mellem 1 og 15 minutter.                                                                                                    |
| Junkfaxfilter       | Når denne funktion er indstillet til Ja, modtages der kun faxdokumenter fra numre, der er registreret i adressebogen.                                                                                                    |
| Fjern- modtagning   | Når den er indstillet til Ja, kan en fax modtages ved at trykke den eksterne<br>modtagelsekode på den eksterne telefon. Tryk den eksterne modtagelseskode, efter at<br>telefonens håndsæt er løftet.                                                                                                    |
| Fjern- modtagetone  | Angiver tonen med to cifre mellem 00-99, når Fjernmodtagelse er indstillet til Ja.                                                                                                    |
| Send header         | Når indstillingen er aktiveret, inkluderer hver udgående fax en header, herunder<br>firmanavn, faxnummer samt dato og klokkeslæt for, hvornår faxen blev sendt. Når<br>indstillingen er inaktiveret, medtages der ingen headeroplysninger i udgående fax.<br>Bemærk: Mange lande har faxbestemmelser, der kræver, at der sendes headere med hver<br>udgående fax. Bestemmelserne angiver de oplysninger, der skal inkluderes i headeren. |
| Firmanavn           | Angiver afsendernavnet, der skal registreres i afsenderrapporten.                                                                                                    |
| Dit faxnummer       | Angiver dit telefonnummer, som udskrives øverst på hver side, der sendes fra din printer.                                                                                                    |
| Fax-forside         | Når der er valgt Ja, udskrives der automatisk et faxomslag. Når der er valgt Nej, udskrives der ikke et faxomslag.                                                                                                    |
| DRPD mønster        | Angiver et særligt ringemønster, der skal bruges med DRPD-tjenesten. DRPD-mønstret angives af telefonudbyderen.                                                                                                    |
| Præfiks- opkald     | Angiver, om der skal tilføjes et præfiks, når du sender en fax.                                                                                                    |
| Præfiks- opkaldsnr. | Angiver nummeret for præfiksopkaldet; op til fem cifre. Dette nummer ringes, inden der startes et automatisk opkaldsnummer.                                                                                                    |
| Annuller str.       | Angiver, om printeren skal kassere overskydende data nederst på siden.                                                                                                    |
| ECM                 | Hvis ECM (Fejlkorrektion) er indstillet til Ja, forsøger den på at korrigere fejl i<br>faxtransmission, som skyldes problemer, f.eks. støjende telefonlinie. Standardindstillingen<br>er Ja.                                                                                                    |
| Eks.tlf treshold    | Angiver threshold-værdi for den eksterne telefon.                                                                                                    |
| Modemhastighed      | Angiver faxmodemhastighed.                                                                                                    |
| Faxaktivitet        | Aktiverer eller inaktiverer Autoudskrivning.                                                                                                    |
| Fax transmit        | Angiver faxtransmissionstilstanden.                                                                                                    |
| Fax- udsendelse     | Angiver faxudsendelsestilstanden.                                                                                                    |
| Land                | Angiver det land, hvor faxen er installeret.                                                                                                    |

#### System Setup

Anvend denne menu til at konfigurere printerens generelle indstillinger, f.eks. energisparertilstand, alarm osv.

| Indstilling            | Beskrivelse                                                                                                    |
|------------------------|----------------------------------------------------------------------------------------------------|
| Strømsparetimer        | Angiver overgangstiden fra energisparertilstand 1 og 2.                                                                                                    |
|                        | • Energisparertilstand 1 (Lavenergi): 5–60 min. Standardindstillingen er 60 minutter.                                                                                                    |
|                        | • Energisparertilstand 2 (Dvale): 1–60 min. Standardindstillingen er 1 minut.                                                                                                    |
|                        | Der findes flere oplysninger i Energisparertilstand på side 35.                                                                                                    |
| Automatisk nulstilling | Angiver, hvor længe printeren venter på input fra betjeningspanelet, inden den automatisk<br>nulstiller indstillingerne for Kopi, Scan eller Fax og vender tilbage til standbytilstanden. |

| Indstilling                     | Beskrivelse                                                                                                    |
|---------------------------------|----------------------------------------------------------------------------------------------------|
| Timeout for fejl                | Du kan annullere en udskrivningsproces, hvis der opstår en fejl under udskrivning. Indstil<br>tiden, inden udskrivningsopgaven annulleres:                      |
|                                 | • Ja: Angiver tidsperioden, hvor printeren venter for yderligere data, inden den annullerer opgaven. Standardindstillingen er 60 sekunder.                      |
|                                 | Nej: Kan ikke annullere.                                                                                                    |
| Timeout for opgave              | Du kan annullere en udskrivningsproces, hvis det ikke lykkes at udskrive efter den angivne<br>tidsperiode. Indstil tiden, inden udskrivningsopgaven annulleres: |
|                                 | <ul> <li>Ja: Angiver tidsperioden, hvor printeren venter, inden den annullerer opgaven.<br/>Standardindstillingen er 30 sekunder.</li> </ul>                    |
|                                 | Nej: Kan ikke annullere.                                                                                                    |
| Tidsindstillinger               | Angiver dato og klokkeslæt og formatet til indstillingerne:                                                                                                    |
|                                 | • Indstil dato og kl.                                                                                                    |
|                                 | <ul> <li>Datoformat: Vælg åå/mm/dd, mm/dd/åå eller dd/mm/åå.</li> </ul>                                                                                         |
|                                 | Tidsformat: Vælg 12- eller 24-timers format.                                                                                                    |
|                                 | • Tidszone: Gør det muligt at vælge tidszone for din geografiske placering.                                                                                     |
| Alarmtone                       | Angiver, om der skal høres en alarm, hvis der opstår en fejl på printeren og indstiller<br>lydstyrken til Fra, Min, Mellem eller Maks.:                         |
|                                 | Panelvalgstone: Standardindstillingen er Fra.                                                                                                    |
|                                 | Paneladvarselstone: Standardindstillingen er Fra.                                                                                                    |
|                                 | • Autoannul. alarm: Standardindstillingen er Fra.                                                                                                    |
|                                 | Opgavetone: Standardindstillingen er Mellem.                                                                                                    |
|                                 | Advarselstone: Standardindstillingen er Mellem.                                                                                                    |
|                                 | Alle toner: Standardindstillingen er Fra.                                                                                                    |
| mm/tomme                        | Indstil enhederne til det brugerdefinerede papirformat til millimeter eller tommer.                                                                             |
|                                 | • Millimeter (mm): Papirformatet vises i millimeter. Standardindstillingen er mm.                                                                               |
|                                 | Tomme ("): Papirformatet vises i tommer.                                                                                                    |
| Advarsel for lav<br>tonermængde | Aktiverer eller inaktiverer alarmtonen for lav toner.                                                                                                    |
| Guiden Tænd                     | Aktiverer eller inaktiverer start af guiden.                                                                                                    |

#### Vedligeholdelse

Brug denne menu til at finde firmwareoplysninger, foretage justeringer og nulstille standardindstillinger.

| Indstilling       | Beskrivelse                                                                                                    |
|-------------------|----------------------------------------------------------------------------------------------------|
| Firmwareversion   | Viser den nyeste version af firmware.                                                                                              |
| Indstil BTR       | Angiver spændingen til BTR-overførselsrullen (Bias Transfer Roller) til udskrivning på den<br>valgte papirtype.                    |
| Juster fusermodul | Angiver den optimale spænding til fuserenheden til udskrivning på den valgte papirtype.                                            |
| Tæthedsjustering  | Kompenserer for ændringer i tonerintensitet, som kan forekomme, efterhånden som<br>tonerpatronerne eller trykbilledenheden bruges. |
| Rengør fremkalder | Roterer fremkalderens motorer og ryster tonerpatronerne for at fjerne gammel toner fra fremkalderne.                               |
| Opfrisk toner     | Roterer fremkalderen og ryster toneren i den valgte fremkalder.                                                                    |

| Indstilling            | Beskrivelse                                                                                                    |
|------------------------|----------------------------------------------------------------------------------------------------|
| Initialiser NVM        | Initialiserer indstillingerne, der er gemt i NVM (ikke-flygtig hukommelse) undtagen<br>netværksindstillingerne. NVM gemmer printerindstillingerne, også selvom printeren<br>slukkes. Efter udførsel af denne funktion og genstart af printeren, nulstilles alle<br>menuindstillinger til deres standardværdier. |
|                        | Bemærk: Du kan ikke vælge denne indstilling under udskrivning.                                                                                                    |
| Indstil højde          | Justerer printerens højde for at opnå optimale udskrivningsresultater.                                                                                                    |
| Nulstilling af tællere | Nulstiller tonertælleren for nøjagtig angivelse af tonerstatus.                                                                                                    |

#### Sikkerhedsindstillinger

| Når denne indstilling er aktiveret, kræver adgang til Admin. menu et kodeord. Se Ændring                                                                                                    |
|----------------------------------------------------------------------------------------------------|
| af kodeord til panellås på side 132 for flere oplysninger.                                                                                                    |
| <ul> <li>Angiver, om en funktion er låst op og tilgængelig for alle, låst for alle eller låst med kodeord, hvor det kræver et kodeord for at få adgang:</li> <li>Kopiering</li> <li>Fax<br/>Kun tilgængelig på WorkCentre 3045NI-multifunktionsprinter.</li> <li>Scanning</li> <li>Udskrivning fra USB</li> <li>Bemærk: Panellås skal aktiveres inden indstilling af servicelås.</li> </ul> |
| Aktiverer eller inaktiverer fortrolig modtagelse.                                                                                                    |
|                                                                                                    |

Anvend denne menu til at kontrollere adgang til printerfunktioner.

#### Scan til e-mail

Brug denne menu til at aktivere og inaktivere muligheden for at redigere feltet Fra, når et billede scannes til en e-mail-adresse.

| Indstilling        | Beskrivelse                                     |
|--------------------|-------------------------------------------------|
| Rediger feltet Fra | Aktiverer eller inaktiverer feltet Rediger fra. |

#### **USB-indstillinger**

Anvend denne menu til at konfigurere USB-porten.

| Indstilling | Beskrivelse                             |
|-------------|-----------------------------------------|
| Portstatus  | Aktiverer eller inaktiverer USB-porten. |

#### Menuen Standardindstillinger

#### Dette afsnit beskriver:

| • | Kopistandarder                     | . 32 |
|---|------------------------------------|------|
| • | Standardindstillinger for scanning | . 32 |
| • | Standardindstillinger for fax      | . 33 |
| • | Stand.indst. for Udskriv fra USB   | .33  |

Med menuen Standardindstillinger kan du indstille standardindstillinger til kopi-, scan-, fax og Udskriv fra USB-funktioner.

#### Kopistandarder

Anvend denne menu til at indstille standardopførsel til kopiering. Se Valg af standardkopiindstillinger på side 95 for flere oplysninger.

| Indstilling                    | Beskrivelse                                                                                                    |
|--------------------------------|----------------------------------------------------------------------------------------------------|
| Sorterede                      | Aktiverer eller inaktiverer sortering.                                                                                                    |
| Reduktion/ forstørrelse        | Reducerer eller forstørrer kopierne.                                                                                                    |
| Originalformat                 | Angiver originalens format.                                                                                                    |
| Dokumenttype                   | Angiver originalens type.                                                                                                    |
| Lysere/mørkere                 | Gør kopien lysere eller mørkere.                                                                                                    |
| Skarphed                       | Angiver kopiernes skarphed.                                                                                                    |
| Autoeksponering                | Aktiverer eller inaktiverer Autoeksponering under kopiering. Auto-eksponering<br>undertrykker dokumentbaggrunden på off-white farvet papir og show-through ved<br>kopiering af 2-sidet tyndt papir. |
| Gråjustering                   | Justerer kopiernes gråjustering til neutral grå.                                                                                                    |
| N sider pr. ark                | <ul> <li>Anvendes til at kopiere to originaler på en side af et ark papir:</li> <li>Nej</li> <li>Auto (Auto skalering)</li> <li>Kopi af ID-kort</li> <li>Manuel (Manuel skalering)</li> </ul>       |
| Øverste/nederste               | Aktiverer eller ingktiverer margenen langs konjernes øverste og nederste kant                                                                                                    |
| margen                         |                                                                                                    |
| margen<br>Venstre/højre margen | Aktiverer eller inaktiverer margenen langs kopiernes venstre og højre kant.                                                                                                    |

#### Standardindstillinger for scanning

Anvend denne menu til at indstille standardopførsel til scanning. Se Justering af scanningsindstillinger på side 110 for flere oplysninger.

| Indstilling                | Beskrivelse                                                                                                    |
|----------------------------|----------------------------------------------------------------------------------------------------|
| Scan til netværk           | Vælger scanningsdestinationen: Computer (netværk) eller Server (FTP).                                                                                                    |
| Filformat                  | Vælger det scannede billedes filtype.                                                                                                    |
| Farvet                     | Angiver sort/hvide udskrifter eller farveudskrifter.                                                                                                    |
| Opløsning                  | Vælger scanningsopløsningen.                                                                                                    |
| Originalformat             | Angiver originalens format.                                                                                                    |
| Lysere/mørkere             | Gør kopien lysere eller mørkere.                                                                                                    |
| Skarphed                   | Angiver det scannede billedes skarphed.                                                                                                    |
| Autoeksponering            | Aktiverer eller inaktiverer Autoeksponering under kopiering. Auto-eksponering<br>undertrykker dokumentbaggrunden på off-white farvet papir og show-through ved<br>kopiering af 2-sidet tyndt papir. |
| Øverste/nederste<br>margen | Aktiverer eller inaktiverer margenen langs kopiernes øverste og nederste kant.                                                                                                    |
| Venstre/højre margen       | Aktiverer eller inaktiverer margenen langs kopiernes venstre og højre kant.                                                                                                    |
| Rygmargen                  | Aktiverer eller inaktiverer kopiernes midtermargen. Anvendes til at foretage midtersletning, når du udskriver med funktionen Flere sider pr. ark.                                                   |
| TIFF filformat             | Indstiller TIFF-filformat: TIFF V6 eller TTN2.                                                                                                    |
| Billedkomprimering         | Angiver niveauet for billedkomprimering: Lavere, Normal eller Højere.                                                                                                    |
| Maks. e-mailstr.           | Indstiller maksimum for de vedhæftede bilag, der kan e-mailes, fra 50 til 16384 KB.                                                                                                    |

#### Standardindstillinger for fax

Anvend denne menu til at indstille standardopførsel til fax. Se Ændring af standardindstillinger til faxopgave på side 129 for flere oplysninger.

Bemærk: Kun tilgængelig på WorkCentre 3045NI-multifunktionsprinter.

| Indstilling     | Beskrivelse                                                                           |
|-----------------|---------------------------------------------------------------------------------------|
| Opløsning       | Angiver faxens opløsning.                                                             |
| Dokumenttype    | Angiver, om dokumentet er et tekst- eller fotodokument.                               |
| Lysere/mørkere  | Gør kopien lysere eller mørkere.                                                      |
| Forsinket start | Angiver tidsrummet inden afsendelse af en faxopgave (op til 23 timer og 59 minutter). |

#### Stand.indst. for Udskriv fra USB

Anvend denne menu til at indstille standardudskrivning fra USB.

| Del    | Beskrivelse                  |
|--------|------------------------------|
| Layout | Angiver layoutindstillinger. |

#### Indstillinger for magasin

Indstillinger for magasin konfigurerer indstillinger for papirformat og papirtype til hovedpapirmagasinet. Hvis den ilagte papirtype er anderledes end indstillingen, kan udskrivningskvaliteten forringes, eller der kan opstå papirstop. Hvis det ilagte papir er anderledes end det papir, der er i magasinet indstilling, kan det forårsage en papirkonflikt. Angiv den korrekte papirtype og det korrekte papirformat.

| Indstilling | Beskrivelse                                                                                                    |
|-------------|----------------------------------------------------------------------------------------------------|
| Papirformat | Angiver papirformat og -retning til hovedmagasinet.<br>Se Understøttet papir på side 68 og Indstilling af papirtyper og -formater på side 75.  |
| Papirtype   | Angiver den papirtype, der er lagt i hovedmagasinet.<br>Se Understøttet papir på side 68 og Indstilling af papirtyper og -formater på side 75. |

#### Panelsprog

Panelsprog anvendes til at vælge det sprog, der vises på betjeningspanelet.

### Energisparer

| Dett | Dette afsnit beskriver:                   |    |  |
|------|-------------------------------------------|----|--|
| •    | Valg af tidsindstillinger for strømsparer | 35 |  |
| •    | Inaktivering af energisparer              | 35 |  |

Du kan indstille det tidsrum, som der går, når printeren er i klar-stilling, før printeren automatisk går til en strømbesparende indstilling. Du kan også inaktivere den automatiske overgang.

#### Valg af tidsindstillinger for strømsparer

- 1. På betjeningspanelet skal du trykke på knappen System.
- 2. For at vælge Admin. menu skal du trykke på piltasterne og derefter trykke på OK.
- 3. For at vælge **Systemindstilling** skal du trykke på piltasterne og derefter trykke på **OK**.
- 4. Vælg Strømsparetimer, og tryk på **OK**.
- 5. Tryk på piltasterne for at vælge mellem følgende:
  - **Power Saver Mode 1** (Energisparer 1): Reducerer strømforbruget til 15 W eller mindre, når printeren er inaktiv. Indstil timeren fra 5-60 minutter. Standardindstillingen er 1.
  - **Energisparer 2**: Inaktiverer betjeningspanelet og alle sensorer, når printeren aktiverer tilstand 1. Reducerer strømforbruget til 7 W eller mindre. Indstil timeren fra 1-60 minutter. Standardindstillingen er 10.
- 6. Tryk på **OK**.
- 7. Brug piltasterne for at vælge det ønskede tidspunkt. Tryk derefter på **OK** for at gemme ændringerne.
- 8. Tryk på knappen Retur fire gange for at vende tilbage til Klar.

#### Inaktivering af energisparer

Printeren annullerer automatisk energisparertilstand, når den modtager data fra en tilsluttet computer.

For at inaktivere energispareren manuelt skal du trykke på **energisparerknappen** på betjeningspanelet.

## Administrationsfunktioner

Dette afsnit beskriver:

| • | Informationsark              | 36 |
|---|------------------------------|----|
| • | CentreWare Internet Services | 36 |

#### Informationsark

Printeren har et sæt informationsark, der kan udskrives. De indeholder oplysninger om konfiguration, fonte, demosider og andet.

#### Siden Systemindstillinger

Siden med systemindstillinger viser printeroplysninger, f.eks. standardindstillinger, installeret tilbehør, netværksindstillinger med IP-adresse og fontindstillinger. Anvend oplysningerne på dette ark til at konfigurere netværksindstillinger for din printer og se sideantal og systemindstillinger.

Sådan udskriver du siden med systemindstillinger:

- 1. På betjeningspanelet skal du trykke på knappen System.
- 2. Tryk på **OK** ud for Informationsark.
- 3. Vælg Systemindstillinger vha. piltasterne.
- 4. Tryk på **OK**.

#### CentreWare Internet Services

CentreWare Internet Services er den administrations- og konfigurationssoftware, der er installeret på den indbyggede webserver i printeren. Den kan bruges til at konfigurere og administrere printeren fra en webbrowser.

Bemærk: Kun tilgængelig på WorkCentre 3045NI-multifunktionsprinter.

CentreWare Internet Services kræves:

- En TCP/IP-forbindelse mellem printeren og netværket i Windows-, Macintosh-, UNIX-miljøer eller Linux-miljøer.
- At TCP/IP og CentreWare Internet Services er aktiveret på printeren.
- En netværkstilsluttet computer med en webbrowser, som understøtter JavaScript.

#### Åbning af CentreWare Internet Services

Åbn en webbrowser på computeren, skriv printerens IP-adresse i adressefeltet, og tryk på **Enter** eller **Retur**.

Hvis du ikke kender printerens IP-adresse, skal du se Sådan findes printerens IP-adresse på side 52.
# Flere oplysninger

Du kan få flere oplysninger om printeren fra disse kilder:

| Ressource                                                                                                    | Placering                                                   |
|----------------------------------------------------------------------------------------------------|-------------------------------------------------------------|
| Installations-vejledning                                                                                                    | Fulgte med printeren.                                       |
| Hurtig betjeningsvejledning                                                                                                    | Fulgte med printeren.                                       |
| Videobaserede øvelser                                                                                                    | www.xerox.com/office/WC3045docs                             |
| <i>Recommended Media List</i> (Oversigt over anbefalede medier)                                                                                                    | USA: www.xerox.com/paper<br>Europa: www.xerox.com/europaper |
| Tekniske supportoplysninger til din printer, inklusive<br>online teknisk support, <i>Online Support Assistant</i> (Hjælp til<br>online support) (Hjælp til online support) og<br>driverdownloads. | www.xerox.com/office/WC3045support                          |
| Informationsark                                                                                                    | Udskriv fra betjeningspanelmenuen.                          |
| Bestil forbrugsstoffer til printeren                                                                                                    | www.xerox.com/office/WC3045supplies                         |
| En ressource med værktøjer og oplysninger, f.eks.<br>interaktive øvelser, udskriftsskabeloner, nyttige tip og<br>brugertilpassede funktioner, der imødekommer netop<br>dine behov                 | www.xerox.com/office/businessresourcecenter                 |
| Lokalt salgs- og supportcenter                                                                                                    | www.xerox.com/office/worldcontacts                          |
| Printerregistrering                                                                                                    | www.xerox.com/office/register                               |
| Xerox <sup>®</sup> Direct-internetbutik                                                                                                    | www.direct.xerox.com/                                       |

# Xerox<sup>®</sup> Welcome Center

Hvis du har brug for hjælp under eller efter installation, skal du gå til Xerox<sup>®</sup>-websiden for online løsninger og support på www.xerox.com/office/worldcontacts.

Kontakt Xerox<sup>®</sup> Welcome Center, hvis du har brug for yderligere assistance. Hvis du blev givet telefonnummeret på en lokal repræsentant under printerinstallationen, skal du notere nummeret i følgende afsnit.

#### #\_

Xerox<sup>®</sup> Canada Welcome Center: 1-800-93-XEROX (1-800-939-3769)

Hvis du har brug for yderligere hjælp med anvendelse af din printer, skal du:

- 1. Referere til denne betjeningsvejledning.
- 2. Kontakte nøgleoperatøren.
- 3. Besøge vores kundewebside på www.xerox.com/office/WC3045support.

Welcome Center beder om følgende information:

- En beskrivelse af problemet
- Printerens serienummer
- Fejlkoden
- Firmanavn og lokalitet

#### Placering af serienummer

Du skal opgive printerens serienummer ved bestilling af forbrugsstoffer eller ved opkald til Xerox for hjælp. Serienummeret findes på et mærke på printerens baglåge. Serienummeret vises også på siden med systemindstillinger. Sådan udskriver du siden med systemindstillinger:

- 1. På betjeningspanelet skal du trykke på knappen System.
- 2. Vælg Informationsark, og tryk på knappen OK.
- 3. For at vælge **Systemindstillinger** skal du trykke på piltasterne og derefter trykke på **OK** for at udskrive siden.
- 4. Printerens IP-adresse vises i afsnittet Trådforbundet netværk på siden.

# Installation og indstilling

#### Dette kapitel indeholder:

| • | Oversigt over installation og indstilling | 40   |
|---|-------------------------------------------|------|
| • | Placering                                 | 41   |
| • | Tilslutning af printer                    | 42   |
| • | Konfiguration af netværksindstillinger    | 49   |
| • | Indstilling af dato og klokkeslæt         | 55   |
| • | Installation af software                  | 56   |
| • | Indstilling af scanning                   | . 61 |

Se også:

Installations-vejledning leveres sammen med din printer. Online Support Assistant (Hjælp til online support) (Hjælp til online support) på www.xerox.com/office/WC3045support

# Oversigt over installation og indstilling

Før du kan udskrive, skal din computer og printeren være tilsluttet en stikkontakt, tændt og tilsluttet. Konfigurer printerens startindstillinger og installer driversoftwaren og værktøjerne på din computer.

Du kan slutte til din printer direkte fra din computer vha. USB eller via et netværk vha. et Ethernet-kabel eller en trådløs forbindelse. Hardware- og kabelkrav varierer for de forskellige forbindelsesmetoder. Routere, netværkshub, netværksswitch, modem, Ethernet- og USB-kabler leveres ikke sammen med printeren og skal købes separat.Xerox anbefaler en Ethernet-forbindelse, fordi den som regel er hurtigere end en USB-forbindelse og giver adgang til CentreWare Internet Services.

Bemærk: Hvis *Software and Documentation Disc* (disc med software og dokumentation) ikke er tilgængelig, skal du indlæse de seneste drivere fra www.xerox.com/office/WC3045drivers.

Se også:

Placering på side 41 Valg af tilslutningsmetode på side 42 Tilslutning på side 42 Konfiguration af netværksindstillinger på side 49 Installation af software på side 56

# Placering

1. Vælg et støvfrit lokale med en temperatur på mellem 10 og 32°C og en relativ fugtighed på mellem 15 og 85%.

Bemærk: Pludselige temperatursvingninger kan påvirke udskrivningskvaliteten. Hurtig opvarmning af et koldt rum kan forårsage fortætning inde i printeren, hvilket direkte påvirker billedoverførslen.

 Placer printeren på en jævn overflade, der ikke vibrerer, og som kan holde til printerens vægt. Printeren skal placeres vandret, således at alle fire fodstøtter har fuld kontakt med underlaget. Se Fysiske specifikationer på side 175 for at finde vægten på din printerkonfiguration.

Når printeren er placeret korrekt, kan den tilsluttes strøm, computer eller netværk.

Se også:

Samlede pladskrav på side 175 Pladskrav på side 175

# Tilslutning af printer

#### Dette afsnit beskriver:

| • | Valg af tilslutningsmetode                   | 42 |
|---|----------------------------------------------|----|
| • | Tilslutning til et trådforbundet netværk     | 42 |
| • | Tilslutning til et trådløst netværk          | 43 |
| • | Tilslutning til en computer ved hjælp af USB | 47 |
| • | Tilslutning til en telefonlinje              | 48 |

## Valg af tilslutningsmetode

Printeren kan sluttes til din computer via et USB- eller Ethernet-kabel. Den valgte metode afhænger af, om computeren er sluttet til et netværk. En USB-forbindelse er en direkte forbindelse og er den letteste at indstille. Der anvendes en Ethernet-forbindelse til netværk. Hvis du vil anvende en netværksforbindelse, er det vigtigt, at du ved, hvordan din computer er sluttet til netværket. Se Om TCP/IP- og IP-adresser på side 49 for flere oplysninger.

Bemærk: Hardware- og kabelkrav varierer for de forskellige forbindelsesmetoder. Routere, netværkshub, netværksswitch, modem, Ethernet- og USB-kabler leveres ikke sammen med printeren og skal købes separat.

- **Netværk**: Hvis din computer er sluttet til et firmanetværk eller et hjemmenetværk, skal du anvende et Ethernet-kabel til at slutte printeren til netværket. Du kan ikke slutte printeren direkte til computeren. Den skal være tilsluttet via en router eller en hub. Et Ethernet-netværk kan anvendes til en eller flere computere og understøtte mange printere og systemer samtidigt. Ethernet-forbindelsen er normalt hurtigere end USB og giver dig direkte adgang til printerens indstillinger vha. CentreWare Internet Services.
- **Trådløst netværk**: Hvis din computer indeholder en trådløs router eller et trådløst adgangspunkt, kan du tilslutte printeren til netværket med en trådløs forbindelse. En trådløs netværksforbindelse giver samme adgang og tjenester som en trådforbundet forbindelse. Et trådløs forbindelse er normalt hurtigere end USB og giver dig direkte adgang til printerens indstillinger vha. CentreWare Internet Services.
- **USB**: Hvis du slutter printeren til en computer, og du ikke har et netværk, skal du bruge en USB-forbindelse. En USB-forbindelse giver hurtig dataoverførsel, men er normalt ikke så hurtig som en Ethernet-forbindelse. Derudover kan en USB-forbindelse ikke give adgang til CentreWare Internet Services.
- **Telefon**: Multifunktionsprinteren skal være tilsluttet en dedikeret telefonforbindelse for at sende og modtage fax.

## Tilslutning til et trådforbundet netværk

Bemærk: Kun tilgængelig på WorkCentre 3045NI-multifunktionsprinter.

Sådan sluttes printeren til et trådforbundet netværk:

- 1. Kontroller, at printeren er slukket.
- 2. Slut printeren til netværket eller et router-stik med et kategori 5- eller bedre Ethernet-kabel. Brug en Ethernet-hub eller -router og to eller flere Ethernet-kabler. Slut computeren til hubben eller routeren med det ene kabel, og slut derefter printeren til hubben eller routeren med det andet kabel. Du kan slutte til en hvilken som helst port på hubben eller routeren undtagen uplink-porten.
- 3. Sæt netledningen i printeren og tænd.
- 4. Indstil eller registrer automatisk printerens IP-netværksadresse. Se Tildeling af printerens IP-adresse på side 50 for flere oplysninger.

## Tilslutning til et trådløst netværk

Bemærk: Kun tilgængelig på WorkCentre 3045NI-multifunktionsprinter.

Et trådløst lokalt netværk (LAN) giver mulighed for at forbinde to eller flere enheder i et LAN uden en fysisk forbindelse. Printeren kan forbinde til et trådløst LAN, der omfatter en trådløs router eller et trådløst adgangspunkt. Før du tilslutter printeren til et trådløst netværk, skal den trådløse router konfigureres med SSID (Service Set Identifier), en passphrase og sikkerhedsprotokoller.

#### Nulstilling af trådløse indstillinger

Hvis printeren tidligere har været installeret i et trådløst netværk, kan det bevare indstillings- og konfigurationsoplysninger.

Udfør følgende trin for at forhindre, at printeren forsøger at oprette forbindelse til det forrige netværk:

- 1. På betjeningspanelet skal du trykke på knappen System.
- 2. For at vælge Admin. menu skal du trykke på piltasterne og derefter trykke på OK.
- 3. For at vælge **Netværk** skal du trykke på piltasterne og derefter trykke på **OK**.
- 4. For at vælge **Nulstil trådløst** skal du trykke på piltasterne og derefter trykke på **OK**.
- 5. For at vælge **Ja** skal du trykke på piltasterne og derefter trykke på **OK**.

#### Tilslutning til et netværk med en Wi-Fi Protected Setup Compliant Router

Wi-Fi Protected Setup (WPS) er en netværksstandard til indstilling af et trådløst netværk. WPS-protokoller gør det muligt at konfigurere enheder i et sikkert trådløst netværk, selvom du ikke har erfaring med trådløse netværk. Med en WPS-certificeret router kan du bruge værktøjer i routeren og printeren til at slutte printeren til netværket. For at bruge værktøjerne skal den trådløse router være konfigureret korrekt og være i overensstemmelse med WPS.

- PBC (Push Button Connection) er den nemmeste måde at slutte printeren til et trådløst netværk. Den tilsluttes automatisk, når du trykker på en knap på routeren og på printeren. Efter routeren og printeren har udvekslet oplysninger, accepterer printeren sikkerheds-og konfigurationsoplysninger fra routeren og forbindes til netværket. PBC er en moderat sikker måde at slutte printeren til netværket. Du behøver ikke at indtaste alle oplysninger for at oprette netværksforbindelse.
- PIN (Personal Identification Number) forbinder automatisk printeren til trådløs router ved hjælp af en fælles PIN-kode. Printeren genererer og udskriver en PIN-kode til brug i opsætningen. Når du indtaster PIN-koden i routeren, udsender routeren netværksoplysninger ved brug af PIN-kode. Når begge enheder genkender PIN-koden, sender routeren sikkerheds- og konfigurationsoplysninger til printeren, der bruger den til at oprette forbindelse til netværket.

Sådan opretter du forbindelse til et trådløst WPS-netværk ved hjælp af PBC-metoden:

Bemærk: Den trådløse router skal være tilsluttet og korrekt konfigureret til netværket, før du installerer printeren.

1. Tryk på knappen **PBC** på den trådløse router.

Routeren starter med udsendelse af konfigurationsoplysninger i 120 sekunder.

Bemærk: Hvis den trådløse router ikke fysisk har knappen PBC, skal du bruge din computer til at skubbe til den virtuelle knap i routerens kontrolpanel. Se dokumentationen til routeren for at få flere oplysninger.

- 2. På betjeningspanelet skal du trykke på knappen System.
- 3. For at vælge **Netværk** skal du trykke på piltasterne og derefter trykke på **OK**.
- 4. For at vælge **Trådløs indstilling** skal du trykke på piltasterne og derefter trykke på **OK**.
- 5. For at vælge **WPS** skal du trykke på piltasterne og derefter trykke på **OK**.
- 6. For at vælge **Push Button Control** skal du trykke på piltasterne og derefter trykke på **OK**.
- 7. For at vælge **Ja** skal du trykke på piltasterne og derefter trykke på **OK**.

Printeren kommunikerer med routeren for at løse indstillings- og konfigurationsoplysninger. Tælleren begynder at tælle ned fra 100. Når printeren har de korrekte oplysninger, forbindes den til routeren og genstarter med de rigtige indstillings- og konfigurationsoplysninger.

Sådan opretter du forbindelse til et trådløst WPS-netværk ved hjælp af PIN-metoden:

Bemærk: Den trådløse router skal være tilsluttet og korrekt konfigureret til netværket, før du installerer printeren.

- 1. På betjeningspanelet skal du trykke på knappen System.
- 2. For at vælge Admin. menu skal du trykke på piltasterne og derefter trykke på OK.
- 3. For at vælge Netværk skal du trykke på piltasterne og derefter trykke på OK.
- 4. For at vælge Trådløs indstilling skal du trykke på piltasterne og derefter trykke på OK.
- 5. For at vælge **WPS** skal du trykke på piltasterne og derefter trykke på **OK**.
- 6. For at vælge **PIN-kode** skal du trykke på piltasterne og derefter trykke på **OK**.
- 7. For at vælge **Udskriv PIN-kode** skal du trykke på piltasterne og derefter trykke på **OK**. PIN-koden udskrives øverst på udskriften med PIN-koden.
- 8. Åbn routerens kontrolpanel på din computer, og vælg Tilføj WPS-klient.

Bemærk: Se dokumentationen til routeren for at få flere oplysninger.

9. Vælg PIN-metode.

Bemærk: Følgende trin kan variere afhængigt af routerproducenten.

- 10. Indtast PIN-koden fra udskriften med PIN-koden i feltet PIN-kode til klient, og klik på Næste.
- 11. På betjeningspanelet skal du trykke på knappen System.
- 12. For at vælge Admin. menu skal du trykke på piltasterne og derefter trykke på OK.
- 13. For at vælge **Netværk** skal du trykke på piltasterne og derefter trykke på **OK**.
- 14. For at vælge Trådløs indstilling skal du trykke på piltasterne og derefter trykke på OK.
- 15. For at vælge WPS skal du trykke på piltasterne og derefter trykke på OK.
- 16. For at vælge PIN-kode skal du trykke på piltasterne og derefter trykke på OK.
- 17. For at vælge Start konfiguration skal du trykke på piltasterne og derefter trykke på OK.

Printeren kommunikerer med routeren for at løse indstillings- og konfigurationsoplysninger. Tælleren begynder at tælle ned fra 100. Når printeren har de korrekte oplysninger, forbindes den til routeren og genstarter med de rigtige indstillings- og konfigurationsoplysninger.

#### Manuel tilslutning til et trådløst netværk

Ved tilslutning til et trådløst netværk, der ikke omfatter en WPS-kompatibel router, skal du indstille og konfigurere printeren manuelt. Før du starter, skal du hente indstillings- og konfigurationsoplysninger, f.eks. navn og passphrase, fra routeren. Efter at du har samlet netværksoplysninger kan du konfigurere printeren fra betjeningspanelet eller fra CentreWare Internet Services. Den nemmeste manuelle tilslutning foretages vha. CentreWare Internet Services.

Sådan registrerer du netværksoplysningerne fra den trådløse router:

- 1. Brug webbrowseren på din computer til at åbne kontrolpanelet til den trådløse router.
- 2. Klik på Trådløse indstillinger.

Installation og indstilling

- 3. Registrer følgende oplysninger. Netværksnavnet og passphrase skelner mellem store og små bogstaver. Sørg for, at du registrerer dem præcist, som de vises på kontrolpanelet til den trådløse router.
  - Navn (SSID)
  - Sikkerhedsindstillinger (krypteringstype)
  - Passphrase

Bemærk: Den trådløse router skal være tilsluttet og korrekt konfigureret til netværket, før du installerer printeren. Se dokumentationen til routeren for at få flere oplysninger.

Sådan opretter du manuelt forbindelse til et trådløst netværk fra printerens betjeningspanel:

- 1. På betjeningspanelet skal du trykke på knappen System.
- 2. For at vælge Admin. menu skal du trykke på piltasterne og derefter trykke på OK.
- 3. For at vælge **Netværk** skal du trykke på piltasterne og derefter trykke på **OK**.
- 4. For at vælge **Trådløs indstilling** skal du trykke på piltasterne og derefter trykke på **OK**.
- 5. For at vælge **Manuel indstilling** skal du trykke på piltasterne og derefter trykke på **OK**.
- 6. Under **Angiv netværk (SSID)** skal du indtaste navnet (SSID) på netværket og derefter trykke på **OK**.
- 7. For at vælge **Infrastruktur** eller **AdHoc** skal du trykke på piltasterne og derefter trykke på **OK**.

Bemærk: Infrastructure har det største udvalg af sikkerhedsindstillinger. AdHoc har kun WEP-kryptering til de fleste netværk.

- 8. For at vælge Krypteringstype skal du trykke på piltasterne og derefter trykke på OK.
- 9. Indtast passphrase vha. tastaturet.

Brug flere tastetryk til at vælge hvert tegn og små/store bogstaver eller tal. For at slette et tegn skal du trykke på knappen **Slet** ud for hvert tegn startende fra højre.

10. Tryk på **OK**.

Hvis printeren ikke opretter forbindelse til netværket inden for 90 sekunder, skal du kontrollere netværksoplysningerne og prøve igen.

Sådan opretter du manuelt forbindelse til et trådløst netværk ved hjælp af CentreWare Internet Services:

1. Åbn en webbrowser på computeren, skriv printerens IP-adresse i adressefeltet, og tryk på **Enter** eller **Retur**.

Bemærk: Hvis du ikke kender printerens IP-adresse, skal du se Sådan findes printerens IP-adresse på side 52.

- 2. Klik på knappen **Egenskaber**.
- 3. Klik på Trådløst LAN i ruden Egenskaber til venstre i vinduet.
- 4. Angiv netværksnavnet (SSID) i feltet SSID.
- 5. For at vælge netværkstypen skal du bruge rullelisten til at vælge Infrastruktur eller AdHoc.

Bemærk: Infrastructure har det største udvalg af sikkerhedsindstillinger. AdHoc har kun WEP-kryptering til de fleste netværk.

- 6. For at vælge Kryptering skal du bruge rullelisten for at matche routerens sikkerhedsindstilling.
- 7. For at fjerne de fem prikker i feltet Passphrase skal du markere dem og derefter trykke på **tilbageknappen**.
- 8. Angiv passphrase til netværket i feltet Passphrase.
- 9. For at fjerne de fem prikker i feltet Genindtast passphrase skal du markere dem og derefter trykke på **tilbageknappen**.
- 10. Angiv passphrase til netværket i feltet Genindtast Passphrase.
- 11. Klik på Gem ændringer.
- 12. Fjern Ethernet-kablet fra printeren.
- 13. Sluk for printeren, og tænd for den igen.

Når printeren genstarter, bruger den oplysningerne fra CentreWare Internet Services til at oprette forbindelse til den trådløse router. Udskriv siden med systemindstillinger for at se oplysninger om tilslutning. Hvis printeren ikke opretter forbindelse til det trådløse netværk, skal du kontrollere netværksoplysningerne og prøve igen.

## Tilslutning til en computer ved hjælp af USB

Du skal have Windows XP SP1 eller nyere, Windows Server 2003 eller nyere eller Macintosh OS X version 10.5 eller nyere for at kunne bruge USB.

Sådan sluttes printeren til computeren med et USB-kabel:

- 1. Kontroller, at printeren er slukket.
- 2. Sæt den B-enden af et standard A/B USB 2.0-kabel i USB-porten bag på printeren.
- 3. Sæt netledningen i printeren og tænd.
- 4. Sæt A-enden af USB-kablet i computerens USB-port.
- 5. Annuller Windows Guiden Ny hardware fundet, når den vises.
- 6. Du er nu klar til at installere printerdriverne. Se Installation af software på side 56 for flere oplysninger.

# Tilslutning til en telefonlinje

- 1. Kontroller, at printeren er slukket.
- 2. Sæt et RJ11-standardkabel, NO. 26 AWG (American Wire Gauge) eller større i Line-porten bag på printeren.
- 3. Slut den anden ende af RJ11-kablet til en telefonlinje, der fungerer.
- 4. Aktiver og konfigurer faxfunktioner.

Se Ændring af standardindstillinger til faxopgave på side 129 for flere oplysninger.

# Konfiguration af netværksindstillinger

Dette afsnit beskriver:

| • | Om TCP/IP- og IP-adresser          | 49 |
|---|------------------------------------|----|
| • | Tildeling af printerens IP-adresse | 50 |
| • | Indstilling af faxheader           | 53 |
| • | Aktivering af printer til scanning | 54 |
|   |                                    |    |

Bemærk: Kun tilgængelig på WorkCentre 3045NI-multifunktionsprinter.

# Om TCP/IP- og IP-adresser

Computere og printere anvender som regel TCP/IP-protokoller til at kommunikere via et Ethernet-netværk. Macintosh-computere anvender som regel enten TCP/IP- eller Bonjour-protokollen til at kommunikere med en netværkstilsluttet printer. For Macintosh OS X-systemer anbefales TCP/IP. Modsat TCP/IP kræver Bonjour ikke printere eller computere med IP-adresser.

Med TCP/IP-protokoller skal hver printer og computer have en unik IP-adresse. Mange netværk og kabel- og DSL-routere anvender en DHCP-server (Dynamic Host Configuration Protocol). En DHCP-server tildeler automatisk en IP-adresse til hver computer og printer på netværket, som er konfigureret til at anvende DHCP.

Hvis du anvender en kabel- eller en DSL-router, skal du se dokumentationen til routeren for oplysninger om IP-adressering.

# Tildeling af printerens IP-adresse

#### Dette afsnit beskriver:

| • | Automatisk tildeling af IP-adresse                                | . 50 |
|---|-------------------------------------------------------------------|------|
| • | Manuel tildeling af IP-adresse                                    | . 50 |
| • | Sådan findes printerens IP-adresse                                | . 52 |
| • | Ændring af IP-adressen ved hjælp af CentreWare Internet Services. | 52   |

Printeren er som standard indstillet til at hente en IP-adresse fra netværksserveren via DHCP. Netværksadresser tildelt af DHCP er dog midlertidige. Efter et vist tidsrum tildeler netværket muligvis printeren en ny IP-adresse. Der kan opstå problemer med forbindelsen, hvis printerdriveren er tildelt en IP-adresse, som ændres jævnligt. Hvis du vil undgå problemer, eller hvis din netværksadministrator kræver en statisk IP-adresse til printeren, kan du tildele printeren en IP-adresse manuelt.

Bemærk: Du kan finde printerens IP-adresse på siden med systemindstillinger eller på printerens betjeningspanel eller CentreWare Internet Services.

Se også:

Manuel tildeling af IP-adresse på side 50 Sådan finder du printerens IP-adresse på side 52

#### Automatisk tildeling af IP-adresse

- 1. På betjeningspanelet skal du trykke på knappen System.
- 2. For at vælge Admin. menu skal du trykke på piltasterne og derefter trykke på OK.
- 3. Når **Netværk** vises, skal du trykke på **OK**.
- 4. For at vælge **TCP/IP** skal du trykke på **pil ned** og derefter på **OK**.
- 5. For at vælge **IPv4** skal du trykke på piltasterne og derefter trykke på **OK**.
- 6. Find Hent IP-adresse, og tryk på OK.
- 7. For at vælge DHCP/AutoIP skal du trykke på piltasterne og derefter trykke på OK.
- 8. Tryk på **Retur** for at gå tilbage til skærmbilledet Klar.

#### Manuel tildeling af IP-adresse

Du kan tildele en statisk IP-adresse til printeren fra printerens betjeningspanel. Når der er tildelt en IP-adresse, kan den ændres vha. CentreWare Internet Services.

For at tildele en statisk IP-adresse til printeren skal du bruge følgende oplysninger:

- En korrekt konfigureret IP-adresse for dit netværk
- Netværksmaske-adressen
- Standardrouter/Gateway-adressen

Hvis du arbejder på et netværk, som styres af en netværksadministrator, skal du kontakte denne administrator for at få de nødvendige netværksoplysninger.

På et hjemmenetværk, som anvender en router eller andre enheder til at slutte printeren til netværket, skal du se dokumentationen til enheden for at få instruktioner om tildeling af netværksadresser. Dokumentationen til routeren eller enheden bør give dig et udvalg af acceptable adressenumre, som du kan anvende. Det er vigtigt, at adresserne ligner de IP-adresser, der anvendes af andre printere og computere på netværket, men at de ikke er identiske. Kun det sidste ciffer behøver at være forskelligt. Din printer kan f.eks. have IPv4-adressen 192.168.1.2, mens din computer har IP-adressen 192.168.1.3. En anden enhed kan have IP-adressen 192.168.1.4.

Routeren kan tildele printerens statiske IP-adresse til en anden computer, som tildeles en dynamisk IP-adresse. For at undgå at skulle tildele IP-adressen igen skal du give printeren en adresse, som ligger højt i intervallet med adresser, som tillades af routeren eller enheden. Hvis f.eks. din computer har IP-adressen 192.168.1.2, og din enhed tillader IP-adresser på op til 192.168.1.25, skal du vælge en adresse mellem 192.168.1.20 og 192.168.1.25.

I IPv6-netværkskonfigurationer tildeles IPv6-adressen automatisk.

Sådan tildeles printeren en statisk IP-adresse:

- 1. På betjeningspanelet skal du trykke på knappen System.
- 2. For at vælge Admin. menu skal du trykke på piltasterne og derefter trykke på OK.
- 3. For at vælge **Netværk** skal du trykke på piltasterne og derefter trykke på **OK**.
- 4. For at vælge TCP/IP skal du trykke på pil ned og derefter på OK.
- 5. For at vælge **IPv4** skal du trykke på piltasterne og derefter trykke på **OK**.
- 6. Find Hent IP-adresse, og tryk på OK.
- 7. For at vælge **Panel** skal du trykke på piltasterne og derefter trykke på **OK** for at aktivere denne indstilling.
- 8. Tryk på **Retur** en gang for at vende tilbage til menuen IPv4.
- 9. For at vælge **IP-adresse** skal du trykke på piltasterne og derefter trykke på **OK**. Hvis adressen ikke er defineret, er den 000.000.000.000.
- 10. Indstil IP-adressen:
  - a. I det første felt skal du trykke på piltasterne eller bruge det alfanumeriske tastatur til at indtaste det ønskede nummer.
  - b. Tryk på **pil frem** for at gå til det næste felt, og indtast derefter det ønskede nummer.
  - c. Flyt til de næste to felter, og indtast de ønskede numre.

Bemærk: Tryk på **pil op** eller **pil ned** for hurtigt at rulle til et nummer. For at vende tilbage til et felt skal du trykke på **pil tilbage**.

- d. Når du har valgt de ønskede numre, skal du trykke på **OK** for at bekræfte adressen.
- 11. For at vende tilbage til IP-adressen skal du trykke på pil tilbage.
- 12. For at vælge **Netværksmaske** skal du trykke på **pil ned** og derefter på **OK**. Gentag trin 10 for at indstille netværksmaskeadressen.
- 13. For at vende tilbage til netværksmasken skal du trykke på pil tilbage.
- 14. For at vælge **Gatewayadresse** skal du trykke på **pil ned** og derefter på **OK**. Gentag trin 10 for at indstille gatewayadressen.
- 15. Tryk på **Retur** for at gå tilbage til skærmbilledet Klar.
- 16. Udskriv siden med systemindstillinger for at bekræfte de nye indstillinger. Du er nu klar til at installere software.

Se også:

*Online Support Assistant* (Hjælp til online support) (Hjælp til online support) på: www.xerox.com/office/WC3045support

#### Sådan findes printerens IP-adresse

Du skal kende printerens IP-adresse for at installere printerdrivere for en netværkstilsluttet printer. Du skal også bruge IP-adressen at få adgang til indstillingerne for din printer via CentreWare Internet Services. Du kan finde printerens IP-adresse på siden med systemindstillinger eller på printerens betjeningspanel.

Sådan udskriver du siden med systemindstillinger:

- 1. På betjeningspanelet skal du trykke på knappen **System**.
- 2. Vælg Informationsark, og tryk på knappen OK.
- 3. For at vælge **Systemindstillinger** skal du trykke på piltasterne og derefter trykke på **OK** for at udskrive siden.

Printerens IP-adresse vises i afsnittet Trådforbundet netværk på siden.

Bemærk: Udskriv siden med systemindstillinger, når printeren har været tændt i to minutter. TCP/IP-adressen vises i området Netværk på siden. Hvis IP-adressen vises som 0.0.0.0, har printeren ikke haft tid til at hente en IP-adresse fra DHCP-serveren. Vent to minutter, og udskriv derefter siden med systemindstillinger igen.

Sådan hentes printerens IP-adresse fra printerens betjeningspanel:

- 1. På betjeningspanelet skal du trykke på knappen System.
- 2. For at vælge Admin. menu skal du trykke på piltasterne og derefter trykke på OK.
- 3. For at vælge **Netværk** skal du trykke på piltasterne og derefter trykke på **OK**.
- 4. For at vælge **TCP/IP** skal du trykke på piltasterne og derefter trykke på **OK**.
- 5. For at vælge **IPv4** skal du trykke på piltasterne og derefter trykke på **OK**.
- 6. For at vælge **IP-adresse** skal du trykke på piltasterne og derefter trykke på **OK**. Printerens IP-adresse vises på skærmen IP Address (IP-adresse).

#### Ændring af IP-adressen ved hjælp af CentreWare Internet Services

Sådan ændrer du printerens IP-adresse med CentreWare Internet Services:

1. Åbn en webbrowser på computeren, skriv printerens IP-adresse i adressefeltet, og tryk på **Enter** eller **Retur**.

Bemærk: Hvis du ikke kender printerens IP-adresse, skal du se Sådan findes printerens IP-adresse på side 52.

- 2. Klik på linket Egenskaber.
  - Under Egenskaber skal du rulle til linket Protokoller og udvide det, hvis det ikke er udvidet.
- 3. Klik på **TCP/IP**.
- 4. Foretag de ønskede ændringer i sidens IPv4-område. Hvis du f.eks. vil ændre den måde, hvorpå printeren henter IP-adressen i feltet Hent IP-adresse, skal du vælge en metode i rullelisten.
- 5. Når du har ændret adresseoplysninger, skal du rulle til nederst på siden og klikke på knappen **Gem ændringer**.

# Indstilling af faxheader

Det er ulovligt at sende en meddelelse fra en faxmaskine uden korrekte oplysninger om faxens afsender. Følgende oplysninger skal fremgå af den første side, der sendes, eller øverst eller nederst på hver enkelt side:

- Identikation af den virksomhed eller enkeltperson, der sender faxen
- Afsendermaskinens telefonnummer
- Dato og tidspunkt for overførslen

Sådan indstiller du de nødvendige oplysninger til faxafsendelse på betjeningspanelet:

- 1. På betjeningspanelet skal du trykke på knappen System.
- 2. For at vælge Admin. menu skal du trykke på piltasterne og derefter trykke på OK.
- 3. For at vælge **Faxindstilling** skal du trykke på piltasterne og derefter trykke på **OK**.
- 4. Identikation af den virksomhed eller enkeltperson, der sender faxen:
  - a. For at vælge **Firmanavn** skal du trykke på piltasterne og derefter trykke på **OK**.
  - b. Brug det alfanumeriske tastatur til at indtaste firmanavnet, og tryk derefter på **OK**.
- 5. Identificer telefonnummeret på faxafsendermaskinen:
  - a. For at vælge **dit faxnummer** skal du trykke på piltasterne og derefter trykke på **OK**.
  - b. Brug det alfanumeriske tastatur til at indtaste printerens telefonnummer, og tryk derefter på **OK**.
- 6. Identificer landet:
  - a. For at vælge Land skal du trykke på piltasterne og derefter trykke på OK.
  - b. For at vælge navnet på dit land skal du trykke på piltasterne og derefter trykke på **OK**.
  - c. Ved Genstart system (Er du sikker?) skal du trykke på **pil ned** for at vælge **Ja** og derefter trykke på **OK**.
- 7. Tryk på **Retur** for at gå tilbage til skærmbilledet Klar.

#### Se også:

Indstilling af dato og klokkeslæt på side 55 CentreWare Internet Services på side 36 Fax på side 117

#### Tilføjelse af faxnumre og e-mailadresser i adressebogen

Hvis printeren er tilsluttet et netværk, kan du føje faxnumre og e-mailadresser til printerens adressebog vha. CentreWare Internet Services.

Hvis printeren er tilsluttet via et USB-kabel, kan du føje faxnumre og e-mailadresser til printerens adressebog vha. Adressebogseditor.

Se Tilføjelse af en enkeltperson i faxadressebogen på side 122, Oprettelse af en faxgruppe på side 124 og Redigering af faxgrupper i adresssebogen på side 125 for flere oplysninger.

Se Fax på side 117 for flere oplysninger.

# Aktivering af printer til scanning

Hvis printeren er sluttet til et netværk, kan du scanne til en FTP-adresse, e-mail-adresse eller en delt mappe på din computer. Du skal først indstille scanning i CentreWare Internet Services. Se CentreWare Internet Services på side 36 for flere oplysninger.

Hvis printeren er tilsluttet via et USB-kabel, kan du scanne til en mappe på din computer eller scanne til en applikation. Du skal først installere scanningsdriverne og værktøjet Express Scan Manager.

Bemærk: Hvis du er tilsluttet via USB, kan du ikke scanne til en e-mailadresse eller et sted på netværket, f.eks. en delt mappe på din computer.

Se Oversigt over scanning på side 61 for flere oplysninger.

# Indstilling af dato og klokkeslæt

Indstil dato og tid på printeren, inden du bruger den til at sende fax. Det er ulovligt at sende en fax uden korrekte oplysninger om faxens afsender. Se Aktivering af printer til fax på side 53 for flere oplysninger.

Sådan indstiler du dato og klokkeslæt:

- 1. På betjeningspanelet skal du trykke på knappen **System**.
- 2. For at vælge Admin. menu skal du trykke på piltasterne og derefter trykke på OK.
- 3. For at vælge **Systemindstilling** skal du trykke på piltasterne og derefter trykke på **OK**.
- 4. For at vælge **Tidsindstillinger** skal du trykke på piltasterne og derefter trykke på **OK**.
- 5. For at vælge Indstil dato skal du trykke på piltasterne og derefter trykke på OK.
- 6. For at indstille måneden skal du trykke på piltasterne og derefter trykke på den **højre** pil.
- 7. For at indstille dagen skal du trykke på piltasterne og derefter trykke på den **højre** pil.
- 8. For at indstille året skal du trykke på piltasterne og derefter trykke på **OK**.
- 9. For at vælge Indstil klokkeslæt skal du trykke på piltasterne og derefter trykke på OK.
- 10. For at indstille timen skal du trykke på piltasterne og derefter trykke på den **højre** pil. Hvis tidsformatet er indstillet til 12H, skal du kontrollere, at timen er indstillet korrekt til AM eller PM.
- 11. For at indstille minutterne skal du trykke på piltasterne og derefter trykke på OK.
- 12. For at vælge **Datoformat** skal du trykke på piltasterne og derefter trykke på **OK**.
- 13. For at vælge det ønskede datoformat skal du trykke på piltasterne og derefter trykke på **OK**.
- 14. For at vælge Tidsformat skal du trykke på piltasterne og derefter trykke på OK.
- 15. For at vælge **12H** eller **24H** skal du trykke på piltasterne og derefter trykke på **OK**.
- 16. For at vælge **Tidszone** skal du trykke på piltasterne og derefter trykke på **OK**.
- 17. For at vælge **UTC** (Coordinated Universal Time) forskydning for din tidszone skal du trykke på piltasterne og derefter trykke på **OK**. F.eks. er GMT-zonen til Pacific-standardtid -08.00.
- 18. Tryk på **Retur** for at gå tilbage til skærmbilledet Klar.

Bemærk: Du kan også indstille dato og tid vha. CentreWare Internet Services.

# Installation af software

#### Dette afsnit beskriver:

| • | Krav til operativsystem                                                              | 56 |
|---|--------------------------------------------------------------------------------------|----|
| • | Tilgængelige printerdrivere                                                          | 56 |
| • | Installation af printerdrivere til en Windows-netværksprinter                        | 57 |
| • | Installation af printerdrivere til en Windows USB-printer                            | 58 |
| • | Installation af drivere og hjælpeprogrammer til Macintosh OS X version 10.5 og nyere | 59 |

Før driversoftware installeres, skal du kontrollere, at printeren er tilsluttet en stikkontakt, at den er tændt og tilsluttet korrekt og har en gyldig IP-adresse. IP-adressen vises som regel øverst til højre på betjeningspanelet. Se Sådan findes printerens IP-adresse på side 52, hvis du ikke kan finde IP-adressen.

Hvis *Software and Documentation Disc* (disc med software og dokumentation) ikke er tilgængelig, skal du indlæse de seneste drivere fra www.xerox.com/office/WC3045drivers.

## Krav til operativsystem

- Windows XP SP1 og nyere eller Windows Server 2003 og nyere
- Macintosh OS X, version 10.4 eller senere versioner

## Tilgængelige printerdrivere

Anvend en Xerox<sup>®</sup>-printerdriver for at få adgang til specielle printerfunktioner. Følgende printerdrivere findes til forskellige operativsystemer. Få adgang til <u>www.xerox.com/office/WC3045drivers</u> for at dowloade de nyeste drivere.

| Printerdriver                                      | Magasin                                                                                    | Beskrivelse                                                                                                    |
|----------------------------------------------------|--------------------------------------------------------------------------------------------|----------------------------------------------------------------------------------------------------|
| Windows GDI-driver                                 | Software and<br>Documentation<br>Disc (disc med<br>software og<br>dokumentation)<br>og Web | Det anbefales at bruge GDI- eller rasterdriveren for en optimal<br>udnyttelse af printerens brugerdefinerede funktioner. |
| Mac OS X-driver version<br>10.5 eller nyere driver | Software and<br>Documentation<br>Disc (disc med<br>software og<br>dokumentation)<br>og Web | GDI-driveren gør det muligt at udskrive fra et Macintosh OS<br>X-operativsystem version 10.5 eller nyere.                |

## Installation af printerdrivere til en Windows-netværksprinter

- Sæt Software and Documentation Disc (disc med software og dokumentation) i det relevante cd-drev på din computer.
   Hvis installationsprogrammet ikke starter automatisk, skal du gå til cd-drevet og dobbeltklikke på installationsfilen Setup.exe.
- 2. Klik på Netværksinstallation.
- 3. Klik på **Sprog** nederst i vinduet Driverinstallation.
- 4. Vælg dit sprog, og klik derefter på **OK**.
- 5. Klik på Næste.
- 6. Klik på Jeg accepterer betingelserne for at acceptere aftalen, og klik derefter på Næste.
- 7. På listen over fundne printere skal du vælge din WorkCentre 3045-printer og klikke på Næste.

Bemærk: Hvis du installerer drivere til en netværksprinter, og du ikke kan se din printer på listen, skal du klikke på knappen **IP-adresse eller DNS-navn**. Indtast din printers IP-adresse i feltet IP-adresse eller DNS-navn, og klik på **Søg** for at finde din printer. Hvis du ikke kender printerens IP-adresse, skal du se Sådan findes printerens IP-adresse på side 52.

- 8. Klik på **Næste** for at starte installationsprogrammet.
- 9. Når installationen er afsluttet, skal du vælge følgende i vinduet til printerindstillinger:
  - Del denne printer med andre computere i netværket
  - Indstil denne printer som standard til udskrivning
  - **Indstil denne printer som standard til scanning** sikrer, at scanneren fungerer korrekt med computeren.

Bemærk: Hvis Set this printer as default scanning ikke er valgt, når driverne er installeret, er scanneren ikke tilgængelig til netværksscanning.

- **FAX-driver** sikrer, at faxen fungerer korrekt med computeren.
- 10. Klik på Næste.
- 11. I vinduet Software og dokumentation skal du fjerne markering for uønskede muligheder.
- 12. Klik på Installer.
- 13. I InstallShield-guiden skal du klikke Ja for at genstarte din computer. Klik derefter Afslut.
- 14. På skærmbilledet **Produktregistrering** skal du vælge dit land på listen og klikke på **Næste**.
- 15. Udfyld registreringsskemaet, og klik på **Send**.

#### Bemærk:

Følgende programmer installeres på din computer sammen med printerdriveren:

- PrintingScout
- Launcher
- Express Scan Manager
- Adressebogseditor: Kun tilgængelig på WorkCentre 3045NI-multifunktionsprinter.

Se også:

*Online Support Assistant* (Hjælp til online support) (Hjælp til online support) på: www.xerox.com/office/WC3045support

# Installation af printerdrivere til en Windows USB-printer

- Sæt Software and Documentation Disc (disc med software og dokumentation) i det relevante cd-drev på din computer. Hvis installationsprogrammet ikke starter automatisk, skal du gå til cd-drevet og dobbeltklikke på installationsfilen Setup.exe.
- 2. Klik på Personlig installation (USB).
- 3. Klik på **Sprog** nederst i vinduet Driverinstallation.
- 4. Vælg dit sprog, og klik derefter på **OK**.
- 5. Klik på **Næste**.
- 6. Klik på Jeg accepterer betingelserne for at acceptere aftalen, og klik derefter på Næste.
- 7. I InstallShield-guiden skal du klikke **Ja** for at genstarte din computer. Klik derefter **Afslut**.
- 8. På skærmbilledet **Produktregistrering** skal du vælge dit land på listen og klikke på **Næste**.
- 9. Udfyld registreringsskemaet, og klik på **Send**.

#### Bemærk:

Følgende programmer installeres på din computer sammen med printerdriveren:

- PrintingScout
- Launcher
- Express Scan Manager
- Adressebogseditor: Kun tilgængelig på WorkCentre 3045NI-multifunktionsprinter.

#### Se også:

*Online Support Assistant* (Hjælp til online support) (Hjælp til online support) på: www.xerox.com/office/WC3045support

# Installation af drivere og hjælpeprogrammer til Macintosh OS X version 10.5 og nyere

#### Dette afsnit beskriver:

| • | Installation af printerdrivere | 59 |
|---|--------------------------------|----|
| • | Tilføjelse af printeren        | 59 |
| • | Værktøjer                      | 60 |

For at få adgang til alle funktioner på printeren skal du:

- 1. installere printerdriveren.
- 2. tilføje printeren.

Bemærk: Før driverne installeres, skal du kontrollere, at printeren er tilsluttet en stikkontakt, at den er tændt og tilsluttet via et tilsluttet et aktivt netværk eller USB. Kontroller, at printeren modtager netværksinformation ved at se indikatorerne bag på printeren ved Ethernet-stikket. Når printeren er sluttet til et fungerende netværk og modtager data, lyser link-indikatoren grønt, mens den gule indikator blinker hurtigt.

#### Installation af printerdrivere

1. Sæt *Software and Documentation Disc* (disc med software og dokumentation) i det relevante cd-drev på din computer.

Bemærk: Hvis *Software and Documentation Disc* (disc med software og dokumentation) ikke er tilgængelig, skal du indlæse de seneste drivere fra www.xerox.com/office/WC3045drivers.

- 2. Dobbeltklik på WorkCentre 3045 Installer.
- 3. Klik på **Fortsæt** i installationens introduktionsvindue.
- 4. Læs advarslen, og klik derefter på Fortsæt.
- 5. Læs licensaftalen, klik på Fortsæt, og vælg Enig.
- 6. Klik på **Installer**.
- 7. Hvis du bliver spurgt om det, skal du indtaste kodeordet og derefter trykke på **OK**.
- 8. Klik på Fortsæt installering.

Når driveren er færdig med at installere, skal du klikke på **Log ud** for at afslutte installationen og genstarte computeren.

#### Tilføjelse af printeren

For netværkstilslutning skal printeren indstilles med Bonjour (Rendezvous) eller tilsluttes ved hjælp af printerens IP-adresse til en LPD/LPR-forbindelse. For en ikke-netværkstilsluttet printer skal der oprettes en skrivebords-USB-forbindelse.

Sådan tilføjer du printeren ved hjælp af Bonjour:

- 1. I mappen Programmer eller fra docken skal du åbne **Systemindstillinger**.
- 2. Klik på **Udskriv & fax**.

Listen over printere vises til venstre i vinduet.

Installation og indstilling

- 3. Klik på knappen (+) i listen over printere.
- 4. Klik på ikonet **Standard** øverst i vinduet.
- 5. Vælg din printer i listen, og klik på Tilføj.

Bemærk: Hvis din printer ikke blev registreret, skal du kontrollere, at printeren er tændt, og at Ethernet- eller USB-kablet er sat korrekt i.

Sådan tilføjer du printeren ved at angive IP-adressen:

- 1. I mappen Programmer eller fra docken skal du åbne **Systemindstillinger**.
- 2. Klik på Udskriv & fax.
- Listen over printere vises til venstre i vinduet.
- 3. Klik på knappen (+) i listen over printere.
- 4. Klik på IP.
- 5. Vælg protokollen i rullemenuen Protokol.
- 6. Indtast printerens IP-adresse i adressefeltet.
- 7. Indtast et navn til printeren i navnefeltet.
- 8. Vælg Vælg en driver, der skal bruges i menuen Udskriv med.
- 9. Vælg printerdriveren til din printermodel på listen.
- 10. Klik på Tilføj.

Du kan nu udskrive og scanne. Se Udskrivning på side 67 og Scanning på side 97 for flere oplysninger.

#### Se også:

Online Support Assistant (Hjælp til online support) (Hjælp til online support) på: www.xerox.com/office/WC3045support

#### Værktøjer

Adressebogseditor og Express Scan Manager installeres automatisk, når du installerer scanningsdriveren. Se Installation af drivere og hjælpeprogrammer til Macintosh OS X version 10.5 og nyere på side 59 for flere oplysninger.

# Indstilling af scanning

#### Dette afsnit beskriver:

| • | Oversigt over scanning                                    | 61 |
|---|-----------------------------------------------------------|----|
| • | Indstilling af scanning til en delt mappe på din computer | 62 |
| • | Indstilling af scanning til en FTP-server                 | 64 |
| • | Indstilling af scanning til en e-mailadresse              | 65 |
| • | Indstilling af scanning med USB                           | 66 |

#### Se også:

Scanning på side 97

# Oversigt over scanning

Hvis printeren er sluttet til et netværk, er den aktiveret til scanning. Følg fremgangsmåden herunder, før du scanner:

- Hvis du scanner til en delt mappe på din computer, kan du dele mappen, indstille de korrekte tilladelser og føje den til som en adressebogsindgang i CentreWare Internet Services.
- Hvis du scanner til en FTP-server, kan du tilføje FTP-serveren og indstille de korrekte mappetilladelser som en adressebogsindgang i CentreWare Internet Services.
- Hvis du scanner til en e-mail-adresse, kan du konfigurere e-mail-serveren i CentreWare Internet Services.

Hvis du er tilsluttet via USB, kan du ikke scanne til en e-mailadresse eller et sted på netværket. Du kan scanne til en mappe på din computer eller ind i en applikation, når du har installeret scanningsdrivere og værktøjet Express Scan Manager.

Se Installation af softwaren på side 56 for flere oplysninger.

# Indstilling af scanning til en delt mappe på din computer

#### Dette afsnit beskriver:

- Tilføjelse af mappen som en adressebogsindgang ved hjælp af CentreWare Internet Services......64

# Inden du kan scanne til en delt mappe, skal du dele mappen og derefter tilføje mappen som en adressebogsindgang i CentreWare Internet Services.

Se CentreWare Internet Services på side 36 for flere oplysninger.

## Deling af en mappe ved hjælp af Windows

- 1. Åbn Windows Explorer.
- 2. Højreklik på den mappe, du vil dele, og vælg derefter **Egenskaber**.
- 3. Klik på fanen **Deling** og derefter på **Del denne mappe**.
- 4. Klik på knappen Tilladelser.
- 5. Vælg gruppen **Alle**, og kontroller, at alle tilladelser er aktiverede.
- 6. Klik på **OK**.

Bemærk: Husk delingsnavnet til senere brug.

- 7. Klik på **OK** igen.
- 8. Åbn et vindue for DOS-kommandoprompt.
  - a. I menuen Start skal du vælge Kør.
  - b. I feltet Åbn skal du indtaste **cmd** og klikke på **OK**.
- 9. Indtast ipconfig, og tryk derefter på Enter.
- 10. Registrer IP-adressen.
- 11. Luk DOS-kommandoprompten.

Mappen er klar. Tilføj nu en mappe som en adressebogsindgang. Se Tilføjelse af mappen som en adressebogsindgang ved hjælp af CentreWare Internet Services på side 64 for flere oplysninger.

#### Deling af mappen ved hjælp af Macintosh OS X version 10.5 og nyere

Sådan aktiveres en mappe på din Macintosh-computer til netværksdeling:

- 1. I Apple-menuen skal du klikke på **Systemindstillinger**.
- 2. Vælg **Deling** i menuen Vis.
- 3. Vælg **Deling** i menuen Vis.
- 4. Klik på plus-ikonet (+) under feltet Delte mapper. Der vises en liste med mapper.
- 5. Vælg den mappe, du vil dele på netværk, og klik derefter på Tilføj.
- 6. Vælg den mappe, du ønsker at dele, i vinduet Delte mapper.
- 7. Klik på **Alle** på listen Brugere.
- 8. Fra listen til højre for vinduet Brugere skal du bruge piltasterne til at vælge brugerens rettigheder til den delte mappe.
- 9. Klik på knappen Indstillinger.
- 10. Gør et af følgende:
  - Vælg **Del filer og mapper ved hjælp af AFP** for at dele denne mappe med andre Macintosh-computere.
  - Vælg **Del filer og mapper ved hjælp af FTP** for at dele denne mappe med en computer, der er tilsluttet en FTP-server.
  - Vælg **Del filer og mapper ved hjælp af SMB** for at dele denne mappe med Windows-computere.
- 11. Marker afkrydsningsfeltet **Til** til venstre for Fildeling i ruden Funktion. Mappen og dens indhold deles blandt netværksbrugere.
- 12. Luk vinduet Deling.

Bemærk: Når du åbner en delt mappe, vises banneret til en delt mappe i Finder for mappen og dens undermapper.

Mappen er klar. Tilføj nu en mappe som en adressebogsindgang. Se Tilføjelse af mappen som en adressebogsindgang ved hjælp af CentreWare Internet Services på side 64 for flere oplysninger.

#### Tilføjelse af mappen som en adressebogsindgang ved hjælp af Adressebogseditor

- 1. På computeren skal du vælge **Start > Alle programmer > Xerox Office Printing > WorkCentre 3045NI > Adressebogseditor**.
- 2. I venstre navigationspanel under printeradressebogen skal du dobbeltklikke på ikonet **Server**.
- 3. Indtast et navn i feltet Navn, der identificerer denne adgang til den delte fil på din computer.
- 4. Vælg Computer (SMB) som servertype.
- 5. Klik på knappen til guiden Computerindstillinger.
- 6. Klik på Gennemse.
- 7. Find den delte mappe, du oprettede på din computer.
- 8. Klik på **OK** og derefter på **Næste**.
- 9. Indtast et loginnavn, der er computerens brugernavn, som printeren kan bruge til at få adgang til den delte mappe.
- 10. Indtast og bekræft computerens login-kodeord, som printeren skal bruge til at få adgang til den delte mappe.

- 11. Klik på **Næste** og derefter på **Udfør**.
- Klik på OK i serveradressevinduet.
  Den nye server vises i serverruden øverst i vinduet.

Se Indstilling af scanning til en delt mappe på din computer på side 62 for flere oplysninger.

#### Tilføjelse af mappen som en adressebogsindgang ved hjælp af CentreWare Internet Services

1. Åbn en webbrowser på computeren, skriv printerens IP-adresse i adressefeltet, og tryk på **Enter** eller **Retur**.

Bemærk: Hvis du ikke kender printerens IP-adresse, skal du se Sådan findes printerens IP-adresse på side 52.

- 2. Klik på Adressebog.
- 3. Under Netværksscanning (Comp./Serv.) skal du klikke på Comp./Serveradressebog.
- 4. Klik på **Tilføj** ud for et tomt felt, og indtast følgende oplysninger:
  - **Navn**: Indtast det navn, som skal vises i adressebogen.
  - Netværkstype: Vælg Computer (SMB).
  - Hostadresse: Indtast computerens IP-adresse.
  - **Portnummer**: Indtast standardportnummeret for SMB, 139), eller vælg et nummer i det viste udvalg.
  - Loginnavn: Indtast computerens brugernavn.
  - Login-kodeord: Indtast computerens login-kodeord.
  - Genindtast kodeord: Indtast login-kodeordet igen.
  - Navn på fælles bibliotek: Indtast et navn på biblioteket eller mappen. Hvis du f.eks. ønsker, at de scannede filer skal placeres i en mappe, der hedder *scans* type */scans*.
  - Underbibliotekssti: Indtast i stien for mappen på FTP-serveren. Hvis du f.eks. ønsker, at de scannede filer skal gemmes i en mappe kaldet *colorscans* i mappen *scans*, skal du indtaste /colorscans.
- 5. Klik på **Gem ændringer**.

Du kan nu scanne til en mappe på computeren.Se Indstilling af scanning til en delt mappe på din computer på side 62 for flere oplysninger.

## Indstilling af scanning til en FTP-server

Bemærk: Før indstilling af scanning til en FTP-server skal den have den rette software installeret og være konfigureret med delte mapper for hver bruger.

1. Åbn en webbrowser på computeren, skriv printerens IP-adresse i adressefeltet, og tryk på **Enter** eller **Retur**.

Bemærk: Hvis du ikke kender printerens IP-adresse, skal du se Sådan findes printerens IP-adresse på side 52.

- 2. Klik på Adressebog i CentreWare Internet Services.
- 3. Under Netværksscanning (Comp./Serv.) skal du klikke på Comp./Serveradressebog.

- 4. Klik på **Tilføj** ud for et tomt felt, og indtast følgende oplysninger:
  - Navn: Indtast det navn, som skal vises i adressebogen.
  - Netværkstype: Vælg Server (FTP).
  - Hostadresse: Indtast FTP-serverens IP-adresse eller DNS-navn.
  - **Portnummer**: Indtast standardportnummeret for FTP, 21 eller vælg et nummer i det viste udvalg.
  - Loginnavn: Indtast et gyldigt loginnavn for din FTP-server.
  - Kodeord: Indtast et gyldigt kodeord for din FTP-server.
  - Genindtast kodeord: Indtast kodeordet igen.
  - Navn på fælles bibliotek: Indtast et navn på biblioteket eller mappen. Hvis du f.eks. ønsker, at de scannede filer skal placeres i en mappe, der hedder *scans* type **/scans**.
  - Underbibliotekssti: Indtast i stien for mappen på FTP-serveren. Hvis du f.eks. ønsker, at de scannede filer skal gemmes i en mappe kaldet *colorscans* i mappen *scans*, skal du indtaste /colorscans.
- 5. Klik på **Gem ændringer**. Der oprettes en ny indgang i adressebogen.

Du kan nu scanne til FTP-serveren.

# Indstilling af scanning til en e-mailadresse

Før du kan scanne til en e-mailadresse, skal du først konfigurere printeren til at kommunikere med din e-mailserver (SMTP).

Sådan vælges indstillinger for SMTP-server:

1. Åbn en webbrowser på computeren, skriv printerens IP-adresse i adressefeltet, og tryk på **Enter** eller **Retur**.

Bemærk: Hvis du ikke kender printerens IP-adresse, skal du se Sådan findes printerens IP-adresse på side 52.

- 2. Klik på Egenskaber.
- 3. Under Protokoller til venstre skal du klikke på **E-mailserver**.
- 4. Indtast følgende oplysninger:
  - (SMTP-server (IP-adresse eller DNS-navn)): Indtast SMTP-serverens IP-adresse eller DNS-navn.
  - **SMTP-port**: Indtast standardportnummeret for SMTP, 25 eller vælg et nummer i det viste udvalg.
- 5. Vælg en godkendelsestype.

Bemærk: Godkendelsestypen skal være kompatibel med din SMTP-server.

- 6. Indtast et gyldigt SMTP-loginnavn til SMTP-serveren.
- 7. Indtast et gyldigt kodeord til SMTP-serveren.
- 8. Indtast kodeordet igen.
- 9. Rul ned, og klik på **Gem ændringer**.

Bemærk: Kontakt din Internet service provider (ISP) eller systemadministrator for at få din SMTP-servers navn eller IP-adresse. Visse ISP-udbydere kræver godkendelse. Kontroller godkendelsestype, loginoplysninger og kodeord.

Du kan nu scanne til en e-mailadresse. Se Indstilling af scanning til en e-mailadresse på side 65 for flere oplysninger.

# Indstilling af scanning med USB

Hvis du er tilsluttet via USB, kan du ikke scanne til en e-mailadresse eller et sted på netværket. Du kan scanne til en mappe på din computer eller ind i en applikation, når du har installeret scanningsdrivere og værktøjet Express Scan Manager. Se Installation af software på side 56 for flere oplysninger.

#### Indstilling af scanning til en mappe på din computer med USB

- 1. Start Express Scan Manager:
  - Windows: Klik på **Start > Programmer > Xerox**. Vælg din printer på listen. Dobbeltklik på **Express Scan Manager**.
  - Macintosh: Find frem til **Programmer > Xerox**. Vælg din printer på listen. Dobbeltklik på **Express Scan Manager**.
- 2. Klik på **OK** for at acceptere destinationsstiens standardmappe, eller klik på **Gennemse** for at finde en anden mappe.
- 3. Tryk på **OK**.

Du kan nu scanne til en mappe på computeren. Se Scanning til en mappe på en computer med en USB-forbindelse på side 100 for flere oplysninger.

# Udskriver

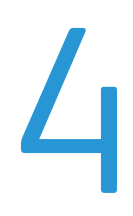

#### Dette kapitel indeholder:

| • | Understøttet papir                     | 68 |
|---|----------------------------------------|----|
| • | Ilægning af papir                      | 71 |
| • | Valg af udskriftsindstillinger         | 76 |
| • | Udskrivning på konvolutter             | 78 |
| • | Brug af brugerdefinerede papirformater | 81 |
| • | Udskrivning på begge sider af papiret  | 83 |
| • | Udskrivning fra et USB-flashdrev       | 85 |

# Understøttet papir

#### Dette afsnit beskriver:

| • | Anbefalede medier                              | 68 |
|---|------------------------------------------------|----|
| • | Bestilling af papir                            |    |
| • | Generelle retningslinier for ilægning af papir |    |
| • | Papir, der kan beskadige printeren             | 69 |
| • | Retningslinjer for opbevaring af papir         | 69 |
| • | Understøttede standardformater                 |    |
| • | Brugerdefineret papirformater                  |    |
| • | Understøttede typer og vægte                   | 70 |

Din printer er designet til at kunne anvende forskellige typer papir og andre medietyper. Følg retningslinjerne i dette afsnit for at sikre optimal udskrivningskvalitet og for at undgå papirstop.

For bedste resultat skal du anvende det Xerox<sup>®</sup>-udskrivningsmateriale, der anbefales for din printer.

## Anbefalede medier

Der findes en liste over anbefalet papir og materiale for din printer ved:

- www.xerox.com/paper Recommended Media List (Oversigt over anbefalede medier) (USA)
- www.xerox.com/europaper *Recommended Media List* (Oversigt over anbefalede medier) (Europa)

# Bestilling af papir

Når du vil bestille papir, transparenter eller andet specialmateriale, skal du kontakte din lokale forhandler eller gå til: www.xerox.com/office/WC3045supplies.

## Generelle retningslinier for ilægning af papir

- Overfyld ikke papirmagasinerne. Læg ikke papir i over max-linjen i magasinet.
- Juster papirstyrene efter papirformatet.
- Luft papiret, før det lægges i papirmagasinet.
- Hvis der opstår gentagne papirstop, skal du prøve at anvende godkendt papir fra en ny pakke.
- Anvend kun anbefalede Xerox<sup>®</sup> transparenter. Printkvaliteten varierer afhængig af transparenterne.
- Udskriv ikke på etiketteark, når en etikette er blevet fjernet fra arket.
- Anvend kun papirkonvolutter. Udskriv alle konvolutter som 1-sidede.

# Papir, der kan beskadige printeren

Visse papirtyper og andre medietyper kan forringe udskriftskvaliteten, forårsage flere papirstop eller beskadige printeren. Anvend ikke følgende:

- Ru eller porøst papir
- Inkjet-papir
- Glossy eller coated papir, der ikke er beregnet til laserprintere
- Papir, som er fotokopieret
- Papir, der er foldet eller krøllet
- Papir med udstansninger eller perforeringer
- Hæftet papir
- Konvolutter med ruder, metalhægter, sideforseglinger eller klæbestrimmel
- Forede konvolutter
- Medier af plastic
- Skader, forårsaget af brug af ikke-understøttet papir eller specialmateriale, dækkes ikke af **FORSIGTIG**: Xerox<sup>®</sup>-garantien, serviceaftalen eller Xerox<sup>®</sup> *Total Satisfaction Guarantee* (fuld tilfredshedsgaranti). Xerox<sup>®</sup> *Total Satisfaction Guarantee* (fuld tilfredshedsgaranti) gælder kun i USA og Canada. Dækningen kan være anderledes uden for disse områder. Du kan få flere oplysninger fra din lokale Xerox-repræsentant.

# Retningslinjer for opbevaring af papir

Opbevar papir og andre medier korrekt for at sikre optimal udskriftskvalitet.

- Opbevar papir i mørke, kølige, forholdvis tørre omgivelser. De fleste papirtyper påvirkes af ultraviolet (UV) og synligt lys. Ultraviolet lys fra solen eller lysstofrør, er især skadelig for papir og materialer.
- Udsæt ikke papir for stærkt lys over længere perioder.
- Bibehold en konstant temperatur og relativ fugtighedsgrad.
- Opbevar ikke papir eller materiale på loftet, i køkkenet, garagen eller kælderen. Der er større sandsynlighed for fugt i disse rum.
- Papir skal opbevares fladt på paller, bokse, hylder eller skabe.
- Opbevar ikke mad og drikke i områder, hvor papir opbevares eller håndteres.
- Åbn ikke forseglede pakker med papir, før du er klar til at lægge dem i printeren. Opbevar papir i deres originale indpakningsmateriale. Indpakningsmaterialet beskytter papiret mod fugt.
- Visse specialmaterialer leveres i plastikposer, som kan genforsegles. Opbevar papir og materiale i posen, indtil det skal bruges. Læg ubrugt materiale tilbage i indpakningen, og forsegl det igen for at beskytte det mod ydre påvirkning.

# Understøttede standardformater

| Europæiske standardformater               | Nordamerikanske standardformater            |
|-------------------------------------------|---------------------------------------------|
| A4 (210 x 297 mm, 8,3 x 11,7 ")           | Executive (184 x 267 mm, 7,25 x 10,5")      |
| A5 (148 x 210 mm, 8,3 x 5,8 ")            | Letter (216 x 279 mm, 8,5 x 11")            |
| JIS B5 (182 x 257 mm, 7,2 x 10,1 ")       | Legal (216 x 356 mm, 8,5 x 14")             |
| C5-konvolut (162 x 229 mm, 6,4 x 9 ")     | Statement (140 x 216 mm, 5,5 x 8,5")        |
| DL-konvolut (110 x 220 mm, 4,33 x 8,66 ") | 216 x 330 mm                                |
|                                           | Monarch-konvolut (98 x 190 mm, 3,9 x 7,5 ") |
|                                           | Nr. 10-konvolut (241 x 105 mm, 4,1 x 9,5 ") |

# Brugerdefineret papirformater

Bredde: 76,2-216 mm

Længde: 127-355,6 mm

# Understøttede typer og vægte

Printeren understøtter følgende papirtyper med papirvægte fra 60–163 g/m<sup>2</sup>:

- Almindeligt papir
- Tyndt karton
- Etiketter
- Konvolut
- Genbrugspapir

# Ilægning af papir

#### Dette afsnit beskriver:

| • | Ilægning af papir i hovedmagasinet         | 71 |
|---|--------------------------------------------|----|
| • | Ilægning af papir i specialmagasinet       | 73 |
| • | Indstilling af papirtyper og papirformater | 75 |

# Ilægning af papir i hovedmagasinet

Hovedmagasinet kan indeholde op til 150 sider papir.

Bemærk: For at undgå papirstop må du ikke fjerne papirdækslet, mens udskrivning er i gang.

1. Åbn frontlågen.

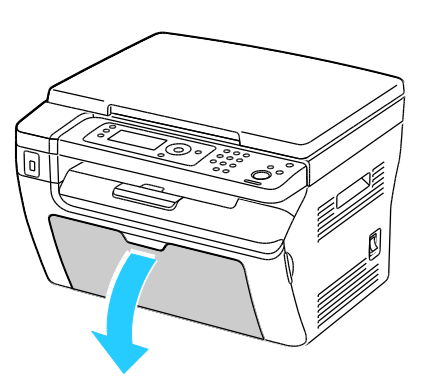

2. Skub skyderen fremad, indtil den stopper.

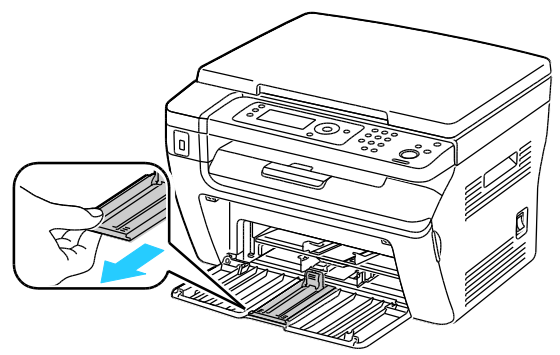

3. Skub længdestyret fremad, indtil det stopper.

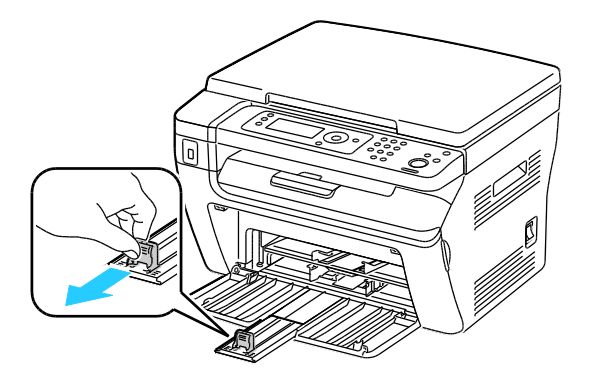

#### Udskriver

4. Flyt breddestyrene ud til magasinets kanter.

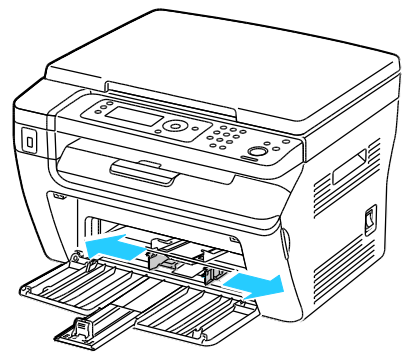

5. Luft arkene og sørg for at ingen kanter stikker ud. Derved undgår du, at arkene hænger sammen langs kanten, hvilket reducerer risikoen for papirstop.

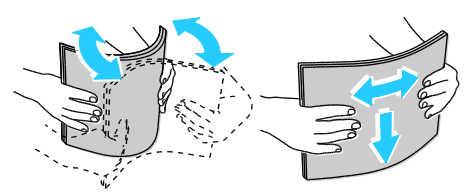

6. Læg papiret i magasinet, hvor det øverste kant kommer først ind i printeren, og siden, der skal udskrives på, vender opad.

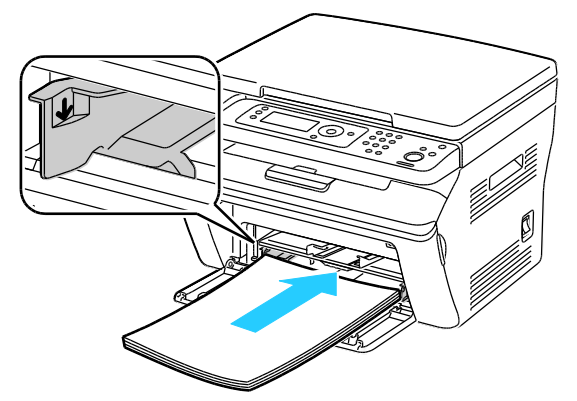

7. Placer breddestyrene, så de netop rører ved kanten af papiret.

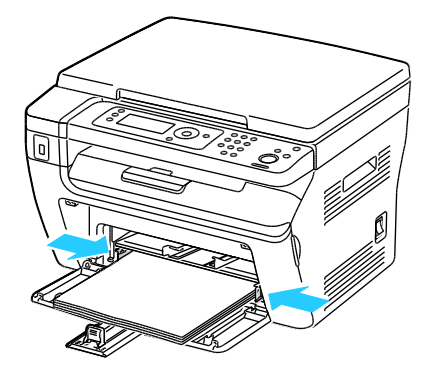

#### 72 WorkCentre 3045-multifunktionsprinter Betjeningsvejledning
8. Skub længdestyrene og skyderen ind, indtil de stopper.

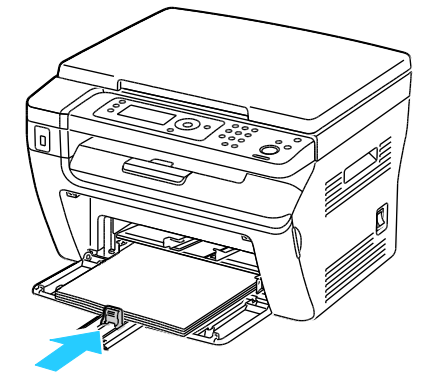

Bemærk: Afhængigt at papirformatet skal du først skubbe skyderen mod printeren, indtil den stopper. Klem sammen om længdestyret, og skub det, indtil det rører ved papirkanten.

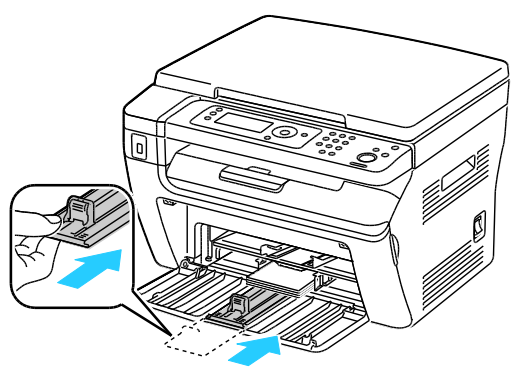

9. Placer papirdækslet på hovedmagasinet, og juster fanerne efter magasinets mærker.

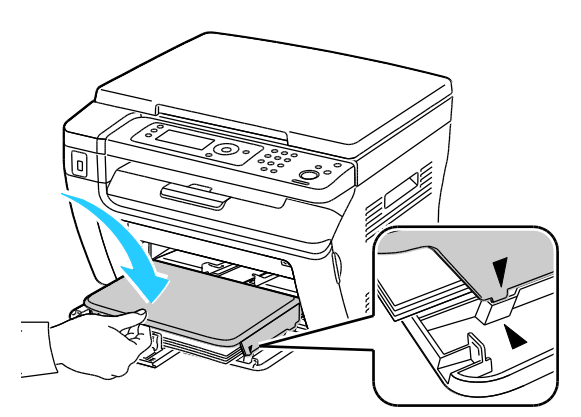

10. Hvis det ilagte papir ikke er almindeligt, skal du indstille den korrekte papirtype og det korrekte papirformat på betjeningspanelet og i printerdriveren. Se Indstilling af papirtyper og formater på side 75 for flere oplysninger.

Bemærk: Hvis du udskriver på brugerdefineret papir, skal du definere det brugerdefinerede format i printeregenskaberne før udskrivning.

#### Ilægning af papir i specialmagasinet

Specialmagasiner kan indeholde op til 10 sider papir. Papir, der er lagt i specialmagasinet, bruges inden papiret, der er lagt i hovedmagasinet.

#### Udskriver

Bemærk: For at undgå papirstop må du ikke fjerne papirdækslet, mens udskrivning er i gang.

1. Åbn frontlågen.

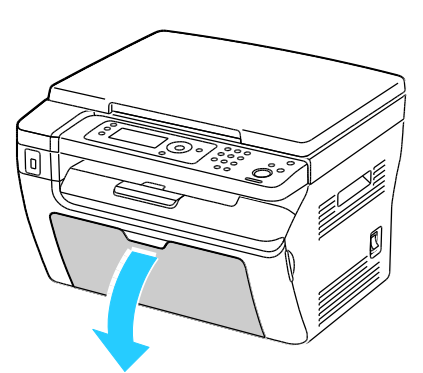

2. Placer papirdækslet på hovedmagasinet, og juster fanerne efter magasinets mærker.

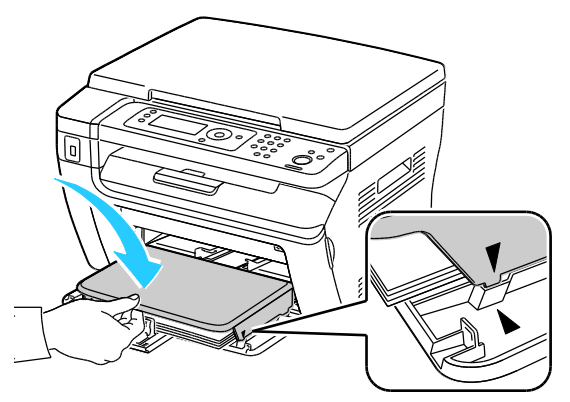

3. Flyt breddestyrene ud til magasinets kanter.

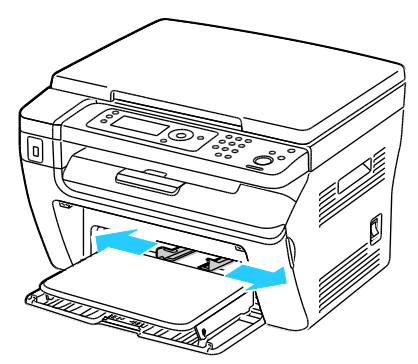

4. Luft arkene og sørg for at ingen kanter stikker ud. Derved undgår du, at arkene hænger sammen langs kanten, hvilket reducerer risikoen for papirstop.

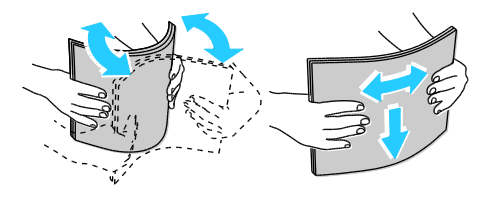

5. Læg papiret i magasinet, hvor det øverste kant kommer først ind i printeren, og siden, der skal udskrives på, vender opad.

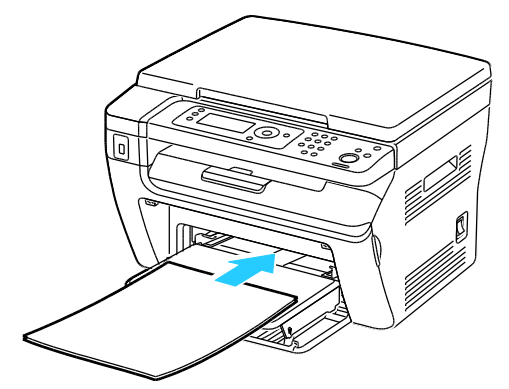

6. Placer breddestyrene, så de netop rører ved kanten af papiret.

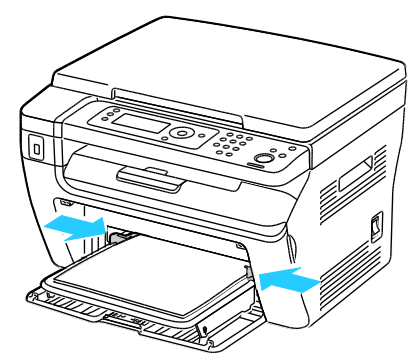

7. Hvis det papir, du har ilagt, er forskellig fra papiret i hovedmagasinet, skal du indstille den korrekte papirtype og det korrekte papirformat. Sørg for, at du ændrer papirtypen og -formatet på betjeningspanelet og i printerdriverens software. Se Indstilling af papirtyper og formater på side 75 for flere oplysninger.

Bemærk: Hvis du udskriver på brugerdefineret papir, skal du definere det brugerdefinerede format i printeregenskaberne før udskrivning. Se Definition på brugerdefinerede papirformater på side 81 for flere oplysninger.

#### Indstilling af papirtyper og papirformater

 $\wedge$ 

**FORSIGTIG:** For at undgå problemer med udskriftskvaliteten skal du sørge for, at papirtypens indstillinger svarer til magasinets papirtype.

Sådan indstiller du papirformat eller -type for papir i et magasin:

- 1. På betjeningspanelet skal du trykke på knappen System.
- 2. For at vælge Indstillinger for magasin skal du trykke på piltasterne og derefter trykke på **OK**.
- 3. Når Hovedmagasin vises, skal du trykke på OK.
- 4. Klik på piltasterne for at vælge **Papirformat** eller **Papirtype** og tryk derefter på **OK**.
- 5. For at vælge den ønskede papirindstilling skal du trykke på piltasterne og derefter trykke på **OK**.
- 6. Tryk på **Retur** for at gå tilbage til skærmbilledet Klar.

## Valg af udskriftsindstillinger

#### Dette afsnit beskriver:

| • | Valg af udskrivningsindstillinger i Windows                                     | 76   |
|---|---------------------------------------------------------------------------------|------|
| • | Valg af standardudskrivningsindstillinger i Windows for en delt netværksprinter | . 76 |
| • | Valg af udskrivningsindstillinger for en enkelt opgave i Windows                | .77  |
| • | Valg af udskriftsindstillinger for Macintosh                                    | 77   |

Printerdriverens indstillinger tilsidesætter betjeningspanelets indstillinger, når du udskriver fra printerdriversoftwaren på computeren.

#### Valg af udskrivningsindstillinger i Windows

Brug disse instruktioner til angivelse af standardindstillinger i den printerdriversoftware, der er installeret på din computer. Du kan tilsidesætte standardindstillingerne til en individuel udskrivningsopgave, når du udskriver fra et program. Du kan angive standardindstillinger for en netværksprinter, som gælder for printeren og de brugere, der har adgang til den via netværket. Se Valg af standardudskrivningsindstillinger i Windows for en delt netværksprinter på side 76 for flere oplysninger.

Sådan angiver du standardindstillingerne:

- 1. Gå til din computers liste over printere:
  - I Windows XP SP1 og nyere skal du klikke på **Start > Indstillinger > Printere og faxenheder**.
  - I Windows Vista skal du klikke på **Start > Kontrolpanel > Hardware og lyd > Printere**.
  - I Windows Server 2003 og nyere skal du klikke på **Start > Indstillinger > Printere**.
  - I Windows 7 skal du klikke på Start > Enheder og printere.
- 2. I mappen Printere skal du højreklikke på navnet for printerdriveren og vælge Udskriftsindstillinger.
- 3. Foretag de ønskede valg på printerdriverens faner, og klik på knappen **OK**.

Bemærk: Klik på **Hjælp** i dialogboksen Udskriftsindstillinger for flere oplysninger om indstillinger for Windows-printerdrivere.

#### Valg af standardudskrivningsindstillinger i Windows for en delt netværksprinter

Hvis printeren deles på et netværk, kan du vælge standardindstillinger, som gælder for den printer, der anvendes af alle brugere med adgang til den via netværket. Du kan tilsidesætte standardindstillinger på netværksniveau via driverindstillingerne på din computer.

- 1. Gå til din computers liste over printere:
  - I Windows XP SP1 og nyere skal du klikke på **Start > Indstillinger > Printere og faxenheder**.
  - I Windows Vista skal du klikke på **Start > Kontrolpanel > Hardware og lyd > Printere**.
  - I Windows Server 2003 og nyere skal du klikke på Start > Indstillinger > Printere.
  - I Windows 7 skal du klikke på **Start > Enheder og printere**.

- 2. I mappen Printere skal du højreklikke på navnet for printerdriveren og vælge **Egenskaber**.
- 3. Klik på fanen **Avanceret** i dialogboksen Egenskaber.
- 4. Klik på **Udskriftsstandarder** på fanen Avanceret.
- 5. Foretag de ønskede valg på driverfanerne, og klik på knappen Anvend.
- 6. Klik på **OK** for at gemme dine valg.

#### Valg af udskrivningsindstillinger for en enkelt opgave i Windows

Hvis du vil vælge specielle udskrivningsindstillinger for en bestemt opgave, skal du ændre driverindstillingerne i programmet, før du sender opgaven til printeren.

Bemærk: Printerdriveren indeholder online-hjælp med flere oplysninger om valg af udskrivningsindstillinger. Klik på **Hjælp** for at få adgang til hjælpen i printerdriverens dialogboks.

Sådan vælges udskrivningsindstillinger:

- 1. Åbn det ønskede dokument eller grafikopgave i dit program, og åbn dialogboksen **Udskriv**. For de fleste softwareapplikationer skal du klikke på **Filer > Udskriv** eller trykke på **CTRL+P**.
- 2. Vælg din printer, klik derefter på **Egenskaber** for at åbne printerdriverens dialogboks.
- 3. Foretag de ønskede valg i driverens dialogboks, og start med indstillingerne på fanen Papir/Output.
- 4. Klik på **OK** i vinduet Egenskaber, og klik derefter på **OK** i vinduet Udskriv.

#### Valg af udskriftsindstillinger for Macintosh

For at anvende specielle udskriftsindstillinger skal du ændre driverindstillingerne, før du sender opgaven til printeren.

- 1. Åbn dokumentet i applikationen, og klik på Fil og Udskriv.
- 2. Vælg din printer på listen.
- 3. Vælg **Xerox<sup>®</sup>-funktioner** i menuen Kopier og sider.
- 4. Vælg de ønskede udskrivningsindstillinger i rullelisterne.
- 5. Klik på **Udskriv** for at sende opgaven til printeren.

## Udskrivning på konvolutter

#### Dette afsnit beskriver:

| • | Retningslinjer for udskrivning på konvolutter                               | 78  |
|---|-----------------------------------------------------------------------------|-----|
| • | Ilægning af konvolutter i magasinerne                                       | 78  |
| • | Indstillinger til hovedmagasin i forbindelse med udskrivning af konvolutter | 80  |
| • | Udskrivning af konvolutter fra et program                                   | .80 |

Du kan udskrive konvolutter enten fra hovedmagasinet eller specialmagasinet. Udskriv fra et af magasinerne, vælg den korrekte konvolutstørrelse på betjeningspanelet under indstillingerne for hovedmagasin og i printerdriveren. Printerdriverens indstillinger tilsidesætter betjeningspanelets indstillinger, når du udskriver fra printerdriversoftwaren på computeren.

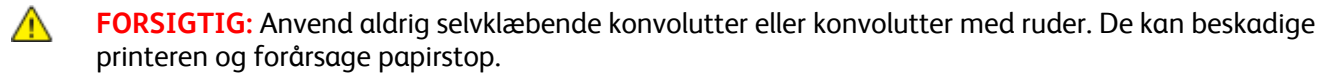

Skader, forårsaget af brug af ikke-understøttet papir eller specialmateriale, dækkes ikke af **FORSIGTIG:** Xerox<sup>®</sup>-garantien, serviceaftalen eller Xerox<sup>®</sup> *Total Satisfaction Guarantee* (fuld tilfredshedsgaranti). Xerox<sup>®</sup> *Total Satisfaction Guarantee* (fuld tilfredshedsgaranti) gælder kun i USA og Canada. Dækningen kan være anderledes uden for disse områder. Du kan få flere oplysninger fra din lokale Xerox-repræsentant.

#### Retningslinjer for udskrivning på konvolutter

- Udskrivningskvaliteten afhænger af konvolutternes kvalitet og design. Prøv et andet konvolutmærke, hvis udskrivningen ikke er tilfredsstillende.
- Bibehold en konstant temperatur og relativ fugtighedsgrad.
- Ubrugte konvolutter skal opbevares i deres indpakning for at undgå fugtighed/tørhed, som kan forringe udskrivningskvaliteten og forårsage buning. For meget fugtighed kan forsegle konvolutterne før eller under udskrivningen.
- Fjern evt. luftbobler i konvolutterne, før de lægges i magasinet ved at placere en tung bog oven på dem.
- I printerdriversoftwaren skal du angive Konvolut som papirtypen.
- Anvend ikke forede konvolutter. Anvend konvolutter, som lægger fladt på overfladen.
- Anvend ikke konvolutter med varmeaktiveret lim.
- Anvend ikke konvolutter med tryk- eller forseglingsklapper.
- Anvend kun papirkonvolutter.
- Anvend ikke konvolutter med ruder eller metalhægter.

#### Ilægning af konvolutter i magasinerne

Brug følgende fremgangsmåde til at lægge konvolutter i hovedmagasinet og specialmagasinet:

- 1. Skub for åbne papirstyrene.
- 2. Gør et af følgende:
  - Læg nr. 10-, DL-, eller Monarch-konvolutter med udskriftssiden opad, flapperne lukket og med siden nedad og siden med flappen til højre.

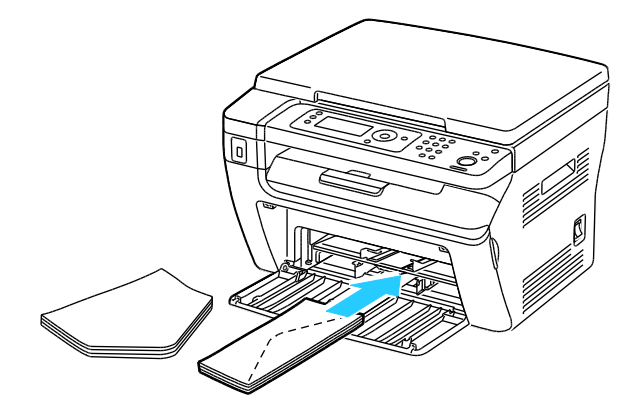

Bemærk: For at forhindre rynker på nr. 10-, DL-, eller Monarch-konvolutter skal de ilægges med udskriftssiden opad, åbne flapper og vende væk fra printeren.

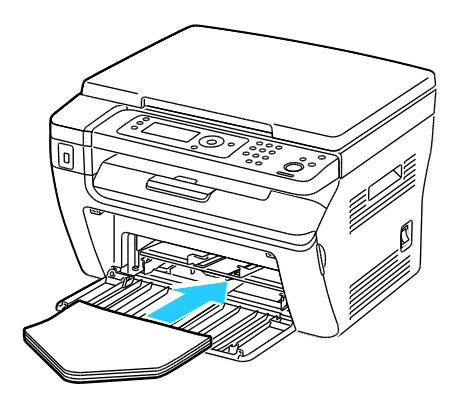

Bemærk: Når du ilægger konvolutter med lang fremføringskant, skal du angive liggende retning i printerdriveren.

• Ilæg C5-konvolutter med udskriftssiden opad, åbne flapper, og lad dem vende væk fra printeren.

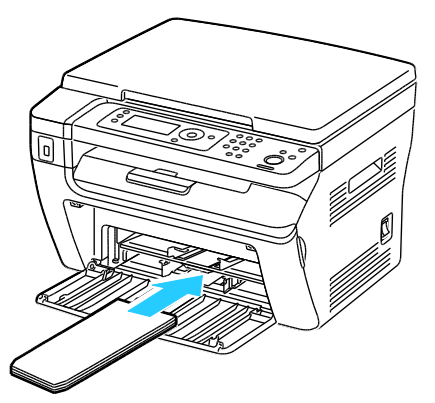

3. Juster papirstyrene, så de netop rører ved konvolutternes kanter.

## Indstillinger til hovedmagasin i forbindelse med udskrivning af konvolutter

- 1. På betjeningspanelet skal du trykke på knappen System.
- 2. For at vælge Indstillinger for magasin skal du trykke på piltasterne og derefter trykke på **OK**.
- 3. Når Hovedmagasin vises, skal du trykke på OK.
- 4. Vælg **Papirtype** ved hjælp af piltasterne, og tryk derefter på **OK**.
- 5. Vælg Konvolut ved hjælp af piltasterne, og tryk derefter på OK.
- 6. Tryk på knappen **Retur** en gang.
- 7. Vælg **Papirformat** ved hjælp af piltasterne, og tryk derefter på **OK**.
- 8. Vælg det ønskede konvolutformat ved hjælp af piltasterne, og tryk derefter på **OK**.
- 9. Tryk på **Retur** for at gå tilbage til skærmbilledet Klar.

#### Udskrivning af konvolutter fra et program

- 1. Åbn det ønskede dokument eller grafikopgave i dit program, og åbn dialogboksen **Udskriv**. For de fleste softwareapplikationer skal du klikke på **Filer > Udskriv** eller trykke på **CTRL+P**.
- 2. Vælg din printer, klik derefter på **Egenskaber** for at åbne printerdriverens dialogboks.
- 3. Foretag de ønskede valg i driverens dialogboks, og start med indstillingerne på fanen Papir/Output.
- 4. Klik på **OK** i vinduet Egenskaber, og klik derefter på **OK** i vinduet Udskriv.

Bemærk: Se navigator til indstilling af konvolut/papir på fanen Papir/Output i printerdriveren for at se illustrerede instruktioner til udskrivning på konvolutter.

## Brug af brugerdefinerede papirformater

#### Dette afsnit beskriver:

| • | Definition på brugerdefinerede papirformater  | . 81 |
|---|-----------------------------------------------|------|
| • | Udskrivning på brugerdefinerede papirformater | . 82 |

WorkCentre 3045-multifunktionsprinter udskrives på brugerdefinerede papirformater, der er inden for de minimums- og maksimumsformater, der understøttes af printeren.

#### Definition på brugerdefinerede papirformater

Hvis du vil udskrive på brugerdefinerede papirformater, skal du definere den brugerdefinerede bredde og længde på papiret i printerdriversoftwaren og printerens betjeningspanel. Ved indstilling af papirformatet skal du sikre, at du angiver det samme format som papiret i magasinet. Indstilling af et forkert format kan forårsage en printerfejl. Printerdriverens indstillinger tilsidesætter betjeningspanelets indstillinger, når du udskriver fra printerdriversoftwaren på computeren.

#### Definition på et brugerdefineret papirformat til Windows

Du kan gemme op til 20 brugerdefinerede papirformater i Windows-printerdriveren. Gem hver brugerdefinerede format med et unikt navn, og målene gemmes, indtil du ændrer dem.

- 1. Gå til din computers liste over printere:
  - I Windows XP SP1 og nyere skal du klikke på **Start > Indstillinger > Printere og faxenheder**.
  - I Windows Vista skal du klikke på Start > Kontrolpanel > Hardware og lyd > Printere.
  - I Windows Server 2003 og nyere skal du klikke på **Start > Indstillinger > Printere**.
  - I Windows 7 skal du klikke på Start > Enheder og printere.
- 2. I vinduet Printere og faxenheder skal du vælge en printer, højreklikke på printeren og vælge **Egenskaber**.

Bemærk:

- I Windows 7 skal du højreklikke på printeren i vinduet Enheder og printere og vælge **Printeregenskaber** på midten af rullelisten.
- I Windows 7 skal du have en administratorkonto for at vælge brugerdefinerede indstillinger i printerdriveren.
- 3. Klik på fanen **Konfiguration** i dialogboksen Egenskaber. Klik derefter på **Brugerdefineret papirformat**.
- 4. Vælg den ønskede måleenhed i dialogboksen til indstillingen af brugerdefinerede papirformater.
- 5. Angiv længden af den korte kant og derefter den lange kant på papiret under Brugerdefinerede formatindstillinger.
- 6. Marker afkrydsningsfeltet **Navn på papirformat**, indtast et navn i dialogboksen Papirnavn, og klik derefter på **OK**.
- I dialogboksen Egenskaber skal du klikke på OK.
  Det brugerdefinerede format vises på listen med papirformater i printerdriverens Egenskaber-vindue.

#### Definition på et brugerdefineret papirformat til Macintosh

- 1. I det program, du udskriver fra, skal du vælge Filer > Sideopsætning.
- 2. Vælg printeren på rullelisten Format til.
- 3. På rullelisten Papirformat skal du vælge Administrer brugerdefinerede formater.
- 4. I vinduet Brugerdefineret papirformat skal du klikke på plus-tegnet (+) for at tilføje et nyt, brugerdefineret format.
- 5. Angiv bredde og højde til det brugerdefinerede papirformat.
- 6. Vælg printeren på rullelisten Ikke-udskrivningsområde.
- 7. Dobbeltklik på **uden titel**, og indtast et navn til det brugerdefinerede format.
- 8. Klik på **OK** for at lukke vinduet Brugerdefinerede papirformater.
- 9. Klik på **OK** for at lukke vinduet Sideopsætning.

Det nye brugerdefinerede format findes på rullelisten Papirformat i printerdriveren og under Sideopsætning.

Bemærk: For at bruge det brugerdefinerede papirformat skal du vælge **Sidelayout** og vælge det brugerdefinerede format, du oprettede på rullelisten Papirformat.

#### Udskrivning på brugerdefinerede papirformater

Bemærk: Inden du udskriver et brugerdefineret papirformat, skal du bruge funktionen Brugerdefinerede papirformater i printerens egenskaber til at definere det brugerdefinerede format. Se Definition på brugerdefinerede papirformater på side 81 for flere oplysninger.

#### Udskrivning på brugerdefineret papirformat i Windows

- 1. Læg det brugerdefinerede papir i magasinet. Se Ilægning af papir på side 71 for flere oplysninger.
- 2. Klik på Filer > Udskriv i programmet, og vælg din printer.
- 3. Klik på **Egenskaber** i dialogboksen Udskriv.
- 4. Brug rullelisten **Papirformat** på fanen Papir/output til at vælge det ønskede brugerdefinerede format.

Bemærk: Hvis du udskriver på brugerdefineret papir, skal du definere det brugerdefinerede format i printeregenskaberne før udskrivning.

- 5. Vælg papirtypen på rullelisten med papirtyper.
- 6. Vælg evt. andre indstillinger, og klik på **OK**.
- 7. I dialogboksen Udskriv skal du klikke på **OK** for at starte udskrivningen.

#### Udskrivning på brugerdefineret papirformat i Macintosh

- 1. Ilæg det brugerdefinerede papirformat. Se Ilægning af papir på side 71 for flere oplysninger.
- 2. Klik i applikationen på **Sidelayout**.
- 3. På rullelisten Papirformat skal du vælge det brugerdefinerede papirformat.
- 4. Klik på **OK**.
- 5. Klik på **Udskriv** i applikationen.
- 6. Klik på **OK**.

## Udskrivning på begge sider af papiret

Dette afsnit beskriver:

| • | Indstilling af 2-sidet udskrivning               | .83 |
|---|--------------------------------------------------|-----|
| • | Ilægning af papir til manuel 2-sidet udskrivning | 83  |

WorkCentre 3045-multifunktionsprinter venter på manuel 2-sidet udskrivning. Du kan indstille udskriftsindstillinger til at udskrive dine opgaver på begge sider af papiret.

Anvend 1- eller 2-sidet til at angive udskriftens sideretning.

Du kan vælge sidelayout for 2-sidet udskrivning, som afgør, hvordan de udskrevne sider vendes. Disse indstillinger tilsidesætter applikationens indstillinger for sideretning.

| Stående                        |                                | Liggende                        |                                 |  |
|--------------------------------|--------------------------------|---------------------------------|---------------------------------|--|
|                                |                                | 200000000                       |                                 |  |
| Stående<br>2-sidet udskrivning | Stående<br>2-sidet, blokformat | Liggende<br>2-sidet udskrivning | Liggende<br>2-sidet, blokformat |  |

#### Indstilling af 2-sidet udskrivning

Sådan indstilles manuel 2-sidet udskrivning:

- 1. Vælg **Udskriv** i menuen Filer.
- 2. Vælg printeren på listen Vælg printer, og klik derefter på **Egenskaber**.
- 3. Vælg Vend på lang kant eller Vend på kort kant under fanen Papir/output i vinduet Dupleks.
- 4. Vælg det papirformat og den papirtype, der passer til det papir, du bruger.
- 5. Klik på **OK** for at lukke dialogboksen Udskriftsindstillinger.
- 6. Klik på **Udskriv** for at starte udskrivning.

Bemærk: Når du starter manuel 2-sidet udskrivning, vises vinduet Indstilling for manuel dupleks. Luk ikke vinduet, før du har udført 2-sidet udskrivning. Når først vinduet er lukket, kan det ikke åbnes igen.

#### Ilægning af papir til manuel 2-sidet udskrivning

Til manuel 2-sidet udskrivning skal bagsiderne udskrives først i omvendt rækkefølge. Til et dokument med seks sider skal siderne udskrives som side 6, side 4 og derefter side 2. Når de lige sidetal er udskrevet, skal papiret ilægges igen. De ulige sidetal udskrives som side 1, side 3 og derefter side 5.

1. Ilæg papiret til at udskrive de lige sidetal.

Bemærk: Læg brevhovedpapir i hovedmagasinet med den udskrevne side nedad, og så den øverste kant kommer først ind i printeren.

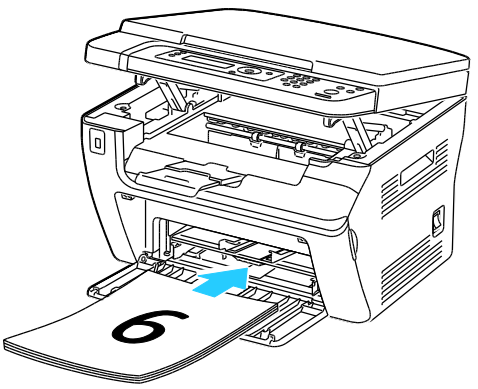

Når de lige sidetal er udskrevet, lyser fejlindikatoren, og klar-indikatoren blinker.

2. Fjern de udskrevne sider fra udfaldsbakken, og læg dem i hovedmagasinet igen uden at dreje eller vende siderne. De uskrevne sider skal vende opad.

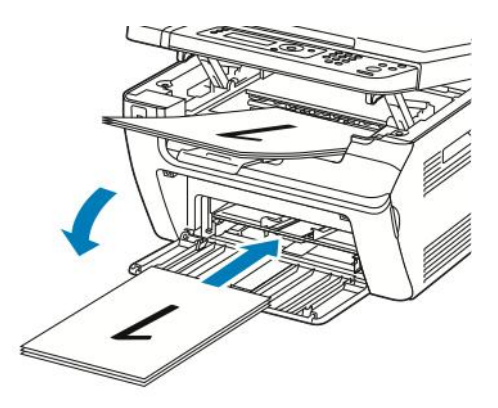

3. Tryk på **OK**.

De ulige sidetal udskrives som side 1, side 3 og derefter side 5.

## Udskrivning fra et USB-flashdrev

Du kan udskrive en fil, der er gemt på et USB-flashdrev. USB-porten sidder foran på printeren. Funktionen Udskriv fra USB understøtter **.jpg**-, **.pdf**- og **.tiff**-filformater.

Bemærk:

- Inden du trykker på knappen Udskriv eller indsætter USB-flashdrevet, skal du trykke på knappen **Energisparer** og vente, indtil energisparerindikatoren slukkes.
- Du kan udskrive gemte filer ved hjælp af funktionen Scan til USB-hukommelse. Det er ikke sikkert, at filtyper, der er oprettet med andre kilder, udskrives korrekt.

Sådan udskriver du fra USB-flashdrevet:

- 1. Sæt USB-flashdrevet i printerens USB-hukommelsesport.
- 2. For at vælge Udskriv fra skal du trykke på piltasterne og derefter trykke på **OK**.

Bemærk: Hvis USB-flashdrevet allerede er i USB-hukommelsesporten, skal du trykke på knappen Udskriv.

- 3. For at vælge en fil skal du trykke på piltasterne og derefter trykke på **OK**.
- 4. Gør et af følgende:
  - For at udskrive filen i sidestørrelse skal du trykke på piltasterne for at vælge Automatisk til.
  - For at udskrive filen i den originale størrelse skal du trykke på piltasterne for at vælge **Automatisk fra**.

Tryk på piltasterne for at fremhæve filens navn, hvis det er nødvendigt.

5. Tryk på den grønne **Start**-knap på betjeningspanelet.

Bemærk: Gem filer i .jpg-format for at få de bedste resultater.

# Kopiering

# 5

#### Dette kapitel indeholder:

| • | Kopiering                                | 88 |
|---|------------------------------------------|----|
| • | Justering af indstillinger for kopiering | 90 |

## Kopiering

- 1. Tryk på **Slet alt** for at slette alle tidligere indstillinger til kopiering på betjeningspanelet.
- 2. Læg dine originaler i.
  - Brug glaspladen til enkelte sider eller papir, der ikke kan fremføres ved hjælp af den automatiske dokumentfremfører. Løft den automatiske dokumentfremfører eller låget til glaspladen, og læg derefter originalen med tekstsiden nedad i øverste, venstre hjørne af glaspladen.

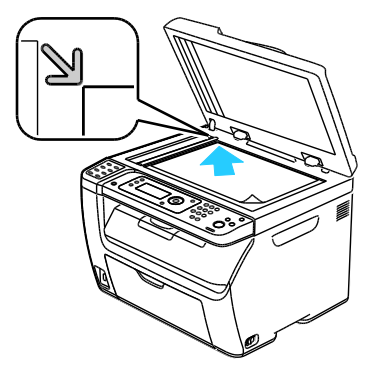

• Anvend den automatiske dokumentfremfører til flere eller enkelte sider. Fjern eventuelle hæfteklammer og papirclips fra siderne, og læg dem med tekstsiden opad i dokumentfremføreren. Læg originaler med tekstsiden opad således, at den øverste kant fremføres først. Juster papirstyrene efter originalernes format.

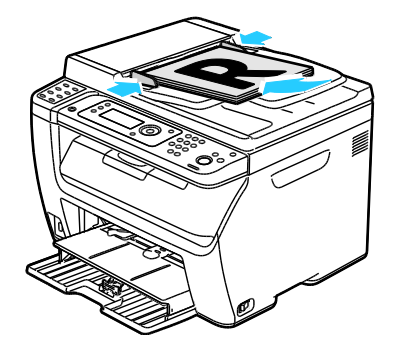

- 3. På betjeningspanelet skal du trykke på knappen Kopi.
- Indtast det ønskede antal kopier på tastaturet på betjeningspanelet. Antallet af kopier vises i øverste, højre hjørne på skærmen. For at genindstille antallet af kopier til 1 skal du trykke på knappen Slet alle.
- 5. Tryk på piltasterne for at vælge den kopieringsindstilling, du vil ændre. Se Justering af indstillinger for kopiering på side 90 for flere oplysninger.
- Tryk på knappen Start. Der udskrives et sæt kopier.
  Hvis du placerer originaler i den automatiske dokumentfremfører, fortsætter kopiering, indtil dokumentfremføreren er tom.

#### Retningslinjer for den automatiske dokumentfremfører

Bemærk: Kun tilgængelig på WorkCentre 3045NI-multifunktionsprinter.

Den automatiske dokumentfremfører kan indeholde følgende originaler:

- Bredde: 148 216 mm
- Længde: 210 355,6 mm
- Vægt: Almindeligt papir 60–105 g/m²

Følg nedenstående retningslinier, når du lægger originaler i den automatiske dokumentfremfører:

- Læg originalerne med tekstsiden opad, så det øverste af dokumentet føres ind i maskinen først.
- Læg kun løse ark i den automatiske dokumentfremfører.
- Juster papirstyrene, så de passer til originalerne.
- Læg først papir i den automatiske dokumentfremfører, når toner på papiret er helt tørt.
- Læg ikke originaler i over MAKS.-linjen.

#### Retningslinjer for glasplade

Glaspladen kan indeholde originalformater op til 216 x 297 mm. Brug glaspladen i stedet for den automatiske dokumentfremfører til at kopiere eller scanne følgende originaltyper:

- Papir med papirclips eller hæfteklammer
- Papir, der er bøjet, krøller, folder, er iturevet eller har hakker
- Coated eller selvkopierende papir eller andet materiale, der ikke er papir, f.eks. en klud eller metal
- Konvolutter
- Bøger

## Justering af indstillinger for kopiering

Dette afsnit beskriver:

| • | Almindelige indstillinger            | 91 |
|---|--------------------------------------|----|
| • | Indstillinger for billedkvalitet     | 92 |
| • | Justering af billedlayout            | 93 |
| • | Justering af output                  | 94 |
| • | Ændring af standardkopiindstillinger | 95 |
| • | Bearænsning af adgang til kopiering  | 95 |

Du kan justere flere indstillinger for dine kopiopgaver, der angiver kendetegn for originalen og tilpasser outputtet. Se Kopiering på side 88 for flere oplysninger.

Du kan også ændre standardindstillingerne til mange funktioner. Se Valg af standardkopiindstillinger på side 95 for flere oplysninger.

#### Almindelige indstillinger

#### Dette afsnit beskriver:

| • | Indstilling af originalformat | . 91 |
|---|-------------------------------|------|
| • | Valg af originaltype          | . 91 |

#### Indstilling af originalformat

- 1. For at vælge **Dokumentformat** skal du trykke på piltasterne og derefter trykke på **OK**.
- 2. Vælg dokumentets format.
- 3. Tryk på **OK**.

#### Valg af originaltype

Scanneren optimerer outputkvaliteten baseret på originalens indhold.

Sådan angiver du originalens type:

- 1. For at vælge **Dokumenttype** skal du trykke på piltasterne og derefter trykke på **OK**.
- 2. Valg af dokumenttype:
  - **Tekst** til sort/hvid eller farvet tekst.
  - **Blandet** til både tekst og fotografier, f.eks. magasiner eller aviser. Dette er standardindstillingen.
  - Foto til fotografier.
- 3. Tryk på **OK**.

#### Indstillinger for billedkvalitet

#### Dette afsnit beskriver:

| • | Reduktion eller forstørrelse af billede   | .92  |
|---|-------------------------------------------|------|
| • | Sådan gøres billedet lysere eller mørkere | . 92 |
| • | Justering af skarphed                     | . 92 |
| • | Indstilling af Autoeksponering            | . 92 |

#### Reduktion eller forstørrelse af billede

Du kan reducere billedet ned til 25 % af dets originale format eller forstørre det op til 400 % af dets originale format.

Sådan reducerer eller forstørrer du et kopieret billede:

- 1. For at vælge **Reduktion/forstørrelse** skal du trykke på piltasterne og derefter trykke på **OK**.
- 2. Gør et af følgende:
  - Tryk på piltasterne for at vælge en billedstørrelse på forhånd.
  - Tryk på piltasterne, eller brug tastaturet for at indstille kopiformatet i intervaller på 1 %. Standardindstillingen er 100 %.
- 3. Tryk på **OK**.

#### Sådan gøres billedet lysere eller mørkere

- 1. For at vælge Lysere/mørkere skal du trykke på piltasterne og derefter trykke på OK.
- 2. Tryk på piltasterne for at flytte skyderen og gøre billedet lysere eller mørkere.
- 3. Tryk på OK.

#### Justering af skarphed

- 1. For at vælge **Skarphed** skal du trykke på piltasterne og derefter trykke på **OK**.
- 2. Vælg en indstilling til skarphed:
  - Skarpest
  - Skarpere
  - Normal
  - Blødere
  - Blødest

Standardindstillingen er Normal.

3. Tryk på **OK**.

#### Indstilling af Autoeksponering

Papir, der er næsten hvidt, f.eks. avispapir eller pergament, kan medføre, at printeren placerer toner på hele siden. Indstillingen Autoeksponering fjerner den lyse baggrund og udskriver kun selve billedet.

Sådan aktiverer eller inaktiverer du Autoeksponering:

- 1. For at vælge Autoeksponering skal du trykke på piltasterne og derefter trykke på OK.
- 2. Vælg en indstilling:
  - Nej
    - Ja

Standardindstillingen er Ja.

3. Tryk på **OK**.

#### Justering af billedlayout

Du kan ændre følgende indstillinger for justering af layout. Der findes flere oplysninger her:

- Udskrivning af Flere sider pr. ark på side 93
- Indstilling af kopimargener på side 93

#### Udskrivning af Flere sider pr. ark

Du kan kopiere en enkelt side og udskrive den flere gange på den ene eller begge sider af papiret. Printeren afpasser siderne proportionelt.

Sådan udskriver du flere sider pr. ark:

- 1. For at flere **Flere sider pr. ark** skal du trykke på piltasterne og derefter trykke på **OK**.
- 2. Vælg en indstilling:
  - Nej kopierer et orignalbillede på den ene side af arket. Dette er standardindstillingen.
  - **Auto** kopierer to originalsider, reducerer billederne og udskriver dem på den ene side af arket.
  - Kopi af ID-kort kopierer to billeder i det originale format på ene side af arket. Billederne reduceres ikke.
  - **Manuel** reducerer de to originalbilleder, som er angivet under Reduktion/forstørrelse, og udskriver dem på den ene side af papiret.
- 3. Tryk på **OK**.

#### Indstilling af kopimargener

- 1. Tryk på piltasterne for at vælge den margen, du vil ændre:
  - Øverste/nederste margen
  - Venstre/højre margen
  - Rygmargen
- 2. Tryk på OK.
- 3. Juster margener 0,0 til 2,0 tommer ved hjælp af piltasterne.
- 4. Tryk på **OK**.
- 5. Gentag trinene for andre margener, og tryk derefter på knappen **Retur**.

Bemærk: Indstillinger for margenbredden venstre/højre er kun aktiveret ved kopiering fra glaspladen.

#### Justering af output

#### Sortering af kopier

Du kan vælge automatisk at sortere flersidede kopiopgaver. Hvis du f.eks. fremstiller tre 1-sidede kopier af et 6-sidet dokument, udskrives kopierne i denne rækkefølge, når du vælger sorterede:

1, 2, 3, 4, 5, 6; 1, 2, 3, 4, 5, 6; 1, 2, 3, 4, 5, 6

Stakkede kopier udskrives i følgende rækkefølge:

1, 1, 1, 2, 2, 2, 3, 3, 3, 4, 4, 4, 5, 5, 5, 6, 6, 6

Sådan vælger du indstillingen Sortering:

- 1. For at vælge **Sorterede** skal du trykke på piltasterne og derefter trykke på **OK**.
- 2. Vælg en indstilling:
  - **Nej** inaktiverer sortering.
  - Ja aktiverer sortering.
  - Auto aktiverer sortering. Dette er standardindstillingen.
- 3. Tryk på OK.

#### Ændring af standardkopiindstillinger

#### Dette afsnit beskriver:

| • | Ændring af automatisk eksponeringsniveau | . 95 |  |
|---|------------------------------------------|------|--|
| • | Ændring af gråjustering                  | .95  |  |

Printeren anvender standardindstillingerne til kopiering til alle kopiopgaver, medmindre du ændrer dem til en individuel opgave. Du kan ændre standardindstillingerne til kopiering.

Sådan ændrer du standardkopiindstillinger:

- 1. På betjeningspanelet skal du trykke på knappen **System**.
- 2. For at vælge **Standardindstillinger** skal du trykke på piltasterne og derefter trykke på **OK**.
- 3. Vælg Kopistandarder, og tryk derefter på knappen OK.
- 4. Tryk på **pil ned** for at vælge den indstilling, du vil ændre, og tryk derefter på **OK**.
- 5. Vælg den ønskede indstilling, og tryk derefter på **OK** for at bekræfte den nye indstilling.
- 6. Gentag trin 4 og 5 alt efter behov for at ændre standardindstillingerne.
- 7. Tryk på **Retur** for at gå tilbage til skærmbilledet Klar.

#### Ændring af automatisk eksponeringsniveau

- 1. For at vælge Autoeksponeringsniveau skal du trykke på piltasterne og derefter trykke på OK.
- 2. Vælg en indstilling til autoeksponering:
  - Nej
  - Ja

Standardindstillingen er Ja.

3. Tryk på **OK**.

#### Ændring af gråjustering

Gråjustering anvendes til at justere printerens tonerintensitet. Der findes fem indstillinger. Tæthedsindstillingerne justerer output baseret på tonermætningsniveauet. Reduceres indstillingen, reduceres tætheden og outputtet gøres lysere. Øges indstillingen, øges tætheden og outputtet gøres mørkere. Eksempler på områder med lav tæthed inkluderer ansigter og himmel.

Sådan ændres gråjustering:

- 1. For at vælge **Gråjustering** skal du trykke på piltasterne og derefter trykke på **OK**.
- 2. Tryk på piltasterne for at justere tæthedsindstillingen fra -2 til +2.
- 3. Tryk på **OK**.

#### Begrænsning af adgang til kopiering

Kopilåsen begrænser adgang til kopiering ved at bede om et kodeord, hvis man skal bruge kopieringsfunktionen. Du kan også inaktivere kopiering.

Sådan indstiller du kopilåsen:

- 1. På betjeningspanelet skal du trykke på knappen System.
- For at vælge Admin. menu skal du trykke på piltasterne og derefter trykke på OK.
  Når du bliver bedt om det, skal du indtaste dit 4-cifrede kodeord og derefter trykke på knappen OK.
- 3. Vælg Sikkerhedsindstillinger, og tryk derefter på knappen OK.
- 4. Vælg **Servicelås**, og tryk på **OK**.

Bemærk: Panellås skal aktiveres inden indstilling af servicelås. Se Ændring af kodeord til panellås på side 132 for flere oplysninger.

- 5. Vælg Kopi, og tryk på OK.
- 6. Vælg en indstilling:
  - Ulåst inaktiverer servicelåsen.
  - Låst aktiverer servicelåsen og inaktiverer kopieringsfunktionen.
  - Kodeord er låst kræver et kodeord for at bruge kopifunktionen. Indtast et nyt 4-cifret kodeord, og tryk derefter på **OK**.
- 7. Tryk på **OK**.

## Scanner

# 6

#### Dette kapitel indeholder:

| Ilægning af dokumenter til scanning                                   |     |
|-----------------------------------------------------------------------|-----|
| Scanning til et USB-flashdrev                                         |     |
| • Scanning til en mappe på en computer med en USB-forbindelse         |     |
| Scanning til en delt mappe på en netværkscomputer                     |     |
| Scanning til en e-mailadresse                                         |     |
| Scanning til en FTP-server                                            |     |
| • Scanning af billeder i en applikation på en USB-tilsluttet computer |     |
| Justering af scanningsindstillinger                                   | 110 |
| Ændring af standardindstillinger for scanning                         | 112 |
| Begrænsning af adgang til scanning                                    |     |

#### Se også:

Oversigt over installation og indstilling på side 40

## Ilægning af dokumenter til scanning

Placer originaldokumentet som vist.

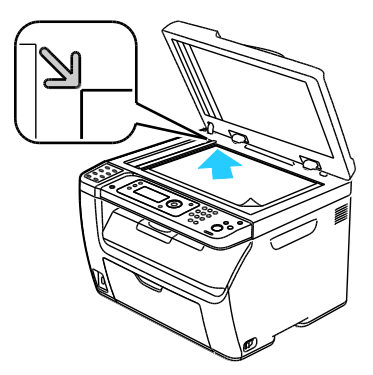

Glaspladen

Løft den automatiske dokumentfremfører eller låget til glaspladen, og læg derefter originalen med tekstsiden nedad i øverste, venstre hjørne af glaspladen.

#### Automatisk dokumentfremfører

Læg originaler med tekstsiden opad således, at den øverste kant fremføres først. Juster papirstyrene efter originalernes format.

#### Retningslinjer for den automatiske dokumentfremfører

Bemærk: Kun tilgængelig på WorkCentre 3045NI-multifunktionsprinter.

Den automatiske dokumentfremfører kan indeholde følgende originaler:

- Bredde: 148 216 mm
- Længde: 210 355,6 mm
- Vægt: Almindeligt papir 60–105 g/m<sup>2</sup>

Følg nedenstående retningslinier, når du lægger originaler i den automatiske dokumentfremfører:

- Læg originalerne med tekstsiden opad, så det øverste af dokumentet føres ind i maskinen først.
- Læg kun løse ark i den automatiske dokumentfremfører.
- Juster papirstyrene, så de passer til originalerne.
- Læg først papir i den automatiske dokumentfremfører, når toner på papiret er helt tørt.
- Læg ikke originaler i over MAKS.-linjen.

#### Retningslinjer for glasplade

Glaspladen kan indeholde originalformater op til 216 x 297 mm. Brug glaspladen i stedet for den automatiske dokumentfremfører til at kopiere eller scanne følgende originaltyper:

- Papir med papirclips eller hæfteklammer
- Papir, der er bøjet, krøller, folder, er iturevet eller har hakker
- Coated eller selvkopierende papir eller andet materiale, der ikke er papir, f.eks. en klud eller metal
- Konvolutter
- Bøger
- 98 WorkCentre 3045-multifunktionsprinter Betjeningsvejledning

## Scanning til et USB-flashdrev

You can scan a document and store the scanned file on a USB Flash drive. Funktionen Scan til USB understøtter **.jpg**-, **.pdf**- og **.tiff**-filformater.

Bemærk: Inden du trykker på knappen Scan eller indsætter USB-flashdrevet, skal du trykke på knappen **Energisparer** og vente, indtil energisparerindikatoren slukkes.

- 1. Læg originalen på glaspladen eller i den automatiske dokumentfremfører.
- 2. Gør et af følgende:
  - Indsæt dit USB Flash-drev i USB-porten på forsiden af printeren, og vælg derefter **Scan til** ved hjælp af piltasterne.
  - Tryk på knappen **Scan**, og tryk på piltasterne for at vælge **Scan til USB-hukommelse**. Tryk derefter på **OK**.
- 3. Tryk på **OK**.
- 4. Gør et af følgende:
  - For at gemme den scannede fil direkte til USB-flashdrevet skal du vælge **Gem på USB-drev** og derefter trykke på **OK**.
  - For at gemme den scannede fil i en mappe på USB-flashdrevet skal du trykke på piltasterne for at finde frem til mappen. Tryk derefter på **OK**.
- 5. Ud for Gem på USB-drev eller Gem i denne mappe skal du trykke på **OK**.
- 6. Tryk på piltasterne for at vælge den scanningsindstilling, du vil ændre.
- 7. Tryk på piltasterne for at vælge **Scan til**.
- 8. Tryk på **Start** for at starte scanningen.
- 9. Hvis En anden side? vises, skal du vælge en indstilling:
  - Nej afslutter scanningsprocessen.
  - Ja beder dig om at lægge den næste side på glaspladen.
- 10. Vælg at fortsætte eller annullere handlingen.
- 11. Tryk på **OK**.

Printeren scanner dine billeder til den mappe, du har angivet.

### Scanning til en mappe på en computer med en USB-forbindelse

- 1. Start Express Scan Manager:
  - Windows: Klik på Start > Programmer > Xerox. Vælg din printer på listen. Dobbeltklik på Express Scan Manager.
  - Macintosh: Find frem til Programmer > Xerox. Vælg din printer på listen. Dobbeltklik på Express Scan Manager.
- 2. Klik på **OK** for at acceptere destinationsstiens standardmappe, eller klik på **Gennemse** for at finde en anden mappe.
- 3. Tryk på **OK**.
- 4. Læg originalen på glaspladen eller i den automatiske dokumentfremfører.
- 5. På betjeningspanelet skal du trykke på knappen **Scan**.
- 6. For at vælge **Scan til computer (USB)** skal du trykke på piltasterne og derefter trykke på **OK**.
- 7. For at ændre en af indstillingerne skal du trykke på piltasterne for at vælge indstillingen og derefter trykke på **OK**.
- For at starte scanningen skal du trykke på piltasterne for at vælge Scan til. Tryk derefter på Start. Der åbnes en Scan Manager-dialogboks på din computer, der angiver forløbet. Printeren scanner dine dokumenter til udfaldsbakken, der er valgt i Express Scan Manager.

# Scanning til en delt mappe på en netværkscomputer

#### Dette afsnit beskriver:

| • | Indstilling af en mappe på en Windows-computer                     | 101 |
|---|--------------------------------------------------------------------|-----|
| • | Deling af mappen ved hjælp af Macintosh OS X version 10.5 og nyere | 102 |

- Tilføjelse af mappen som en adressebogsindgang ved hjælp af CentreWare Internet Services....102
- Tilføjelse af mappen som en adressebogsindgang ved hjælp af Adressebogseditor......103
- Scanning til en mappe på en netværkscomputer .....103

Inden printeren bruges som scanner på et netværk, skal du gøre følgende:

- 1. Opret en delt mappe på computerens harddisk.
- 2. Opret en adresse ved hjælp af CentreWare Internet Services eller Adressebogseditor, så scanneren registrerer computeren.

Bemærk: Se Tilslutning af printer på side 42 for flere oplysninger.

#### Indstilling af en mappe på en Windows-computer

- 1. Åbn Windows Explorer.
- 2. Højreklik på den mappe, du vil dele, og vælg derefter **Egenskaber**.
- 3. Klik på fanen **Deling** og derefter på **Del denne mappe**.
- 4. Klik på knappen Tilladelser.
- 5. Vælg gruppen Alle, og kontroller, at alle tilladelser er aktiverede.
- 6. Klik på **OK**.

Bemærk: Husk delingsnavnet til senere brug.

7. Klik på **OK** igen.

#### Deling af mappen ved hjælp af Macintosh OS X version 10.5 og nyere

- 1. I Apple-menuen skal du klikke på **Systemindstillinger**.
- 2. Vælg **Deling** i menuen Vis.
- 3. Vælg **Deling** i menuen Vis.
- 4. Klik på plus-ikonet (+) under feltet Delte mapper. Der vises en liste med mapper.
- 5. Vælg den mappe, du vil dele på netværk, og klik derefter på Tilføj.
- 6. Vælg den mappe, du ønsker at dele, i vinduet Delte mapper.
- 7. Klik på **Alle** på listen Brugere.
- 8. Fra listen til højre for vinduet Brugere skal du bruge piltasterne til at vælge brugerens rettigheder til den delte mappe.
- 9. Klik på knappen Indstillinger.
- 10. Gør et af følgende:
  - Vælg **Del filer og mapper ved hjælp af AFP** for at dele denne mappe med andre Macintosh-computere.
  - Vælg **Del filer og mapper ved hjælp af FTP** for at dele denne mappe med en computer, der er tilsluttet en FTP-server.
  - Vælg **Del filer og mapper ved hjælp af SMB** for at dele denne mappe med Windows-computere.
- 11. Marker afkrydsningsfeltet **Til** til venstre for Fildeling i ruden Funktion. Mappen og dens indhold deles blandt netværksbrugere.
- 12. Luk vinduet Deling.

Bemærk: Når du åbner en delt mappe, vises banneret til en delt mappe i Finder for mappen og dens undermapper.

#### Tilføjelse af mappen som en adressebogsindgang ved hjælp af CentreWare Internet Services

1. Åbn en webbrowser på computeren, skriv printerens IP-adresse i adressefeltet, og tryk på **Enter** eller **Retur**.

Bemærk: Hvis du ikke kender printerens IP-adresse, skal du se Sådan findes printerens IP-adresse på side 52.

- 2. Klik på Adressebog.
- 3. Under Netværksscanning (Comp./Serv.) skal du klikke på Comp./Serveradressebog.
- 4. Klik på **Tilføj** ud for et tomt felt, og indtast følgende oplysninger:
  - Navn: Indtast det navn, som skal vises i adressebogen.
  - Netværkstype: Vælg Computer (SMB).
  - Hostadresse: Indtast computerens IP-adresse.
  - **Portnummer**: Indtast standardportnummeret for SMB, 139), eller vælg et nummer i det viste udvalg.
  - Loginnavn: Indtast computerens brugernavn.
  - Login-kodeord: Indtast computerens login-kodeord.
  - **Genindtast kodeord**: Indtast login-kodeordet igen.

- Navn på fælles bibliotek: Indtast et navn på biblioteket eller mappen. Hvis du f.eks. ønsker, at de scannede filer skal placeres i en mappe, der hedder *scans* type **/scans**.
- Underbibliotekssti: Indtast i stien for mappen på FTP-serveren. Hvis du f.eks. ønsker, at de scannede filer skal gemmes i en mappe kaldet *colorscans* i mappen *scans*, skal du indtaste /colorscans.
- 5. Klik på **Gem ændringer**.

#### Tilføjelse af mappen som en adressebogsindgang ved hjælp af Adressebogseditor

- 1. Vælg **Start > Programmer > Xerox** på din computer.
- 2. Vælg din printer på listen.
- 3. Klik på **Adressebogseditor**.
- 4. Dobbeltklik på ikonet **Server** under printerens adressebog i den venstre navigationsrude.
- 5. Indtast følgende oplysninger:
  - Navn: Indtast det navn, som skal vises i adressebogen.
  - Servertype: Vælg Computer (SMB).
  - Servernavn/IP-adresse: Indtast computerens IP-adresse.
  - Delenavn: Indtast et navn på biblioteket eller mappen.
  - **Underbibliotekssti**: Indtast i stien for mappen på FTP-serveren. Hvis du f.eks. ønsker, at de scannede filer skal gemmes i en mappe kaldet *colorscans* i mappen *scans*, skal du indtaste **/colorscans**.
  - Loginnavn: Indtast computerens brugernavn.
  - Login-kodeord: Indtast computerens login-kodeord.
  - Genindtast kodeord: Indtast login-kodeordet igen.
  - **Portnummer**: Indtast standardportnummeret for SMB, 139), eller vælg et nummer i det viste udvalg.
- 6. Klik på **OK**.

Den nye server vises i serverruden.

7. Klik på Filer > Gem alt.

#### Scanning til en mappe på en netværkscomputer

- 1. På betjeningspanelet skal du trykke på knappen Scan.
- 2. For at vælge **Scan til netværk** skal du trykke på piltasterne og derefter trykke på knappen **OK**.
- 3. Tryk på **OK** under **Scan til**.
- 4. Under Computer (Netværk) skal du trykke på OK.
- 5. For at vælge den delte mappe på computeren skal du trykke på piltasterne og derefter trykke på **OK**.
- 6. For at ændre andre scanningsindstillinger skal du trykke på piltasterne for at vælge indstillingen og foretage de ønskede ændringer. Se Justering af scanningsindstillinger på side 110 for flere oplysninger.
- 7. Tryk på **Start** for at starte scanningen.
- 8. Hvis **En anden side?** vises, skal du vælge en indstilling:
  - Nej afslutter scanningsprocessen.
  - Ja beder dig om at lægge den næste side på glaspladen.

Scanner

9. Vælg at fortsætte eller annullere handlingen.

#### 10. Tryk på **OK**.

Printeren begynder at scanne dine dokumenter til den delte mappe på din computer.

## Scanning til en e-mailadresse

Inden scanning til en e-mail-adresse skal du konfigurere printeren med e-mail-serverens oplysninger. Se Indstilling af scanning til en e-mailadresse på side 65 for flere oplysninger.

Sådan scannes og sendes et billede til en e-mailadresse:

- 1. På betjeningspanelet skal du trykke på knappen Scan.
- 2. For at vælge **Scan til e-mail** skal du trykke på piltasterne og derefter trykke på **OK**.
- 3. Tryk på **E-mail til** under **OK**.
- 4. Vælg en metode til valg af modtager:
  - Med tastaturet kan du indtaste e-mail-adressen manuelt. Indtast adressen på tastaturet.
  - Med Adressebog kan du vælge en e-mail-adresse i adressebogen.
  - Med **E-mailgruppe** kan du vælge en gruppe med e-mail-adresser fra adressebogen.

Bemærk: Når du bruger adressebogen, skal du trykke på piltasterne for at vælge adressen på den ønskede modtager. Tryk på **pil frem** for at vælge **TIL** eller **BCC**. Tryk på **OK**, når du er færdig med at vælge adresser.

- 5. Tryk på **Start** for at starte scanningen.
- 6. Hvis **En anden side?** vises, skal du vælge en indstilling:
  - Nej afslutter scanningsprocessen.
  - Ja beder dig om at lægge den næste side på glaspladen.
- 7. Vælg at fortsætte eller annullere handlingen.
- 8. Tryk på OK.

Printeren sender det scannede billede som vedhæftelser med standardfiltype til din e-mail.

Se også:

Justering af scanningsindstillinger på side 110

## Scanning til en FTP-server

Før denne funktion tages i brug, skal du:

- 1. Indstille en FTP-server.
- 2. Oprette en adresse, som printeren skal bruge. Du kan bruge CentreWare Internet Services eller Adressebogseditor.

Sådan scanner du til en FTP-server:

- 1. Læg originalen på glaspladen eller i den automatiske dokumentfremfører.
- 2. På betjeningspanelet skal du trykke på knappen **Scan**.
- 3. For at vælge **Scan til netværk** skal du trykke på piltasterne og derefter trykke på **OK**.
- 4. Tryk på **OK** under **Scan til**.
- 5. For at vælge **Server (FTP)** skal du trykke på piltasterne og derefter trykke på **OK**.
- 6. For at vælge FTP-adressen skal du trykke på piltasterne og derefter trykke på **OK**.
- Tryk på Start for at starte scanningen.
  Printeren scanner dokumentet, og billedet placeres på FTP serveren.

Se også:

Justering af scanningsindstillinger på side 110

### Scanning af billeder i en applikation på en USB-tilsluttet computer

#### Dette afsnit beskriver:

| • | Scanning af billede til en applikation                           | 107 |
|---|------------------------------------------------------------------|-----|
| • | Scanning af et billede ved hjælp af Windows XP                   | 107 |
| • | Scanning af et billede ved hjælp af Widows Vista eller Windows 7 | 108 |

Du kan importere billeder direkte fra scanneren til en mappe på din computer. Du kan importere billeder direkte til en applikation med en Macintosh-computer og nogle Windows-programmer.

#### Scanning af billede til en applikation

#### Bemærk:

- For at bruge denne funktion skal printeren være sluttet til computeren med et USB-kabel.
- Nogle Windows-programmer, inklusive Office 2007, understøtter ikke denne funktion.

Sådan importerer du billeder ind i en applikation:

- 1. Åbn den fil, hvori du vil placere billedet.
- 2. Vælg applikationens menupunkt til at hente billedet.
- 3. Fra menuen Papirmagasin i Windows eller fra menuen Scan fra på en Macintosh-computer skal du vælge:
  - Glaspladen
  - Dokumentfremfører
- 4. Angiv andre indstillinger til scannerdriveren alt efter behov.

Bemærk: Hvis du har brug for flere oplysninger, kan du klikke på knappen Hjælp for at se online-hjælp.

Tryk på Start for at starte scanningen.
 Printeren scanner dokumentet, og billedet placeres i din applikation.

#### Scanning af et billede ved hjælp af Windows XP

Bemærk: For at bruge denne funktion skal printeren være sluttet til computeren med et USB-kabel.

- 1. Vælg Start > Kontrolpanel på din computer.
- 2. Dobbeltklik på **Scannere og kameraer**.
- 3. Dobbeltklik på Xerox WC3045.
- 4. Vælg en indstilling:
  - Farvebillede
  - Billede med gråtoner
  - Sort/hvidt billede eller tekst
  - Brugerdefineret

#### Scanner

- 5. Vælg papirmagasinet:
  - Glaspladen
  - Dokumentfremfører
- 6. Vælg **Eksempel** for at se et eksempel på dokumentet og vælge den del af dokumentet, der skal scannes.

Printeren scanner et eksempel af billedet.

- 7. For at vælge en del af dokumentet, der skal scannes, skal du klikke og trække hjørnepunkterne for at ændre rammens størrelse.
- 8. Klik på Næste.
- 9. Skriv et navn til denne gruppe med billeder.
- 10. Vælg et filformat:
  - BMP
  - TIF
  - JPG
  - PNG
- 11. Skriv et navn til stien, eller søg efter en placering til de scannede billeder.
- 12. Vælg **Ingenting** for at gemme billedet i mappen.
- 13. Klik på Næste.
- 14. Klik på linket til mappen for at få vist det scannede billede.
- 15. Klik på **Slut**.

Billedet gemmes i mappen og er klar til brug i dine applikationer.

#### Scanning af et billede ved hjælp af Widows Vista eller Windows 7

Bemærk: For at bruge denne funktion skal printeren være sluttet til computeren med et USB-kabel.

- 1. Vælg Start > Programmer > Windows Fax og scanning på din computer.
- 2. Klik på Ny scanning.
- 3. Hvis WorkCentre 3045-multifunktionsprinter ikke allerede er valgt, skal du klikke på **Skift** og derefter dobbeltklikke på **Xerox WC3045**.
- 4. Vælg en indstilling:
  - Tilføj profil
  - Dokumenter
  - Foto (standard)
- 5. Vælg papirmagasinet:
  - Glaspladen
  - Dokumentfremfører
- 6. Vælg Farveformat.
- 7. Vælg et filformat:
  - BMP
  - TIF
  - JPG
  - PNG
- 8. Vælg en opløsning til det scannede billede.
- 9. Anvend skyderne til at justere lysstyrke og kontrast.
- 10. Vælg **Eksempel** for at se et eksempel på dokumentet og vælge den del af dokumentet, der skal scannes.

Printeren scanner et eksempel af billedet.

- 11. For at vælge en del af dokumentet skal du fjerne markeringen af afkrydsningsfeltet **Vis eller scan billeder som separate filer**. Brug derefter hjørnepunkterne til at ændre størrelsen på rammen.
- 12. Klik på **Scan**.

Det scannede billede gemmes i standardmappen til scannede dokumenter eller i en mappe, du har valgt.

# Justering af scanningsindstillinger

Dette afsnit beskriver:

| • Indstilling af | filformat                     |     |
|------------------|-------------------------------|-----|
| • Indstilling af | Farveindstilling              |     |
| • Indstilling af | scanningsopløsning            |     |
| • Indstilling af | originalformat                | 111 |
| • Sådan gøres    | billedet lysere eller mørkere | 111 |
| • Justering af s | skarphed                      |     |
| • Ændring af a   | utomatisk eksponeringsniveau  |     |
| • Indstilling af | margener                      |     |

Du kan ændre scanningsindstillingerne til individuelle opgaver, når du har valgt scanningstilstand.

Du kan også ændre standardværdier til nogle indstillinger. Se Ændring af standardindstillinger for scanning på side 112 for flere oplysninger.

## Indstilling af filformat

- 1. For at vælge **Filformat** skal du trykke på piltasterne og derefter trykke på **OK**.
- 2. Vælg en indstilling.
- 3. Tryk på **OK**.

# Indstilling af Farveindstilling

Hvis originaldokumentet er farvet, kan du scanne billedet i farve eller i sort/hvid. Valg af sort/hvid reducerer markant filstørrelsen til scannede billeder.

Sådan indstiller du farveindstillingen:

- 1. For at vælge **Farvefunktion** skal du trykke på piltasterne og derefter trykke på **OK**.
- 2. Vælg en farvefunktion.
- 3. Tryk på **OK**.

## Indstilling af scanningsopløsning

Scanningsopløsningen afnhænger af, hvordan du planlægger at bruge det scannede billede. Scanningsopløsningen påvirker den scannede billedfils størrelse og billedkvalitet. Højere scanningsopløsning giver bedre billedkvalitet og en større filstørrelse.

Sådan indstiller du scanningsopløsningen:

- 1. For at vælge **Opløsning** skal du trykke på piltasterne og derefter trykke på **OK**.
- 2. Vælg en indstilling.
- 3. Tryk på **OK**.

## Indstilling af originalformat

- 1. For at vælge **Dokumentformat** skal du trykke på piltasterne og derefter trykke på **OK**.
- 2. Vælg dokumentets format.
- 3. Tryk på **OK**.

#### Sådan gøres billedet lysere eller mørkere

- 1. For at vælge Lysere/mørkere skal du trykke på piltasterne og derefter trykke på OK.
- 2. Tryk på piltasterne for at flytte skyderen og gøre billedet lysere eller mørkere.
- 3. Tryk på **OK**.

#### Justering af skarphed

- 1. For at vælge **Skarphed** skal du trykke på piltasterne og derefter trykke på **OK**.
- 2. Vælg en indstilling til skarphed:
  - Skarpest
  - Skarpere
  - Normal
  - Blødere
  - Blødest

Standardindstillingen er Normal.

3. Tryk på **OK**.

#### Ændring af automatisk eksponeringsniveau

- 1. For at vælge **Autoeksponeringsniveau** skal du trykke på piltasterne og derefter trykke på **OK**.
- 2. Vælg en indstilling til autoeksponering:
  - Nej
  - Ja

Standardindstillingen er Ja.

3. Tryk på **OK**.

#### Indstilling af margener

- 1. Tryk på piltasterne for at vælge den margen, du vil ændre:
  - Øverste/nederste margen
  - Venstre/højre margen
  - Rygmargen
- 2. Tryk på **OK**.
- 3. Juster margener 0,0 til 2,0 tommer ved hjælp af piltasterne.
- 4. Tryk på **OK**.
- 5. Gentag trinene for andre margener, og tryk derefter på knappen **Retur**.

# Ændring af standardindstillinger for scanning

Dette afsnit beskriver:

| Indstilling af Scan til netværk           | 112 |
|-------------------------------------------|-----|
| Indstilling af filformat                  | 112 |
| Ændring af Farveindstilling               | 113 |
| Indstilling af scanningsopløsning         | 113 |
| Indstilling af originalformat             | 113 |
| Sådan gøres billedet lysere eller mørkere | 113 |
| Justering af skarphed                     | 113 |
| Ændring af automatisk eksponeringsniveau  | 113 |
| Indstilling af margener                   | 114 |
| Indstilling af TIFF-filformat             | 114 |
| Indstilling af billedkomprimering         | 114 |
| Indstilling af maksimal e-mail-størrelse  | 114 |

Printeren anvender standardindstillingerne for scanning til alle scanningsopgaver, medmindre du ændrer dem til en individuel opgave. Du kan ændre standardindstillingerne for scanning.

Sådan ændrer du standardindstillinger for scanning:

- 1. På betjeningspanelet skal du trykke på knappen **System**.
- 2. For at vælge **Standardindstillinger** skal du trykke på piltasterne og derefter trykke på **OK**.
- 3. Vælg Scanningsindstillinger, og tryk derefter på knappen OK.
- 4. Tryk på piltasterne og derefter **OK** for at vælge den indstilling, du vil ændre.
- For at vælge den nye indstilling skal du trykke på piltasterne og derefter trykke på OK. Tryk på knappen Retur for at vende tilbage til det forrige valg.

## Indstilling af Scan til netværk

- 1. For at vælge **Scan til netværk** skal du trykke på piltasterne og derefter trykke på **OK**.
- 2. Tryk på piltasterne for at vælge en indstilling:
  - Computer (netværk)
  - Server (FTP)
- 3. Tryk på **OK**.

#### Indstilling af filformat

- 1. For at vælge **Filformat** skal du trykke på piltasterne og derefter trykke på **OK**.
- 2. Vælg en indstilling.
- 3. Tryk på **OK**.

# Ændring af Farveindstilling

- 1. For at vælge **Farve** skal du trykke på piltasterne og derefter trykke på **OK**.
- 2. Vælg en farveindstilling:
  - Sort/hvid
  - Farvet
- 3. Tryk på **OK**.

# Indstilling af scanningsopløsning

Scanningsopløsningen afnhænger af, hvordan du planlægger at bruge det scannede billede. Scanningsopløsningen påvirker den scannede billedfils størrelse og billedkvalitet. Højere scanningsopløsning giver bedre billedkvalitet og en større filstørrelse.

Sådan indstiller du scanningsopløsningen:

- 1. For at vælge **Opløsning** skal du trykke på piltasterne og derefter trykke på **OK**.
- 2. Vælg en indstilling.
- 3. Tryk på **OK**.

## Indstilling af originalformat

- 1. For at vælge **Dokumentformat** skal du trykke på piltasterne og derefter trykke på **OK**.
- 2. Vælg dokumentets format.
- 3. Tryk på **OK**.

#### Sådan gøres billedet lysere eller mørkere

- 1. For at vælge Lysere/mørkere skal du trykke på piltasterne og derefter trykke på OK.
- 2. Tryk på piltasterne for at flytte skyderen og gøre billedet lysere eller mørkere.
- 3. Tryk på **OK**.

#### Justering af skarphed

- 1. For at vælge **Skarphed** skal du trykke på piltasterne og derefter trykke på **OK**.
- 2. Vælg en indstilling til skarphed:
  - Skarpest
  - Skarpere
  - Normal
  - Blødere
  - Blødest
  - Standardindstillingen er Normal.
- 3. Tryk på **OK**.

#### Ændring af automatisk eksponeringsniveau

- 1. For at vælge **Autoeksponeringsniveau** skal du trykke på piltasterne og derefter trykke på **OK**.
- 2. Vælg en indstilling til autoeksponering:
  - Nej
  - Ja

Standardindstillingen er Ja.

3. Tryk på **OK**.

#### Indstilling af margener

- 1. Tryk på piltasterne for at vælge den margen, du vil ændre:
  - Øverste/nederste margen
  - Venstre/højre margen
  - Rygmargen
- 2. Tryk på **OK**.
- 3. Juster margener 0,0 til 2,0 tommer ved hjælp af piltasterne.
- 4. Tryk på OK.
- 5. Gentag trinene for andre margener, og tryk derefter på knappen **Retur**.

## Indstilling af TIFF-filformat

Bemærk: TIFF-filer oprettet af denne printer kan ikke åbnes ordentligt i nogle computerprogrammer.

- 1. For at vælge TIFF-filformat skal du trykke på piltasterne og derefter trykke på OK.
- 2. Vælg en indstilling:
  - TIFF V6
  - TTN2
- 3. Tryk på **OK**.

## Indstilling af billedkomprimering

- 1. For at vælge **Billedkomprimering** skal du trykke på piltasterne og derefter trykke på **OK**.
- 2. Vælg en indstilling:
  - Højere
  - Normal
  - Lavere
- 3. Tryk på **OK**.

#### Indstilling af maksimal e-mail-størrelse

- 1. For at vælge **Maks. e-mailstr.** skal du trykke på piltasterne og derefter trykke på **OK**.
- 2. Tryk på piltasterne, eller brug det alfanumeriske tastatur til at indstille en størrelse mellem 50–16384 KB.
  - Standardindstillingen er 2048 KB.
- 3. Tryk på OK.

# Begrænsning af adgang til scanning

Scanningslåsen begrænser adgang til scanning ved at bede om et kodeord, hvis man skal bruge scanningsfunktionen. Du kan også inaktivere scanning.

Sådan indstiller du scanningslåsen:

- 1. På betjeningspanelet skal du trykke på knappen System.
- 2. For at vælge Admin. menu skal du trykke på piltasterne og derefter trykke på OK.
- 3. Når du bliver bedt om det, skal du indtaste dit 4-cifrede kodeord og derefter trykke på knappen **OK**.
- 4. Vælg Sikkerhedsindstillinger, og tryk derefter på knappen OK.

Bemærk: Panellås skal aktiveres inden indstilling af servicelås. Se Ændring af kodeord til panellås på side 132 for flere oplysninger.

- 5. Vælg **Servicelås**, og tryk på **OK**.
- 6. Vælg en indstilling:
  - Scan til computer
  - PC-scanning
  - Scan til e-mail
  - Scan til netværk
  - Scan til USB-hukommelse
- 7. Tryk på **OK**.
- 8. Vælg en indstilling:
  - Ulåst inaktiverer servicelåsen.
  - Låst aktiverer servicelåsen og inaktiverer scanningsfunktionen.
  - Kodeord er låst kræver et kodeord for at bruge scanningsfunktionen. Indtast et nyt kodeord, og tryk derefter på OK.
- 9. Tryk på **OK**.

# Fax

# 7

#### Dette kapitel indeholder:

| Ilægning af dokumenter til fax                                                         |  |
|----------------------------------------------------------------------------------------|--|
| Almindelig fax                                                                         |  |
| Brug af faxbog                                                                         |  |
| Valg af faxindstillinger for enkelte opgaver                                           |  |
| Konfigurering af printer til fax                                                       |  |
| Styring af faxfunktioner                                                               |  |
| <ul> <li>Konfigurering af printer til fax</li> <li>Styring af faxfunktioner</li> </ul> |  |

#### Se også:

Oversigt over installation og indstilling på side 40

# Ilægning af dokumenter til fax

Placer originaldokumentet som vist.

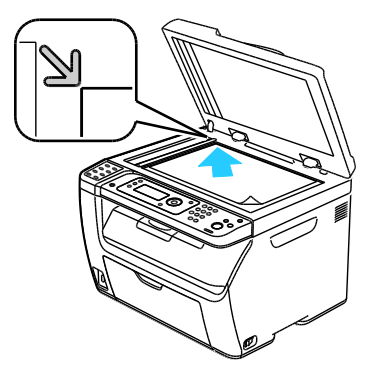

#### Glaspladen

Løft den automatiske dokumentfremfører eller låget til glaspladen, og læg derefter originalen med tekstsiden nedad i øverste, venstre hjørne af glaspladen.

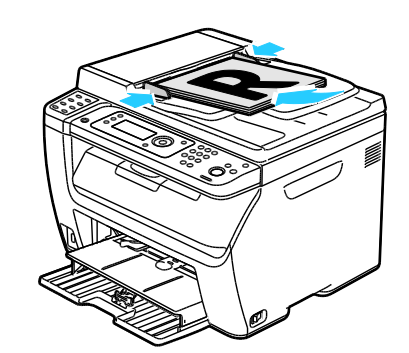

Automatisk dokumentfremfører

Læg originaler med tekstsiden opad således, at den øverste kant fremføres først. Juster papirstyrene efter originalernes format.

Bemærk: Se Retningslinjer for den automatiske dokumentfremfører på side 88 for flere oplysninger.

# Almindelig fax

#### Dette afsnit beskriver:

| • | Afsendelse af fax fra printeren    | .11 | 9  |  |
|---|------------------------------------|-----|----|--|
| • | Afsendelse af fax fra din computer | 17  | າດ |  |

Bemærk: Inden sender fax, skal du indstille landekode og faxnummer til printeren. Se Indstilling af faxheader på side 53 for flere oplysninger.

#### Afsendelse af fax fra printeren

Sådan sender du hurtigt en fax fra printeren til en enkelt modtager vha. standardindstillinger:

- 1. Læg originalen på glaspladen eller i den automatiske dokumentfremfører.
- 2. På betjeningspanelet skal du trykke på knappen Fax.
- 3. Under **Fax til** skal du trykke på knappen **OK**.
- 4. For at adressere faxen skal du trykke på piltasterne og vælge en indstilling:
  - På **tastaturet** kan du indtaste faxnummeret manuelt på det alfanumeriske tastatur.
  - Med **Hurtigopkald** kan du vælge et hurtigopkald, der tidligere er programmeret. Brug det alfanumeriske tastatur til at indtaste det trecifrede hurtigopkaldsnummer.
  - Med **Faxbog** kan du vælge et nummer fra faxadressebogen. Se Fax til en enkeltperson i adressebogen på side 123 for flere oplysninger.
  - Med **Gruppeopkald** kan du sende faxen til flere modtagere. Se Fax til en adressebogsgruppe på side 126 for flere oplysninger.
- 5. Tryk på **OK**.
- 6. Tryk på piltasterne og derefter **OK** for at vælge de faxindstillinger, du vil ændre. Se Valg af faxindstillinger for enkelte opgaver på side 127 for flere oplysninger.
- 7. Tryk på den grønne **Start**-knap.
- 8. Hvis En anden side? vises, skal du vælge en indstilling:
  - Nej afslutter scanningsprocessen.
  - Ja beder dig om at lægge den næste side på glaspladen.
- 9. Vælg at fortsætte eller annullere handlingen.
- 10. Tryk på **OK**.
- 11. Printeren scanner siderne og sender faxen.

Bemærk: Hvis monitorrapporter er indstillet til at blive udskrevet, viser rapporten status for faxtransmissionen. Se Udskrivning af monitorrapporter på side 130 for flere oplysninger.

Se også:

Brug af faxadressebog på side 121 Styring af faxfunktioner på side 130 Udskrivning af monitorrapporter på side 130 Indsættelse af pauser i faxnumre på side 132

#### Afsendelse af fax fra din computer

#### Dette afsnit beskriver:

| • | Afsendelse af fax ved hjælp af Windows-programmer   | .120 |
|---|-----------------------------------------------------|------|
| • | Afsendelse af fax ved hiælp af Macintosh-programmer | .120 |

Du kan sende en fax til printeren fra en applikation på din computer.

#### Afsendelse af fax ved hjælp af Windows-programmer

Du kan sende en fax fra mange Windows-programmer ved hjælp af faxdriveren.

Sådan sender du en fax fra Windows XP SP1 og nyere eller Windows Server 2003 og nyere:

- 1. Åbn dialogboksen Udskriv i programmet.
- For at vælge WorkCentre 3045-xxxx Fax-printeren skal du klikke på printernavnet en gang. Klik derefter på Egenskaber eller Indstillinger for at åbne vinduet Faxegenskaber eller Udskriftsindstillinger.
- 3. Vælg indstillinger til følgende:
  - Kvalitet
  - Papirformat
  - Retning
- 4. Klik på **OK**.
- 5. Vælg en af følgende muligheder for at åbne vinduet Modtagerindstillinger:
  - Klik på **OK** i Windows Vista og Windows 7.
  - Klik på **Udskriv** i tidligere versioner af Windows.
- 6. Føj modtagere til modtagerlisten. Hvis du har brug for flere oplysninger, kan du klikke på knappen **Hjælp** for at se online-hjælp.
- 7. For at udskyde afsendelse af faxen skal du markere afkrydsningsfeltet for **Udskudt afsendelse**, og derefter angive hvor længe den skal udskydes.
- Klik på Start afsendelseg for at sende faxen.
   For at stoppe med at sende en fax skal du trykke på knappen Stop afsendelse.

#### Afsendelse af fax ved hjælp af Macintosh-programmer

Hvis du vil sende en fax fra en Macintosh OS X, version 10.5 eller senere versioner, skal du indlæse den seneste driver fra www.xerox.com/office/WC3045drivers.

# Brug af faxbog

| Det | te afsnit beskriver:    |     |
|-----|-------------------------|-----|
| •   | Fax til en enkeltperson | 122 |
| •   | Fax til en gruppe       | 124 |

Du kan oprette og gemme faxoplysninger til enkeltpersoner eller grupper. Du kan vælge de gemte navne og numre uden at skulle indtaste dem igen, hver gang du vil sende en fax.

## Fax til en enkeltperson

#### Dette afsnit beskriver:

| • | Tilføjelse af en enkeltperson i faxadressebogen | .122 |
|---|-------------------------------------------------|------|
| • | Fax til en enkeltperson i adressebogen          | .123 |

Indstil og gem navne og faxnumre på enkeltpersoner, du vil bruge, når du sender en fax.

#### Tilføjelse af en enkeltperson i faxadressebogen

Du kan oprette enkeltpersoner i adressebogen ved hjælp af CentreWare Internet Services eller Adressebogseditor. Brug bogens indgange, når du sender fax fra printeren eller fra din computer.

Sådan tilføjer du en enkeltperson ved hjælp af CentreWare Internet Services:

1. Åbn en webbrowser på computeren, skriv printerens IP-adresse i adressefeltet, og tryk på **Enter** eller **Retur**.

Bemærk: Hvis du ikke kender printerens IP-adresse, skal du se Sådan findes printerens IP-adresse på side 52.

- 2. Klik på Adressebog i CentreWare Internet Services.
- 3. Under Adressebog i den venstre navigationsrude skal du klikke på **FAX-adressebog**.
- 4. I Telefonnøgler skal du klikke på knappen **Tilføj** ud for en indgang, der ikke er i brug.

Bemærk: De første otte indgange i adressebogen svarer til de otte et-trykstaster, der er findes på venstre side af printerens betjeningspanel.

- 5. Indtast navn, telefonnummer og e-mail-adresse til denne person.
- 6. Klik på knappen **Gem ændringer** for at oprette adressen. Adressebogen gemmes på printeren med indgangene.

Bemærk: De trecifrede hurtigopkaldsnumre tildeles automatisk i CentreWare Internet Services.

Sådan tilføjer du en enkeltperson ved hjælp af af Adressebogseditor:

- 1. Gør følgende for at få adgang til Adressebogseditor:
  - På Windows-computere skal du vælge Start > Programmer > Xerox > WorkCentre 3045 > Adressebogseditor.
  - På Macintosh-computere skal du åbne mappen Programmer, vælge Xerox > WorkCentre 3045 > Adressebogseditor, og derefter klikke på OK.
- 2. Hvis vinduet Vælg enhed åbnes i Adressebogseditor, skal du klikke på linket ud for WorkCentre 3045 Fax.
- Til venstre skal du højreklikke på ikonet Fax/E-mail og derefter vælge Ny > Ny indtastning. Dialogboksen Privatadresse vises. Adressebogseditoren tildeler automatisk hurtigopkaldsnummeret til den første tomme indgang.

4. For at tildele hurtigopkaldsnummeret manuelt skal du markere afkrydsningsfeltet **Specificer et adressenummer** og indtaste en værdi mellem 1 og 200.

Bemærk: De første otte indgange i adressebogen svarer til de otte et-trykstaster, der er findes på venstre side af printerens betjeningspanel.

- 5. Indtast navn, telefonnummer og e-mail-adresse til denne person. Indtast en bindestreg for at indsætte en pause.
- 6. Sådan føjes denne indgang til en eksisterende gruppe:
  - a. Klik på Gruppemedlemsskab.
  - b. Vælg de grupper, denne indgang skal føjes til, og klik derefter på Tilføj.
  - c. Bekræft gruppemedlemmerne, og klik på **OK** for at gemme gruppen.
- 7. Klik på **OK**.
- I menuen Fil skal du vælge Gem alle.
   Adressebogen gemmes på printeren med indgangene.

#### Fax til en enkeltperson i adressebogen

- 1. På betjeningspanelet skal du trykke på knappen **Fax**.
- 2. Under Fax til skal du trykke på knappen Adressebog.
- 3. Ved Alle indgange skal du trykke på knappen OK.
- 4. Tryk på piltasterne for at rulle gennem adressebogen, og tryk derefter på **OK** for at vælge modtageren. Du kan vælge mere end en modtager.
- 5. Når alle modtagere er valgt, skal du trykke på **OK**.
- 6. Tryk på den grønne **Start**-knap.

For at stoppe med at sende en fax skal du trykke på knappen **Stop afsendelse**.

## Fax til en gruppe

#### Dette afsnit beskriver:

| • | Oprettelse af en faxgruppe               | 124 |
|---|------------------------------------------|-----|
| • | Redigering af faxgrupper i adresssebogen | 125 |
| • | Sende fax til en adressebogsgruppe       | 126 |
| • | Søgning i den lokale telefonbog          | 126 |

Opret en gruppe af hurtigopkaldsnumre for at sende en fax til flere enkeltpersoner. Grupper kan inkludere både tidligere gemte enkeltpersoner og gruppenumre.

Bemærk: Indgange for enkeltpersoner skal indstilles, inden grupper kan defineres. Se Tilføjelse af en enkeltperson i faxadressebogen på side 122 for flere oplysninger.

#### Oprettelse af en faxgruppe

Du kan oprette grupper i adressebogen ved hjælp af CentreWare Internet Services eller Adressebogseditor.

Sådan opretter du en faxgruppe ved hjælp af CentreWare Internet Services:

1. Åbn en webbrowser på computeren, skriv printerens IP-adresse i adressefeltet, og tryk på **Enter** eller **Retur**.

Bemærk: Hvis du ikke kender printerens IP-adresse, skal du se Sådan findes printerens IP-adresse på side 52.

- 2. Klik på Adressebog i CentreWare Internet Services.
- 3. Under Adressebog i den venstre navigationsrude skal du klikke på FAX-grupper.
- 4. I Biblioteksliste skal du klikke på knappen Tilføj for en gruppe, der ikke er i brug.
- 5. Indtast et gruppenavn, og klik derefter på Gem ændringer.
- 6. Når du ser meddelelsen om, at anmodning er modtaget, skal du klikke på **Retur**.
- 7. Klik på knappen **Rediger** ud for den gruppe, du oprettede.
- 8. Marker afkrydsningsfelterne til de enkeltpersoner, som du vil føje til gruppen.
- 9. Klik på link til **Flere indgange**, der findes nederst i kolonnen Gruppemedlemmer for at se flere indgange i faxadressebogen. Du kan også føje eksisterende grupper til denne gruppe.
- 10. Når du er færdig med at vælge gruppemedlemmer, skal du klikke på **Gem ændringer**. Adressebogen gemmes på printeren med indgangene.

Sådan oprettes en faxgruppe vha. Adressebogseditor:

- 1. Gør følgende for at få adgang til Adressebogseditor:
  - På Windows-computere skal du vælge Start > Programmer > Xerox > WorkCentre 3045 > Adressebogseditor.
  - På Macintosh-computere skal du åbne mappen Programmer, vælge Xerox > WorkCentre 3045 > Adressebogseditor, og derefter klikke på OK.
- Til venstre skal du højreklikke på ikonet Fax/E-mail og derefter vælge Ny > Ny gruppe. Dialogboksen Gruppeopkald åbnes. Adressebogseditoren tildeler automatisk gruppe-ID'et til den første tomme indgang.

- 3. For at angive gruppe-id'et manuelt skal du markere afkrydsningsfeltet **Specificer et adressenummer** og indtaste en værdi mellem 1 og 6.
- 4. Indtast et gruppenavn i feltet Gruppenavn.
- 5. Klik på **Tilføj** eller **Slet**.
- 6. Vælg gruppemedlemmer på listen i den venstre side af skærmbilledet, og klik derefter på **Tilføj**for at føje dem til gruppen. Hvis du vil vælge flere gruppemedlemmer, skal du trykke på tasten **Ctrl** og holde den nede, mens du foretager valg.
- 7. Når du er færdig med at tilføje gruppemedlemmer, skal du klikke på **OK**.
- 8. Klik på **OK** en gang til for at oprette gruppen.
- 9. Bekræft gruppemedlemmerne, og klik på **OK** for at gemme gruppen.
- I menuen Fil skal du vælge Gem alle.
   Adressebogen gemmes på printeren med indgangene.

#### Redigering af faxgrupper i adresssebogen

Du kan redigere adressebogsindgange ved hjælp af CentreWare Internet Services eller bruge Adressebogseditor til at tilføje eller slette enkeltpersoner fra grupperne.

Sådan redigerer du en eksisterende faxgruppe ved hjælp af CentreWare Internet Services:

1. Åbn en webbrowser på computeren, skriv printerens IP-adresse i adressefeltet, og tryk på **Enter** eller **Retur**.

Bemærk: Hvis du ikke kender printerens IP-adresse, skal du se Sådan findes printerens IP-adresse på side 52.

- 2. Klik på Adressebog i CentreWare Internet Services.
- 3. Under Adressebog i den venstre navigationsrude skal du klikke på **FAX-grupper**.
- 4. Under Telefonnøgler skal du klikke på knappen **Rediger** ud for den gruppe, du vil redigere.
- 5. Klik på knappen Tilføj eller Slet.
- 6. Marker afkrydsningsfelterne til de enkeltpersoner, som du vil føje til gruppen.
- 7. Fjern markeringen af afkrydsningsfeltet ud for de enkeltpersoner, som du vil fjerne fra gruppen.
- 8. Klik på link til **Flere indgange**, der findes nederst i kolonnen Gruppemedlemmer for at se flere indgange i faxadressebogen.
- 9. Når du er færdig med at redigere gruppen, skal du klikke på **Gem ændringer**. Adressebogen gemmes på printeren med indgangene.

Sådan redigeres en eksisterende faxgruppe vha. Adressebogseditor:

- 1. Gør følgende for at få adgang til Adressebogseditor:
  - På Windows-computere skal du vælge Start > Programmer > Xerox > WorkCentre 3045 > Adressebogseditor.
  - På Macintosh-computere skal du åbne mappen Programmer, vælge Xerox > WorkCentre 3045 > Adressebogseditor, og derefter klikke på OK.
- 2. Klik på faxikonet i den venstre rude.
- 3. I øverste, højre rude skal du højreklikke på den gruppe, du vil redigere, og derefter vælge Rediger.

Fax

- 4. Klik på Gruppemedlemsskab.
- 5. Vælg indgange på listen i den venstre side af skærmbilledet, og klik derefter på knappen **Tilføj** for at tilføje enkeltpersoner.
- 6. Vælg indgange på listen i den højre side af skærmbilledet, og klik derefter på knappen **Slet** for at fjerne enkeltpersoner.
- 7. Klik på **OK**.
- 8. Bekræft gruppemedlemmerne, og klik på **OK** for at gemme gruppen.
- I menuen Fil skal du vælge Gem alle.
   Adressebogen gemmes på printeren med indgangene.

#### Sende fax til en adressebogsgruppe

- 1. På betjeningspanelet skal du trykke på knappen **Fax**.
- 2. Under Fax til skal du trykke på knappen Adressebog.
- 3. For at vælge **Gruppeopkald** skal du trykke på piltasterne og derefter trykke på **OK**.
- 4. Tryk på piltasterne for at rulle gennem adressebogen, og tryk derefter på **OK** for at vælge gruppen. Du kan vælge mere end en gruppe.
- 5. Når alle grupper er valgt, skal du trykke på **OK**.
- 6. Tryk på den grønne **Start**-knap.

#### Søgning i den lokale telefonbog

Du kan søge efter en enkeltperson eller gruppe i den lokale faxtelefonbog ved hjælp af et delvist navn.

Sådan søger du i faxbogen efter en enkeltperson eller gruppe:

- 1. På betjeningspanelet skal du trykke på knappen **Fax**.
- 2. Under **Fax til** skal du trykke på knappen **OK**.
- 3. For at vælge **Søg i faxbog** skal du trykke på piltasterne og derefter trykke på **OK**.
- 4. Brug det alfanumeriske tastatur til at indtaste søgeteksten, tryk derefter på **OK**. Søgningen skelner mellem store og små bogstaver.
- 5. Tryk på piltasterne for at rulle gennem resultaterne fra den lokale adressebog.
- 6. Tryk på **OK** for at vælge indgangen.
- 7. Tryk på **OK**.

# Valg af faxindstillinger for enkelte opgaver

#### Dette afsnit beskriver:

| • | Indstilling af faxopløsning               |  |
|---|-------------------------------------------|--|
| • | Sådan gøres billedet lysere eller mørkere |  |
| • | Slå Med rør på til eller fra              |  |
| • | Afsendelse af en udskudt fax              |  |
| • | Valg af faxomslag                         |  |
| • | Indstilling af polling                    |  |

#### Indstilling af faxopløsning

- 1. På betjeningspanelet skal du trykke på knappen **Fax**.
- 2. For at vælge **Opløsning** skal du trykke på piltasterne og derefter trykke på **OK**.
- 3. Vælg en indstilling. Standardindstillingen er Standard.
- 4. Tryk på **OK**.

#### Sådan gøres billedet lysere eller mørkere

- 1. På betjeningspanelet skal du trykke på knappen **Fax**.
- 2. For at vælge Lysere/mørkere skal du trykke på piltasterne og derefter trykke på OK.
- 3. Tryk på piltasterne for at flytte skyderen og gøre billedet lysere eller mørkere. Standardindstillingen er Normal.
- 4. Tryk på **OK**.

#### Slå Med rør på til eller fra

Når du aktiverer indstillingen Med røret på, er telefonlinjen klar til at foretage opkald, når du indtaster et telefonnummer. Du kan ikke modtage indgående faxdokumenter, mens Med røret på er aktiveret.

Sådan slår du Med rør på til eller fra:

- 1. På betjeningspanelet skal du trykke på knappen **Fax**.
- 2. For at vælge Med røret på skal du trykke på piltasterne og derefter trykke på OK.
- 3. Vælg Nej eller Ja, og tryk derefter på knappen OK.

## Afsendelse af en udskudt fax

Du kan vælge et tidspunkt i fremtiden til afsendelse af din faxopgave. Det udskudte starttidspunkt kan være fra 15 minutter til 24 timer fra det aktuelle klokkeslæt.

Bemærk: Det nuværende klokkeslæt skal programmeres på printeren, inden denne funktion kan anvendes.

Sådan sender du en fax på et bestemt tidspunkt:

- 1. På betjeningspanelet skal du trykke på knappen **Fax**.
- 2. For at vælge **Udskudt start** skal du trykke på piltasterne og derefter trykke på **OK**.
- 3. Vælg Ja, og tryk på OK.
- 4. Vælg det tidspunkt, hvor faxen skal sendes:
  - a. Tryk på piltasterne for at vælge et tal mellem 0 og 23.
  - b. Tryk på **pil frem** eller **pil tilbage** for at vælge minutter.
  - c. Tryk på **pil op** eller **pil ned** for at vælge et tal mellem 0 og 59 til minutter, og tryk derefter på **OK**.
- Tryk på den grønne Start-knap.
   Faxen scannes og gemmes, inden den bliver sendt på det tidspunkt, som du har angivet.

#### Valg af faxomslag

- 1. På betjeningspanelet skal du trykke på knappen **Fax**.
- 2. For at vælge Indstillinger for faxomslag skal du trykke på piltasterne og derefter trykke på OK.
- 3. Vælg Ja, og tryk på OK.

## Indstilling af polling

Med Faxpolling kan du gemme et faxdokument på printeren og gøre printeren tilgængelig for andre faxmaskiners polling. Du kan også hente en fax, der er gemt på andre faxmaskiner.

Bemærk: Begge faxmaskiner skal have funktionen Faxpolling.

Sådan aktiverer du polling:

- 1. På betjeningspanelet skal du trykke på knappen **Fax**.
- 2. For at vælge **Polling** skal du trykke på piltasterne og derefter trykke på **OK**.
- 3. Vælg Ja, og tryk på OK.

# Konfigurering af printer til fax

Inden du bruger faxen, skal du konfigurere faxindstillingerne for at gøre faxen kompatibel med lokal forbindelse og regelsæt. Faxindstillingerne inkluderer valgfri funktioner, du kan bruge til at konfigurere printeren til fax.

Sådan klargøres printeren til fax:

- 1. På betjeningspanelet skal du trykke på knappen **System**.
- 2. For at vælge **Admin. menu** skal du trykke på piltasterne og derefter trykke på **OK**. Hvis du bliver spurgt om det, skal du indtaste kodeordet og derefter trykke på **OK**.
- 3. Vælg **Faxindstillinger**, og tryk derefter på knappen **OK**.
- 4. Rediger faxindstillingerne alt efter behov.
- 5. Tryk på **OK**.

Se Faxindstillinger på side 27 for flere oplysninger om menupunkter under Faxindstillinger.

# Ændring af standardindstillinger for fax

- 1. På betjeningspanelet skal du trykke på knappen System.
- 2. For at vælge **Standardindstillinger** skal du trykke på piltasterne og derefter trykke på **OK**.
- 3. Vælg Standardindstillinger for fax, og tryk derefter på knappen OK.
- 4. Tryk på piltasterne og derefter **OK** for at vælge den indstilling, du vil ændre.
- 5. For at vælge den nye indstilling skal du trykke på piltasterne og derefter trykke på **OK**.

Se <u>Standardindstilinger for fax</u> på side 33 for flere oplysninger om menupunkter under Standardindstillinger for fax.

# Styring af faxfunktioner

#### Dette afsnit beskriver:

| • | Udskrivning af monitorrapporter                   | 130 |
|---|---------------------------------------------------|-----|
| • | Udskrivning af en monitorrapport til en gruppefax | 130 |
| • | Slå fortrolig faxmodtagelse til eller fra         | 131 |
| • | Begrænsning af adgang til fax                     | 131 |
| • | Udskrivning af faxrapporter                       | 132 |
| • | Indsættelse af pauser i faxnumre                  |     |

# Udskrivning af monitorrapporter

- 1. På betjeningspanelet skal du trykke på knappen **System**.
- 2. For at vælge Admin. menu skal du trykke på piltasterne og derefter trykke på OK.
- 3. Hvis du bliver spurgt om det, skal du indtaste kodeordet og derefter trykke på **OK**.
- 4. Vælg Faxindstillinger, og tryk derefter på knappen OK.
- 5. For at vælge **Fax transmit** skal du trykke på piltasterne og derefter trykke på **OK**.
- 6. Vælg en indstilling:
  - **Udskriv altid** udskriver en monitorrapport for hver enkelt faxopgave. Dette er standardindstillingen.
  - **Udskriv ved fejl** udskriver kun en monitorrapport, når der opstår en fejl med faxtransmissionen.
  - Udskrivning inaktiveret udskriver ikke en monitorrapport.
- 7. Tryk på OK.

#### Udskrivning af en monitorrapport til en gruppefax

- 1. På betjeningspanelet skal du trykke på knappen System.
- 2. For at vælge Admin. menu skal du trykke på piltasterne og derefter trykke på OK.
- 3. Hvis du bliver spurgt om det, skal du indtaste kodeordet og derefter trykke på **OK**.
- 4. Vælg Faxindstillinger, og tryk derefter på knappen OK.
- 5. Vælg Faxudsendelse, og tryk derefter på knappen OK.
- 6. Vælg en indstilling:
  - **Udskriv altid** udskriver en monitorrapport for hver enkelt faxopgave. Dette er standardindstillingen.
  - **Udskriv ved fejl** udskriver kun en monitorrapport, når der opstår en fejl med faxtransmissionen.
  - Udskrivning inaktiveret udskriver ikke en monitorrapport.
- 7. Tryk på **OK**.

## Slå fortrolig faxmodtagelse til eller fra

Når indstillingen Fortrolig modtagelse er aktiveret, kræves der et kodeord, inden faxdokumenter kan udskrives.

Sådan slår du fortrolig faxmodtagelseslås til eller fra:

- 1. På betjeningspanelet skal du trykke på knappen System.
- 2. For at vælge Admin. menu skal du trykke på piltasterne og derefter trykke på OK.
- 3. Hvis du bliver spurgt om det, skal du indtaste kodeordet og derefter trykke på **OK**.
- 4. Vælg **Sikkerhedsindstillinger**, og tryk derefter på knappen **OK**.
- 5. Vælg **Fortrolig modtagelse**, og tryk derefter på knappen **OK**.
- 6. Vælg Sik. modt. indst., og tryk derefter på knappen OK.
- 7. Vælg **Aktiver** eller **Inaktiver**, og tryk derefter på **OK**.
- 8. Sådan ændrer du din adgangskode:
  - a. Vælg **Skift kodeord**, og tryk på **OK**.
  - b. Indtast det aktuelle kodeord, og tryk derefter på **OK**.
  - c. Indtast et nyt 4-cifret kodeord, og tryk derefter på **OK**. Standardindstillingen er 0000.

#### Udskrivning af fortrolige fax

Når indstillingen Fortrolig modtagelse er aktiveret, kræves der et kodeord, inden faxdokumenter kan udskrives.

Sådan udskriver du alle fortrolige faxdokumenter:

- 1. På betjeningspanelet skal du trykke på knappen **Fax**.
- Vælg Sik. modt. indst., og tryk derefter på OK.
   Når du bliver bedt om det, skal du indtaste dit 4-cifrede kodeord og derefter trykke på knappen OK.

## Begrænsning af adgang til fax

Faxlåsen begrænser adgang til fax at bede om et kodeord, hvis man skal bruge faxfunktionen. Du kan også inaktivere fax.

Sådan indstiller du faxlåsen:

- 1. På betjeningspanelet skal du trykke på knappen **System**.
- 2. For at vælge Admin. menu skal du trykke på piltasterne og derefter trykke på OK.
- 3. Hvis du bliver spurgt om det, skal du indtaste kodeordet og derefter trykke på **OK**.
- 4. Vælg Sikkerhedsindstillinger, og tryk derefter på knappen OK.
- 5. Vælg Servicelås, og tryk på OK.
- 6. Vælg **Fax**, og tryk på **OK**.
- 7. Vælg en indstilling:
  - Ulåst inaktiverer servicelåsen.
  - Låst aktiverer servicelåsen og inaktiverer faxfunktionen.
  - Kodeord er låst kræver et kodeord for at bruge faxfunktionen. Indtast et nyt kodeord, og tryk derefter på OK.
- 8. Tryk på **OK**.

#### Ændring af kodeord til panellås

Kodeordet til Panellås begrænser adgang til admin.menuen.

- 1. På betjeningspanelet skal du trykke på knappen System.
- 2. For at vælge Admin. menu skal du trykke på piltasterne og derefter trykke på OK.
- 3. Indtast det aktuelle kodeord, og tryk derefter på **OK**.
- 4. Vælg Sikkerhedsindstillinger, og tryk derefter på knappen OK.
- 5. Når **Panellås** vises, skal du trykke på **OK**.
- 6. Vælg **Skift kodeord**, og tryk på **OK**.
- 7. Indtast et nyt 4-cifret kodeord, og tryk derefter på **OK**. Standardindstillingen er 0000.

#### Begrænsning for hvor mange der kan sende faxdokumenter til printeren

Når indstillingen for junkfaxfilter er aktiveret, udskriver printeren kun faxdokumenter, der modtages fra telefonnumre i adressebogen.

Sådan aktiverer og inaktiverer du junkfaxfilter:

- 1. På betjeningspanelet skal du trykke på knappen System.
- 2. For at vælge Admin. menu skal du trykke på piltasterne og derefter trykke på OK.
- 3. Hvis du bliver spurgt om det, skal du indtaste kodeordet og derefter trykke på **OK**.
- 4. Vælg Faxindstillinger, og tryk derefter på knappen OK.
- 5. Vælg indstillingen for **junkfaxfilter**, og tryk på **OK**.
- 6. Vælg en indstilling:
  - Nej tillader, at alle kan sende dig en fax.
  - Ja modtager kun faxdokumenter fra telefonnumre i printerens adressebog.
- 7. Tryk på **OK**.

## Udskrivning af faxrapporter

Faxrapporter indeholder oplysninger om faxaktiviteter, telefonbøger og ventende opgaver.

Sådan udskrives en faxrapport:

- 1. På betjeningspanelet skal du trykke på knappen System.
- 2. Tryk på OK ud for Informationsark.
- 3. Hvis du bliver spurgt om det, skal du indtaste kodeordet og derefter trykke på **OK**.
- 4. For at vælge **Faxaktivitet** skal du trykke på piltasterne og derefter trykke på **OK**.
- 5. Tryk på **OK** for at udskrive rapporten.

## Indsættelse af pauser i faxnumre

Nogle faxnumre kræver, at der indsættes en eller flere pauser i opkaldet.

Sådan indsætter du pauser i et faxnummer:

- 1. På betjeningspanelet skal du trykke på knappen Fax.
- 2. Vælg Fax til, og tryk derefter på knappen OK.
- 3. For at vælge **Tastatur** skal du trykke på piltasterne og derefter trykke på **OK**.
- Brug det alfanumeriske tastatur til at indtaste et faxnummer.
   Hvis det er nødvendigt, skal du trykke på Genopkald/Pause for at indsætte en pause (indsættes med en bindestreg). Tryk på knappen Genopkald/Pause flere gange for at tilføje ekstra pauser.
- 5. Tryk på den grønne **Start**-knap.

# Vedligeholdelse

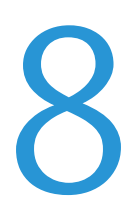

#### Dette kapitel indeholder:

| • Rengøring αf printeren                      | 136 |
|-----------------------------------------------|-----|
| Procedurer til justeringer og vedligeholdelse | 140 |
| Bestilling af forbrugsstoffer                 | 142 |
| Administration of printeren                   | 146 |
| • Flytning af printeren                       | 147 |

# Rengøring af printeren

#### Dette afsnit beskriver:

| • | Almindelige forholdsregler | 136 |
|---|----------------------------|-----|
| • | Rengøring udvendigt        | 136 |
| • | Rengøring af scanneren     | 137 |
| • | Rengøring indvendigt       | 139 |

## Almindelige forholdsregler

**FORSIGTIG:** Anvend aldrig organiske eller stærke kemiske opløsningsmidler eller rengøringsmidler på spraydåse til at rengøre printeren. Hæld aldrig væske direkte ned i et område. Anvend kun de forbrugsstoffer og rengøringsmidler, som er angivet i denne dokumentation.

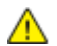

ADVARSEL: Opbevar alle rengøringsmidler utilgængeligt for børn.

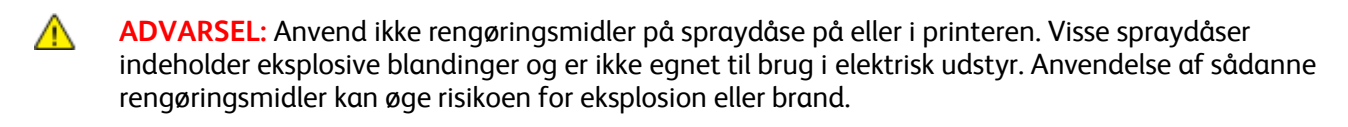

ADVARSEL: Fjern ikke de låger eller afskærmninger, der er fastgjort med skruer. Der findes ingen områder bag disse låger og afskærmninger, der kan vedligeholdes af brugeren. Foretag ikke vedligeholdelsesprocedurer, som ikke er beskrevet i den dokumentation, der fulgte med printeren.

ADVARSEL: Visse indre dele af printeren kan være meget varme. Vær forsigtig, når låger og låg er åbne.

- Placer ikke genstande oven på printeren.
- Lad ikke låger og døre stå åbne i længere tid, især ikke på stærkt oplyste steder. Lys kan beskadige trykbilledenhederne.
- Åbn ikke låger og døre under udskrivning.
- Vip ikke printeren, mens den er i brug.
- Rør ikke ved elektriske kontakter eller udvekslinger. Det kan beskadige printeren og forringe udskriftskvaliteten.
- Sørg for at sætte eventuelle dele, du har fjernet under rengøring, på plads igen, inden du slutter printeren til en stikkontakt.

#### Rengøring udvendigt

Rengør det udvendige på printeren en gang om måneden.

- Tør papirmagasinet, udfaldsbakken, betjeningspanelet og andre dele med en let fugtet klud.
- Tør efter med en tør, blød klud efter rengøring.
- Til genstridige pletter kan du anvende en lille smule mildt rengøringsmiddel på kluden til forsigtigt at tørre pletten væk.

**FORSIGTIG:** Sprøjt ikke rengøringsmidler på spraydåse direkte på printeren. Flydende rengøringsmidler kan komme ind i printeren gennem en sprække og forårsage problemer. Brug aldrig andre rengøringsmidler end vand eller et mildt rengøringsmiddel.

#### Rengøring af scanneren

- 1. Fugt let en blød, fnugfri klud med vand.
- 2. Løft og åbn scanneren.

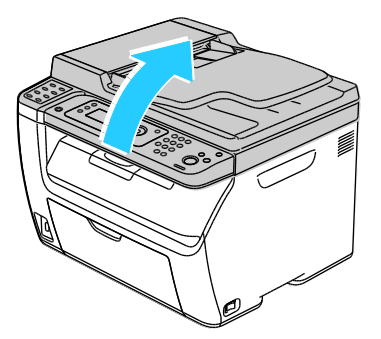

3. Fjern papiret eller andet medie fra udfaldsbakken.

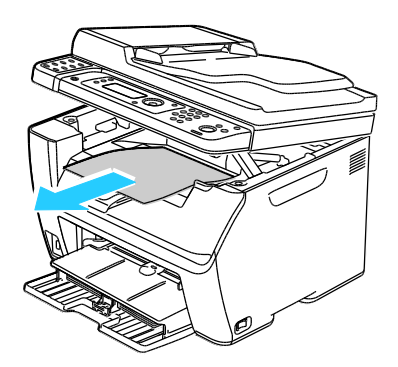

- 4. Tør området under scanneren, indtil det er rent.
- 5. Sænk scanneren, og luk den.

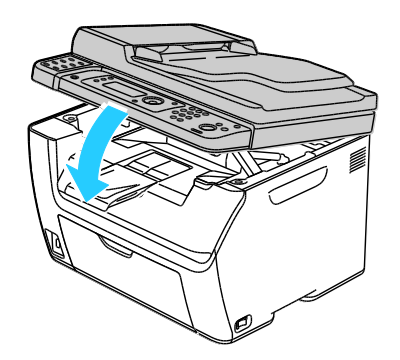

Vedligeholdelse

6. Åbn låget til glaspladen.

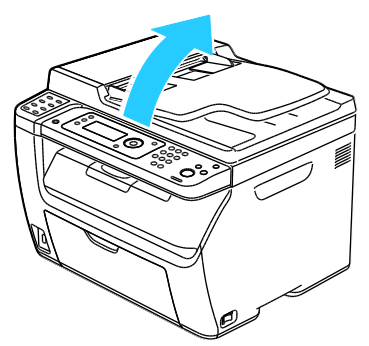

7. Tør overfladen på glaspladen, indtil den er ren og tør.

Bemærk: Der fås de bedste resultater ved at bruge Xerox<sup>®</sup> rengøringsmiddel til at fjerne mærker og streger.

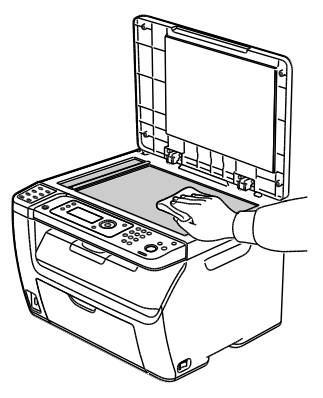

8. Tør den hvide underside på låget til glaspladen, indtil den er ren og tør.

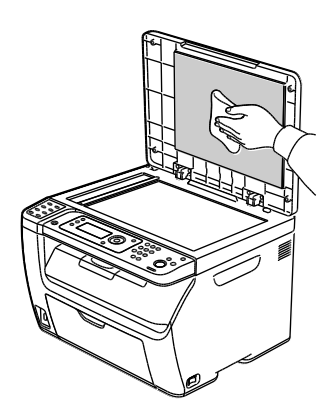

9. Luk lågen til glaspladen.

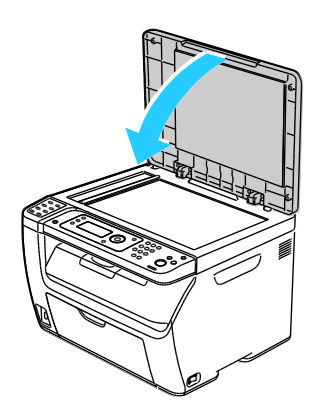

138 WorkCentre 3045-multifunktionsprinter Betjeningsvejledning

#### Rengøring indvendigt

Efter udredning af papirstop eller udskiftning af en tonerpatron skal du undersøge det indvendige af printeren, inden du lukker printerens låger.

- Fjern alle papirstykker eller papirrester. Se Udredning af papirstop på side 158 for at få flere oplysninger.
- Fjern støv eller pletter med en tør, ren klud.

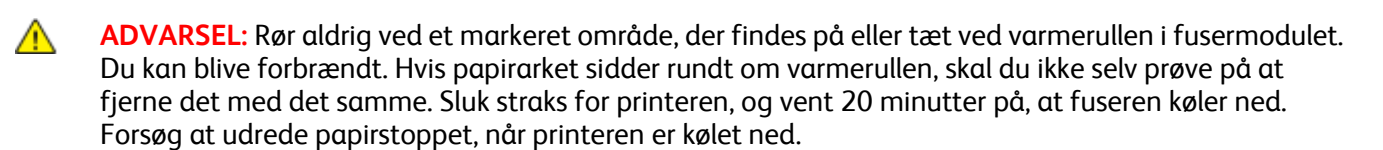

# Procedurer til justeringer og vedligeholdelse

Dette afsnit beskriver:

| • | Justering af bias-overføringsrullen | 140  |
|---|-------------------------------------|------|
| • | Justering af fusermodul             | 140  |
| • | Justering af tæthedsgrad            | .141 |
| • | Justering af højden                 | 141  |

## Justering af bias-overføringsrullen

Brug Indstil BTR, så den angiver spændingen til bias-overførselsrullen (BTR) til udskrivning på den valgte papirtype. Hvis det udskrevne billede er for lyst, skal du øge forskydningen til det papir, du bruger. Hvis det udskrevne billede er skjoldet eller plettet, skal du reducere forskydningen til det papir, du bruger.

Sådan indstilles bias-overføringsrullen:

- 1. På betjeningspanelet skal du trykke på knappen **System**.
- 2. For at vælge Admin. menu skal du trykke på piltasterne og derefter trykke på OK.
- 3. Vælg Vedligeholdelse, og tryk på OK.
- 4. Vælg Indstil BTR, og tryk på OK.
- 5. Tryk på piltasterne for at vælge papirtypen til justeringen, og tryk derefter på **OK**.
- 6. Tryk på piltasterne for at øge eller reducere forskydningsniveauet, og tryk derefter på **OK**.
- 7. Gentag dette for hver papirtype, du vil justere.
- 8. Tryk på **Retur** for at gå tilbage til skærmbilledet Klar.

#### Justering af fusermodul

Brug justering af fusermodul til at optimere udskrivningskvaliteten på tværs af en række papirtyper. Hvis toneren på en udskrift er tværet ud eller kan gnides af papiret, skal du øge forskydningen til det papir, du bruger. Hvis toneren er bulet eller skjoldet, skal du reducere forskydningen til det papir, du bruger.

Sådan indstilles fusermodulet:

- 1. På betjeningspanelet skal du trykke på knappen System.
- 2. For at vælge Admin. menu skal du trykke på piltasterne og derefter trykke på OK.
- 3. Vælg Vedligeholdelse, og tryk på OK.
- 4. Vælg Indstil fusermodul, og tryk på OK.
- 5. Tryk på piltasterne for at vælge papirtypen til justeringen, og tryk derefter på **OK**.
- 6. Tryk på piltasterne for at øge eller reducere forskydningsniveauet, og tryk derefter på **OK**.
- 7. Gentag dette for hver papirtype, du vil justere.
- 8. Tryk på **Retur** for at gå tilbage til skærmbilledet Klar.

#### Justering af tæthedsgrad

Tæthedsgraden afgør, hvor meget toner der anvendes til at udskrive og kopiere. Juster tæthedsgraden for lysere toner for at spare toner eller mørkere for at gøre udskrifterne mørkere. En positiv justering gør udskrifterne mørkere, mens en negativ justering gør udskrifterne lysere. Den kan også anvendes til at kompensere for forskellige papirtyper og tykkelse.

Sådan justeres tæthedsgrad:

- 1. På betjeningspanelet skal du trykke på knappen **System**.
- 2. For at vælge Admin. menu skal du trykke på piltasterne og derefter trykke på OK.
- 3. Vælg **Vedligeholdelse**, og tryk på **OK**.
- 4. Vælg **Tæthedsjustering**, og tryk på **OK**.
- 5. Tryk på piltasterne for at øge eller reducere forskydningsniveauet, og tryk derefter på **OK**.
- 6. Tryk på **Retur** for at gå tilbage til skærmbilledet Klar.

#### Justering af højden

Brug Indstil højde, så den passer til den placering, hvor printeren er installeret. Hvis højdeindstillingen er forkert, kan det skabe problemer med udskrivningskvaliteten.

Sådan justeres højden:

- 1. På betjeningspanelet skal du trykke på knappen System.
- 2. For at vælge Admin. menu skal du trykke på piltasterne og derefter trykke på OK.
- 3. Vælg Vedligeholdelse, og tryk på OK.
- 4. Vælg Indstil højde, og tryk på OK.
- 5. Tryk på piltasterne for at vælge højde til printerens placering, og tryk derefter på **OK**.
- 6. Tryk på **Retur** for at gå tilbage til skærmbilledet Klar.

# Bestilling af forbrugsstoffer

#### Dette afsnit beskriver:

| • | Forbrugsstoffer                            | 142 |
|---|--------------------------------------------|-----|
| • | Hvornår skal der bestilles forbrugsstoffer | 142 |
| • | Tonerpatroner                              | 143 |
| • | Genbrug af forbrugsstoffer                 | 145 |

#### Forbrugsstoffer

Forbrugsstoffer er enheder, som tømmes eller opbruges under brug af printeren. Forbrugsstoffet til denne printer er en ægte Xerox<sup>®</sup> sort tonerpatron.

#### Bemærk:

- Hvert forbrugsstof indeholder installationsinstruktioner.
- Sæt kun nye patroner i printeren. Hvis der isættes en brugt tonerpatron, vil den resterende mængde toner ikke blive angivet korrekt.
- For at sikre udskriftskvaliteten er tonerpatronen designet til at holde op med at fungere efter et vist antal udskrifter.

**FORSIGTIG:** Brug af anden toner end ægte Xerox<sup>®</sup>-toner kan påvirke udskriftskvaliteten og printerens driftsikkerhed. Xerox<sup>®</sup>-toner er den eneste toner, som er designet og fremstillet under skrap kvalitetskontrol af Xerox specifikt til denne printer.

#### Hvornår skal der bestilles forbrugsstoffer

Der vises en advarsel på betjeningspanelet, når forbrugsstoffer næsten er tomme eller opbrugt. Kontroller, at du har nye forbrugsstoffer på lager. Det er vigtigt, at disse forbrugsstoffer bestilles, når meddelelsen først vises for at undgå afbrydelse af udskrivning. Der vises en meddelelse på betjeningspanelet, når forbrugsstoffer skal udskiftes.

Du kan bestille forbrugsstoffer hos din lokale forhandler eller ved at gå til www.xerox.com/office/WC3045supplies.

Δ

**FORSIGTIG:** Brug af forbrugsstoffer fra andre producenter end Xerox<sup>®</sup> anbefales ikke. Xerox<sup>®</sup> -garantien, serviceaftalen og *Total Satisfaction Guarantee* (fuld tilfredshedsgaranti) dækker ikke skader, fejl eller forringelse af ydeevnen som skyldes anvendelse af forbrugsstoffer, der ikke er fra Xerox<sup>®</sup>, eller anvendelse af Xerox<sup>®</sup>-forbrugsstoffer, som ikke er specificeret for denne printer. *Total Satisfaction Guarantee* (fuld tilfredshedsgaranti) er kun tilgængelig i USA og Canada. Dækningen kan være anderledes uden for disse områder. Kontakt din Xerox-repræsentant for flere oplysninger.

#### Tonerpatroner

#### Dette afsnit beskriver:

| • | Almindelige forholdsregler    | 143 |
|---|-------------------------------|-----|
| • | Udskiftning af en tonerpatron | 143 |
| • | Opfriskning af toner          | 144 |
| • | Rengøring af fremkalderen     | 144 |

#### Almindelige forholdsregler

#### ADVARSLER:

- Pas på ikke at spilde toner, når du udskifter en tonerpatron. Hvis der spildes toner, skal du undgå kontakt med tøj, hud, øjne og mund. Indånd ikke tonerstøvet.
- Opbevar tonerpatroner utilgængeligt for børn. Hvis et barn kommer til at sluge toner, skal barnet spytte toneren ud og skylle munden med vand. Søg straks læge.
- Brug en fugtet klud til at tørre den spildte toner væk. Brug aldrig en støvsuger til at fjerne spildt toner. Elektriske gnister i en støvsuger kan medføre brand eller eksplosion. Hvis du spilder meget toner, skal du kontakte din lokale Xerox-repræsentant.
- Smid aldrig tonerpatroner på åben ild. Den resterende toner i patronen kan bryde i brand og forårsage brandskader eller en eksplosion.

ADVARSEL: Fjern ikke de låger eller afskærmninger, der er fastgjort med skruer. Der findes ingen områder bag disse låger og afskærmninger, der kan vedligeholdes af brugeren. Foretag ikke vedligeholdelsesprocedurer, som ikke er beskrevet i den dokumentation, der fulgte med printeren.

Følg nedenstående retningslinjer for ikke at beskadige printeren:

- Placer ikke genstande oven på printeren.
- Lad ikke låger og døre stå åbne i længere tid, især ikke på stærkt oplyste steder. Lys kan beskadige trykbilledenhederne.
- Åbn ikke låger og døre under udskrivning.
- Vip ikke printeren, mens den er i brug.
- Rør ikke ved elektriske kontakter eller udvekslinger. Det kan beskadige printeren og forringe udskriftskvaliteten.
- Sørg for, at sætte eventuelle dele, du har fjernet under rengøring, på plads igen, inden du slutter printeren til en stikkontakt.

#### Udskiftning af en tonerpatron

Når tonerpatronen skal udskiftes, vises en meddelelse på betjeningspanelet PrintingScout viser status for toner i vinduet Printerstatus. Når en tonerpatron er tom, stopper printeren og viser meddelelser på betjeningspanelet og i vinduet PrintingScout Printerstatus.

Sæt kun nye patroner i printeren. Hvis der isættes en brugt tonerpatron, vil den resterende mængde toner ikke blive angivet korrekt.

Bemærk: Hver tonerpatron indeholder installationsinstruktioner.

| Meddelelse om printerstatus                                                   | Årsag og løsning                                       |
|-------------------------------------------------------------------------------|--------------------------------------------------------|
| Printerens tonerpatron skal snart udskiftes.                                  | Lavt niveau i tonerpatron. Bestil en ny tonerpatron.   |
| Udskift tonerpatronen, eller kontroller, at<br>tonerpatronen er isat korrekt. | Tonerpatronen er tom. Udskift tonerpatronen med en ny. |

#### Opfriskning af toner

Brug Opfrisk toner til at bruge den sidste toner i en patron, inden du udskifter den, eller ryste toner i en ny patron.

Sådan opfrisker du toneren:

- 1. På betjeningspanelet skal du trykke på knappen **System**.
- 2. For at vælge Admin. menu skal du trykke på piltasterne og derefter trykke på OK.
- 3. Vælg Vedligeholdelse, og tryk på OK.
- 4. Vælg **Opfrisk toner** og tryk på **OK**.
- 5. Når Sort vises, skal du trykke på **OK**.
- 6. For at vælge **Ja** skal du trykke på piltasterne og derefter trykke på **OK**.

Processen kører automatisk. Vent cirka tre minutter på at processen udføres, og printeren vender tilbage til Klar.

Bemærk: Anvend ikke denne procedure mange gange. Kørsel af proceduren gentagne gange anvender toneren hurtigere.

#### Rengøring af fremkalderen

Rengør fremkalder kører fremkalderens motor og ryster toneren i tonerpatronen. Brug Rengør fremkalder til at rense toner væk fra en patron, inden den udskiftes, eller for at opfriske toneren efter udskiftning af en tonerpatron.

Sådan rengører du fremkaldere:

- 1. På betjeningspanelet skal du trykke på knappen System.
- 2. For at vælge Admin. menu skal du trykke på piltasterne og derefter trykke på OK.
- 3. Vælg Vedligeholdelse, og tryk på OK.
- 4. Vælg **Rengør fremkaldere**, og tryk på **OK**.
- 5. Vælg Ja, og tryk på OK.

Processen kører automatisk. Vent cirka tre minutter på at processen udføres, og printeren vender tilbage til Klar.
#### Genbrug af forbrugsstoffer

Der findes flere oplysninger til genbrugsprogrammet til Xerox<sup>®</sup> forbrugsstoffer her: www.xerox.com/gwa.

## Administration af printeren

Dette afsnit beskriver:

| • | Kontrol af sideantal            | 146 |
|---|---------------------------------|-----|
| • | Ændring af kodeord til panellås | 146 |

#### Kontrol af sideantal

Du kan kontrollere det samlede antal udskrevne sider på siden Systemindstillinger. Den viser udskriftsmængden efter det samlede antal sider, der er udskrevet i hvert papirformat.

Anvend Tællere til at se oplysninger om antal udskrifter på printeren. Det samlede antal tryk vises på skærmen Tællere. Det viste antal tryk anvendes til kontering.

#### Udskrivning af side med systemindstillinger

- 1. På betjeningspanelet skal du trykke på knappen System.
- 2. Tryk på **OK** ud for Informationsark.
- 3. Vælg Systemindstillinger vha. piltasterne.
- 4. Tryk på **OK**.

#### Visning af konteringstællere

- 1. På betjeningspanelet skal du trykke på knappen System.
- 2. Tryk på piltasterne for at vælge Tællere.
- 3. Tryk på **OK**.

#### Ændring af kodeord til panellås

Kodeordet til Panellås begrænser adgang til admin.menuen.

- 1. På betjeningspanelet skal du trykke på knappen System.
- 2. For at vælge Admin. menu skal du trykke på piltasterne og derefter trykke på OK.
- 3. Indtast det aktuelle kodeord, og tryk derefter på **OK**.
- 4. Vælg Sikkerhedsindstillinger, og tryk derefter på knappen OK.
- 5. Når **Panellås** vises, skal du trykke på **OK**.
- 6. Vælg **Skift kodeord**, og tryk på **OK**.
- 7. Indtast et nyt 4-cifret kodeord, og tryk derefter på **OK**. Standardindstillingen er 0000.

## Flytning af printeren

Følg disse instruktioner, når du flytter printeren:

1. Sluk for printeren, tag netledningen og andre kabler ud af stikkontakten bag på printeren.

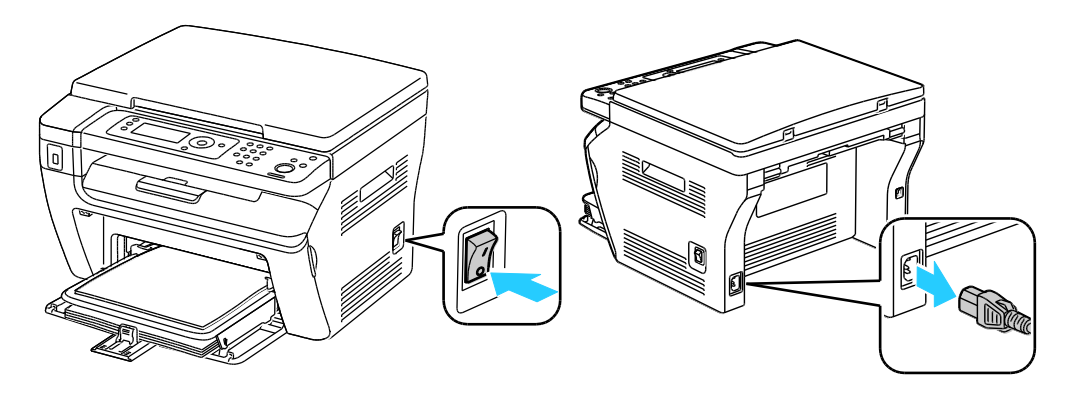

- ADVARSEL: Undgå elektrisk stød, og rør aldrig ved stikkene med våde hænder. Når du fjerner netledningen, skal du sørge for at trække i stikket og ikke ledningen. Hvis du trækker i ledningen, kan det ødelægge ledningen og føre til brand eller elektrisk stød.
- 2. Fjern papiret eller andet medie fra udfaldsbakken. Luk forlængeren til udfaldsbakken, hvis den er trukket ud.

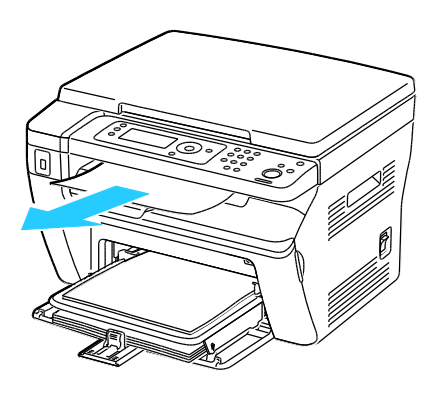

Fjern papiret fra specialmagasinet.
 Hold papiret indpakket og væk fra fugt og snavs.

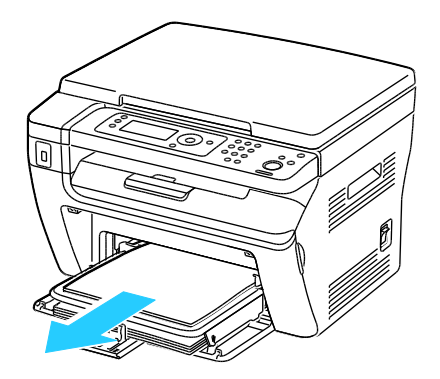

Vedligeholdelse

4. Fjern papirdækslet.

Hold papirdækslet, netledningen og USB-kablet samlet, hvis det skal bruges igen.

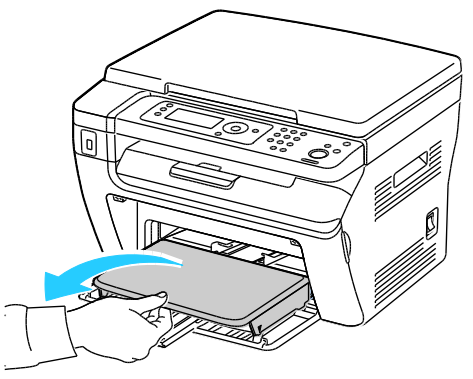

5. Fjern papiret fra papirmagasinet.

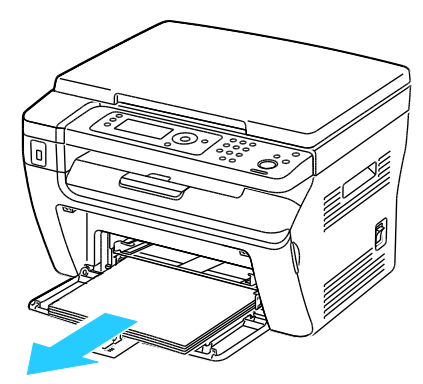

6. Skub længdestyrene og skyderen ind, indtil de stopper.

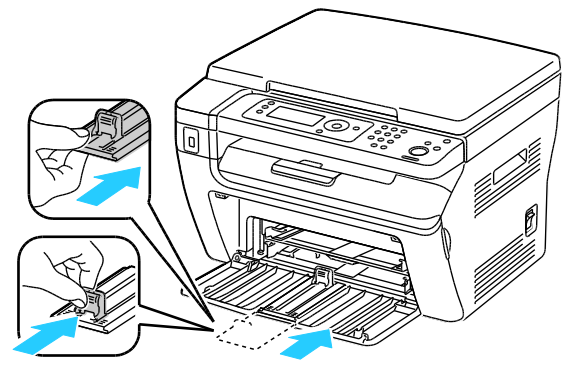

7. Fold op hovedmagasinet op, så det dækker for papirfremføringen.

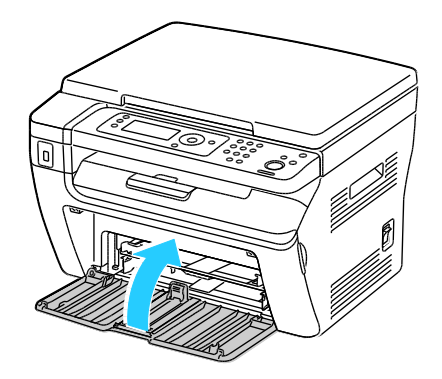

8. Løft og bær printeren som vist i illustrationen.

Bemærk: Se Fysiske specifikationer på side 175 for at finde vægten på din printerkonfiguration.

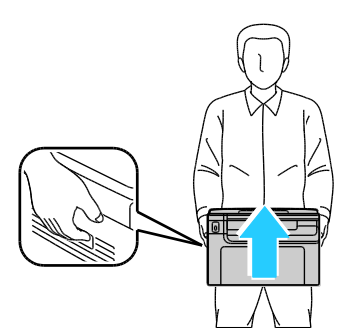

**FORSIGTIG:** Hvis printeren ikke genpakkes korrekt ved afsendelse, kan det forårsage beskadigelse, som ikke dækkes af Xerox<sup>®</sup>-garantien, serviceaftalen eller *Total Satisfaction Guarantee* (fuld tilfredshedsgaranti). Skader, forårsaget af ukorrekt flytning, dækkes ikke af Xerox<sup>®</sup>-garantien, serviceaftalen eller *Total Satisfaction Guarantee* (fuld tilfredshedsgaranti).

Hvis printeren flyttes, må den ikke vippe mere end 10 grader forover, bagover, til venstre eller til højre. Hvis printeren vippes mere end 10 grader, kan der spildes toner.

Efter printeren er flyttet:

- 1. Geninstaller de dele, du fjernede.
- 2. Tilslut printeren til kablerne og netledningen igen.
- 3. Tilslut printeren, og tænd for den.

# Fejlfinding

# 9

#### Dette kapitel indeholder:

| • | Generel problemløsning          | 152 |
|---|---------------------------------|-----|
| • | Papirstop                       | 155 |
| • | Problemer med udskriftskvalitet | 165 |
| • | Få hjælp                        | 170 |

## Generel problemløsning

Dette afsnit beskriver:

| • | Printeren tændes ikke                        | 152 |
|---|----------------------------------------------|-----|
| • | Printeren nulstilles eller slukkes ofte      |     |
| • | Printeren udskriver ikke                     |     |
| • | Printeren udsender usædvanlige lyde          |     |
| • | Der er opstået kondensation inde i printeren |     |

Dette afsnit indeholder fremgangsmåder, du kan bruge til at stedfæste og løse problemer. Du kan løse nogle problemer ved blot at genstarte printeren.

#### Printeren tændes ikke

Δ

| Mulige årsager                                                                                                    | Løsninger                                                                                                    |
|----------------------------------------------------------------------------------------------------|----------------------------------------------------------------------------------------------------|
| Tænd-/slukkontakten er ikke tændt.                                                                                      | Tænd på kontakten.                                                                                                    |
| Netledningen er ikke sat rigtigt i stikket.                                                                             | Sluk for printeren, og sæt netledningen helt ind i stikket.                                                                   |
| Der er noget galt med det stik, som printeren<br>er tilsluttet.                                                         | <ul> <li>Slut et andet elektrisk apparat til stikket, og undersøg, om det virker.</li> <li>Prøv med et andet stik.</li> </ul> |
| Printeren er sluttet til et stik med en spænding<br>eller en frekvens, som ikke overholder<br>printerspecifikationerne. | Brug en strømforsyning med de specifikationer, der er angivet i<br>Elektriske specifikationer på side 178.                    |

**FORSIGTIG:** Ledningen (med ben til jordforbindelse) skal sættes direkte i en stikkontakt med jordforbindelse.

#### Printeren nulstilles eller slukkes ofte

| Mulige årsager                                                                    | Løsninger                                                                                                    |
|-----------------------------------------------------------------------------------|----------------------------------------------------------------------------------------------------|
| Netledningen er ikke sat rigtigt i stikket.                                       | Sluk printeren, og kontroller, at netledningen er sat rigtigt i printeren<br>og stikkontakten. Tænd derefter printeren.                                           |
| Der er opstået en systemfejl.                                                     | Sluk for printeren, og tænd for den igen. Udskriv fejlhistorikrapporten<br>fra menuen Informationsark. Kontakt din Xerox-repræsentant, hvis<br>fejlen ikke løses. |
| Printeren er sluttet til en stikkontakt, der ikke<br>kan afbrydes.                | Sluk for printeren, og sæt derefter netledningen i en egnet<br>stikkontakt.                                                                                       |
| Printeren er sluttet til en stikdåse, der deles<br>med andre højspændingsenheder. | Slut printeren direkte til en stikkontakt eller en stikdåse, der ikke<br>deles med andre højspændingsenheder.                                                     |

#### Printeren udskriver ikke

| Mulige årsager                                | Løsninger                                                                                                    |
|-----------------------------------------------|----------------------------------------------------------------------------------------------------|
| Printeren er i energisparertilstand.          | Tryk på knappen på betjeningspanelet.                                                                                                    |
| PrintingScout viser en fejlmeddelelse.        | Følg instruktionerne i meddelelsen PrintingScout for at rette problemet. Kontakt din Xerox-repræsentant, hvis fejlen ikke løses.                                                                                                    |
| Printeren mangler papir.                      | Læg papir i magasinet.                                                                                                    |
| En tonerpatron er tom.                        | Udskift den tomme tonerpatron.                                                                                                    |
| Fejlindikatoren blinker.                      | Sluk for printeren, og tænd for den igen. Kontakt din<br>Xerox-repræsentant, hvis fejlen ikke løses.                                                                                                    |
| Ingen indikatorer på betjeningspanelet lyser. | Sluk printeren, og kontroller, at netledningen er sat rigtigt i printeren<br>og stikkontakten. Tænd derefter printeren. Kontakt din<br>Xerox-repræsentant, hvis fejlen ikke løses.                                                                                                    |
| Printeren er optaget.                         | <ul> <li>Hvis statusindikatoren blinker grøn, er det normalt. En tidligere udskrivningsopgave kan være problemet. Brug PrintingScout til at slette alle udskrivningsopgaver i udskrivningskøen.</li> <li>Læg papiret i magasinet.</li> <li>Hvis statusindikatoren ikke blinker, efter at du har sendt en udskrivningsopgave, skal du kontrollere USB-forbindelsen mellem printeren og computeren. Hvis USB-kablet er tilsluttet korrekt, skal du slukke og tænde for printeren.</li> </ul> |
| Printerkablet er taget ud af stikket.         | <ul> <li>Hvis statusindikatoren ikke blinker, efter at du har sendt en<br/>udskrivningsopgave, skal du kontrollere USB-forbindelsen mellem<br/>printeren og computeren.</li> <li>For WorkCentre 3045NI-multifunktionsprinteren: Hvis<br/>statusindikatoren er grøn, men ikke blinker, efter at du har sendt<br/>en udskrivningsopgave, skal du kontrollere Ethernet-forbindelsen<br/>mellem printeren og computeren.</li> </ul>                                                            |

#### Printeren udsender usædvanlige lyde

| Mulige årsager                                            | Løsninger                                                                                                    |
|-----------------------------------------------------------|----------------------------------------------------------------------------------------------------|
| Der er en forhindring eller papirrester inde i printeren. | Sluk printeren, og fjern forhindringen eller papirresterne. Kontakt din<br>Xerox-repræsentant, hvis du ikke kan fjerne det. |

#### Der er opstået kondensation inde i printeren

Fugt kan kondenseres inde i en printer, hvis luftfugtigheden er over 85 %, eller når en kold printer placeres i et varmt rum. Kondensation kan dannes i en printer, efter at den har stået i et koldt rum, der hurtigt opvarmes.

| Mulige årsager                               | Løsninger                                                                                                    |
|----------------------------------------------|----------------------------------------------------------------------------------------------------|
| Printeren har været placeret i et koldt rum. | Sørg for, at printeren fungerer i flere timer ved stuetemperatur.                                                                                                    |
| Den relative fugtighed i rummet er for høj.  | <ul> <li>Reducer fugtigheden i rummet.</li> <li>Flyt printeren til et sted, hvor temperaturen og den relative<br/>luftfugtighed er inden for specifikationerne til drift.</li> </ul> |

## Papirstop

#### Dette afsnit beskriver:

| • | Finde papirstop                    | 155 |
|---|------------------------------------|-----|
| • | Forebyggelse af papirstop          | 156 |
| • | Udredning af papirstop             | 158 |
| • | Løsning af problemer med papirstop | 163 |

#### Finde papirstop

ADVARSEL: Rør aldrig ved et markeret område, der findes på eller tæt ved varmerullen i fusermodulet. Du kan blive forbrændt. Hvis papirarket sidder rundt om varmerullen, skal du ikke selv prøve på at fjerne det med det samme. Sluk straks for printeren, og vent 20 minutter på, at fuseren køler ned. Forsøg at udrede papirstoppet, når printeren er kølet ned. Kontakt din Xerox-repræsentant, hvis fejlen ikke løses.

**FORSIGTIG:** Prøv ikke på at udrede papirstop med værktøjer eller instrumenter. Det kan ødelægge printeren.

Følgende illustration viser, hvor papirstop kan opstå i papirgangen:

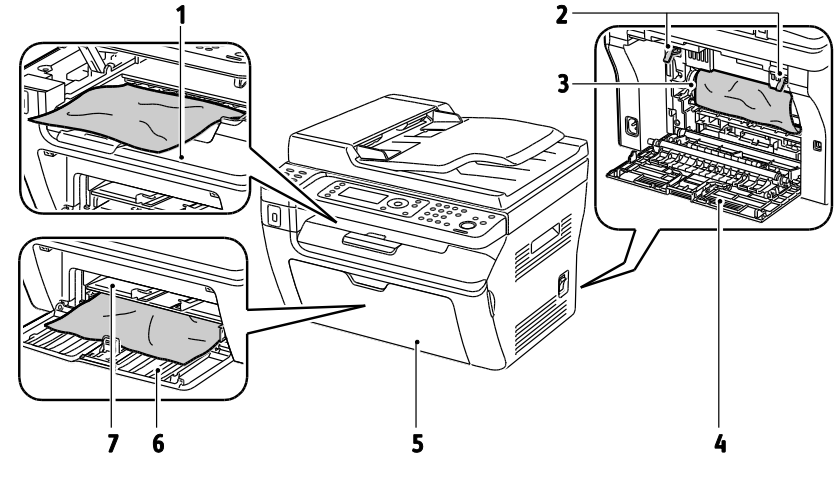

- 1. Udfaldsbakke
- 2. Udløsere
- 3. Transportbælte
- 4. Bagerste låge

- 5. Forreste låge
- 6. Hovedmagasin
- 7. Specialmagasin

Følgende illustration viser, hvor papirstop kan opstå i den automatiske dokumentfremfører:

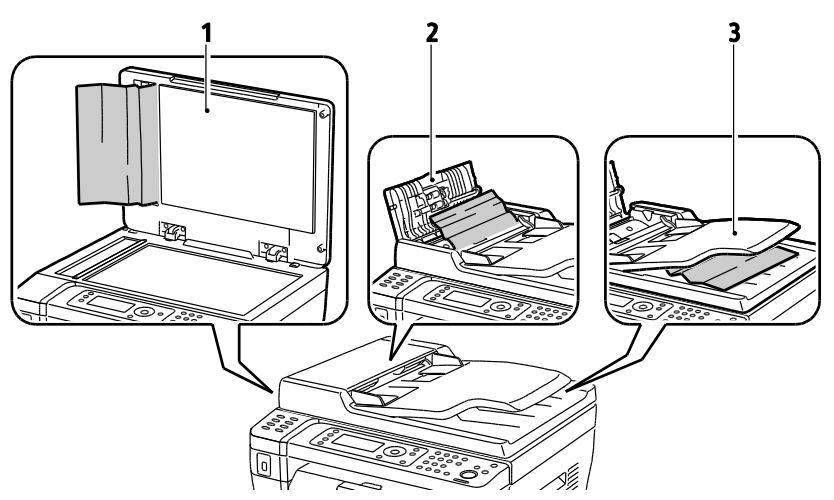

- 1. Glaspladen
- 2. Toplåg til automatisk dokumentfremfører
- 3. Automatisk dokumentfremførers udfaldsbakke

#### Forebyggelse af papirstop

Printeren er fremstillet, så der kun opstår papirstop i begrænset omfang, når der bruges papir, som understøttes af Xerox<sup>®®</sup>. Andre papirtyper kan forårsage papirstop. Hvis understøttet papir ofte sidder fast et bestemt sted, skal du rengøre det pågældende sted i papirgangen.

Følgende forhold kan forårsage papirstop:

- Valg af en forkert papirtype i printerdriveren.
- Brug af beskadiget papir.
- Brug af papir, der ikke understøttes.
- Forkert ilagt papir.
- Overfyldning af magasinet.
- Forkert justering af papirstyrene.

De fleste papirstop kan undgås ved at overholde nogle enkle regler:

- Brug kun understøttet papir. Der findes flere oplysninger i Understøttet papir på side 68.
- Brug den rigtige teknik til håndtering og ilægning af papir.
- Brug altid rent papir uden skader.
- Brug ikke papir, der er buet, iturevet, fugtigt, krøllet eller foldet.
- Luft papiret for at adskille arkene, inden du lægger det i magasinet.
- Overfyld aldrig papirmagasinet. Papirstakken må ikke være højere end maksimumstregen i magasinet.
- Juster papirstyrene i alle magasiner, efter der er ilagt papir. Styr, der ikke er korrekt justeret, kan forringe udskriftskvaliteten, medføre fremføringsfejl og skæve udskrifter samt beskadige printeren.
- Når der er lagt papir i magasinerne, skal du vælge korrekt papirtype og papirformat på betjeningspanelet.
- Når du udskriver, skal du vælge korrekt type og format i printerdriveren.
- Opbevar papir et tørt sted.
- Brug kun papir og transparenter fra Xerox<sup>®</sup>, som er beregnet til printeren.
- 156 WorkCentre 3045-multifunktionsprinter Betjeningsvejledning

Undgå følgende:

- Polyester coated papir, som er specielt designet til inkjet-printere.
- Papir, der er foldet, krøllet eller buer meget.
- Ilægning af papir med forskellig type, format eller vægt i et magasin på samme tid.
- Overfyldning af magasinerne.
- Overfyldning af udfaldsbakken.

Gå til www.xerox.com/paper for at se en detaljeret liste over understøttet papir.

#### Udredning af papirstop

#### Dette afsnit beskriver:

| • | Udredning af papirstop fra foran på printeren | .158 |
|---|-----------------------------------------------|------|
| • | Udredning af papirstop fra bag på printeren   | .159 |
| • | Udredning af papirstop i udfaldsbakken        | .160 |

#### Udredning af papirstop fra foran på printeren

Bemærk: For at løse fejlen, som er vist på betjeningspanelet, skal du fjerne alt papir i papirgangen.

- 1. Fjern papiret fra specialmagasinet.
- 2. Fjern papirdækslet.

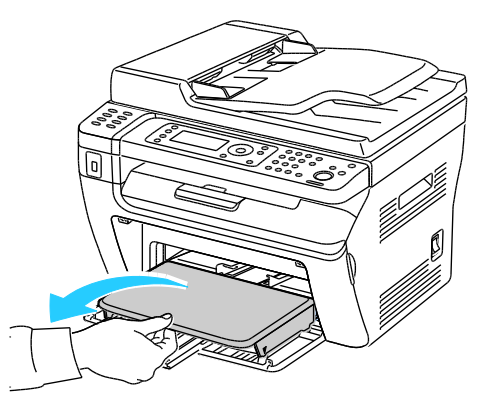

3. Fjern det fastsiddende papir foran i printeren.

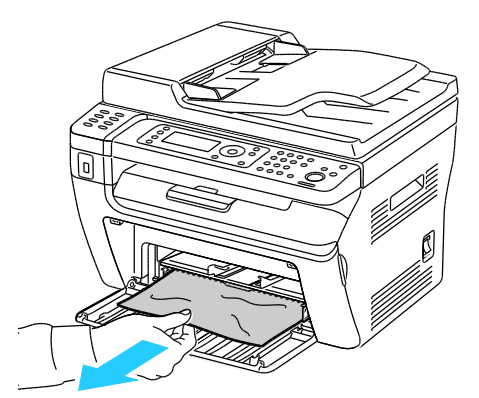

4. Placer specialmagasinet på hovedmagasinet, og juster tapperne efter mærkerne.

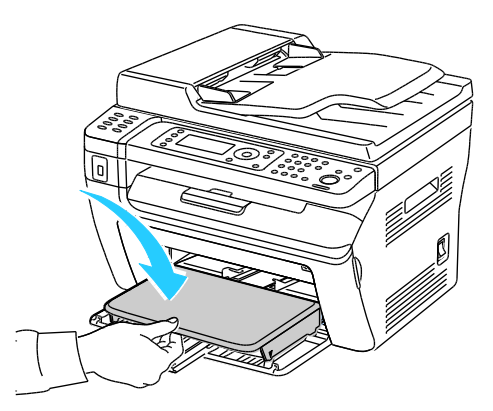

158 WorkCentre 3045-multifunktionsprinter Betjeningsvejledning 5. Følg instruktionerne på betjeningspanelet og i vinduet Printerstatus i PrintingScout. Tryk på **OK**.

#### Udredning af papirstop fra bag på printeren

Bemærk: For at løse fejlen, som er vist på betjeningspanelet, skal du fjerne alt papir i papirgangen.

1. Skub den bagerste udløser til lågen nedad, og åbn lågen.

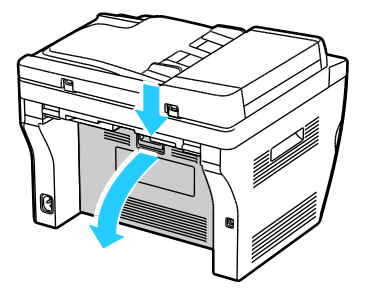

2. Løft håndtagene som vist.

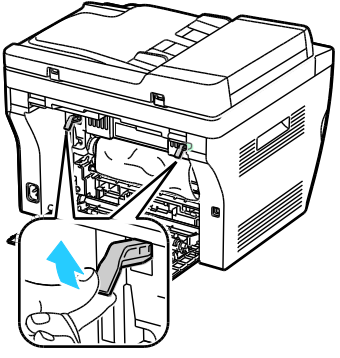

3. Fjern det fastsiddende papir bag på printeren.

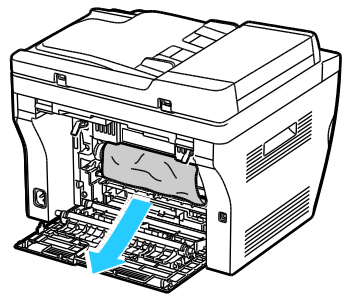

4. Sænk håndtagene til deres oprindelige position.

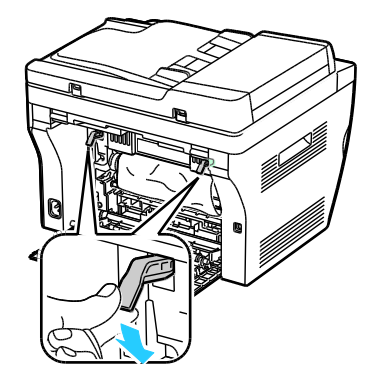

Fejlfinding

5. Luk den bagerste låge.

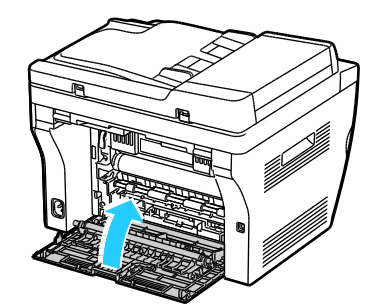

6. Følg instruktionerne på betjeningspanelet og i vinduet Printerstatus i PrintingScout. Tryk på **OK**.

#### Udredning af papirstop i udfaldsbakken

Bemærk: For at løse fejlen, som er vist på betjeningspanelet, skal du fjerne alt papir i papirgangen.

1. Skub den bagerste udløser til lågen nedad, og åbn lågen.

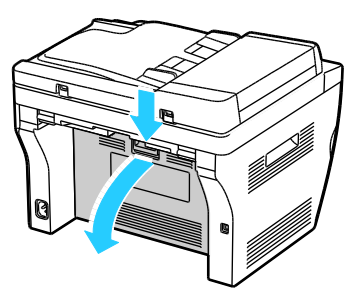

2. Løft håndtagene som vist.

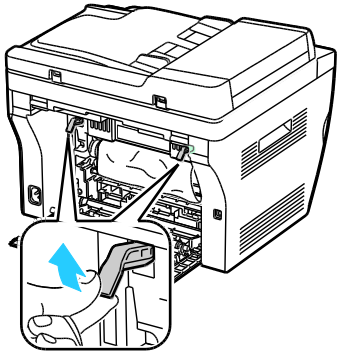

3. Fjern det fastsiddende papir bag på printeren.

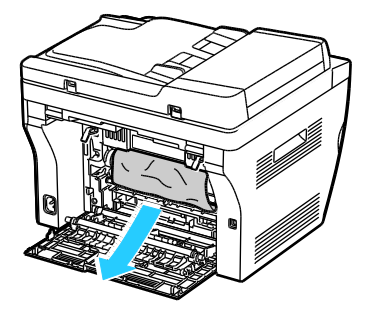

4. Løft og åbn scanneren.

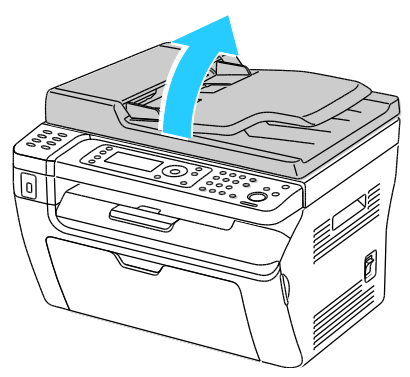

5. Fjern papiret eller andet medie fra udfaldsbakken.

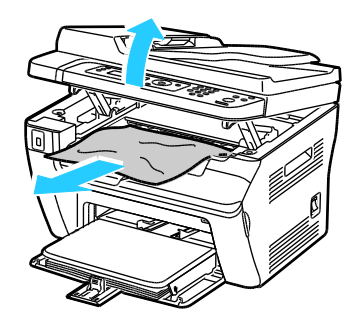

6. Sænk scanneren, og luk den.

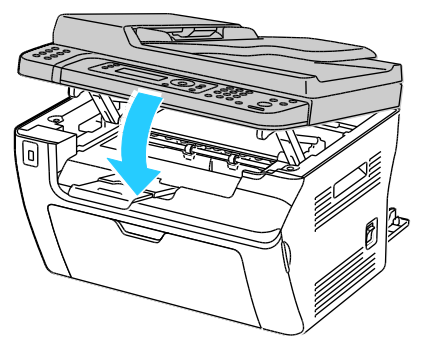

7. Sænk håndtagene til deres oprindelige position.

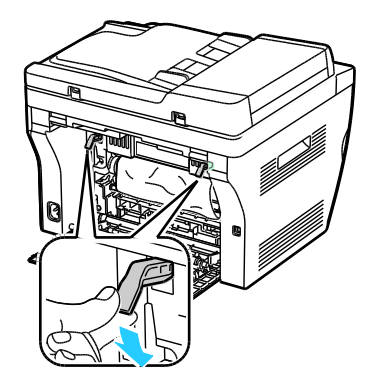

Fejlfinding

8. Luk den bagerste låge.

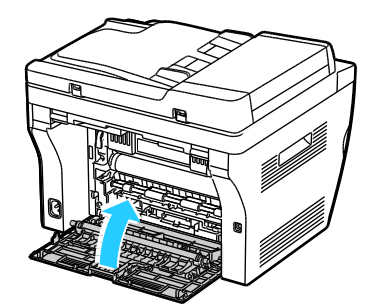

9. Følg instruktionerne på betjeningspanelet og i vinduet Printerstatus i PrintingScout. Tryk på **OK**.

#### Løsning af problemer med papirstop

#### Dette afsnit beskriver:

| • | Der trækkes flere ark ad gangen            |  |
|---|--------------------------------------------|--|
| • | Papirfremføringsfejl                       |  |
| • | Fejlfremføring af etiketter og konvolutter |  |
| • | Meddelelse om papirstop fjernes ikke       |  |

#### Der trækkes flere ark ad gangen

| Mulige årsager                           | Løsninger                                                                                                    |
|------------------------------------------|----------------------------------------------------------------------------------------------------|
| Papirmagasinet er for fuldt.             | Fjern noget af papiret. Læg ikke papir i over maksimumlinjen.                                                        |
| Papirets kanter er ikke lige.            | Fjern papiret, tilret kanterne, og læg papiret tilbage.                                                              |
| Papiret er fugtigt pga. luftfugtigheden. | Fjern papiret fra magasinet, og erstat det med nyt, tørt papir.                                                      |
| Der er for meget statisk elektricitet.   | <ul><li>Prøv med en ny pakke papir.</li><li>Luft ikke transparenter, inden de lægges i magasinet.</li></ul>          |
| Brug af papir, der ikke understøttes.    | Brug kun papir, der er godkendt af Xerox <sup>®</sup> . Der er flere oplysninger i<br>Understøttet papir på side 68. |
| For høj luftfugtighed til coated papir.  | Fremfør et ark papir ad gangen.                                                                                      |

#### Papirfremføringsfejl

| Mulige årsager                                                  | Løsninger                                                                                                    |
|-----------------------------------------------------------------|----------------------------------------------------------------------------------------------------|
| Papiret er ikke placeret rigtigt i magasinet.                   | <ul><li>Fjern det fejlfremførte papir, og placer det rigtigt i magasinet.</li><li>Juster papirstyrene i magasinet, så de passer til papirets format.</li></ul> |
| Papirmagasinet er for fuldt.                                    | Fjern noget af papiret. Læg ikke papir i over maksimumlinjen.                                                                                                  |
| Papirstyrene er ikke indstillet rigtigt efter<br>papirformatet. | Juster papirstyrene i magasinet, så de passer til papirets format.                                                                                             |
| Magasinet indeholder krøllet eller buet papir.                  | Fjern papiret, glat det ud, og ilæg det igen. Brug ikke papiret, hvis det stadig fremføres forkert.                                                            |
| Papiret er fugtigt pga. luftfugtigheden.                        | Fjern det fugtige papir, og erstat det med nyt, tørt papir.                                                                                                    |
| Brug af papir i forkert format, tykkelse eller<br>type.         | Brug kun Xerox <sup>®</sup> godkendt papir. Der er flere oplysninger i<br>Understøttet papir på side 68.                                                       |

#### Fejlfremføring af etiketter og konvolutter

| Mulige årsager                                          | Løsninger                                                                                                    |  |
|---------------------------------------------------------|----------------------------------------------------------------------------------------------------|--|
| Etiketarket vender den forkerte vej i<br>magasinet.     | • Ilæg etiketark i overensstemmelse med producentens vejledning.<br>Læg etiketter med tekstsiden opad i et magasin.                                                                         |  |
| Konvolutter er lagt forkert i.                          | <ul> <li>Læg nr. 10-, DL-, eller Monarch-konvolutter i magasiner med<br/>udskriftssiden opad, flapperne lukket, siden med flappen nedad<br/>og den korte kant ind mod printeren.</li> </ul> |  |
|                                                         | <ul> <li>Ilæg C5-konvolutter med udskriftssiden opad, åbne flapper, og<br/>lad dem vende væk fra printeren.</li> </ul>                                                                      |  |
| Nr. 10-, DL-, eller Monarch-konvolutter er<br>krøllede. | For at forhindre rynker på nr. 10-, DL-, eller Monarch-konvolutter skal<br>de ilægges med udskriftssiden opad, åbne flapper og vende væk fra<br>printeren.                                  |  |
|                                                         | Bemærk: Når du ilægger konvolutter med lang fremføringskant, skal du angive liggende retning i printerdriveren.                                                                             |  |

#### Meddelelse om papirstop fjernes ikke

| Mulige årsager                                | Løsninger                                                                  |
|-----------------------------------------------|----------------------------------------------------------------------------|
| Der er stadig fastsiddende papir i printeren. | Kontroller mediegangen igen, og sørg for at fjerne alt fastsiddende papir. |
| En af printerlågerne er åben.                 | Kontroller lågerne på printeren. Luk låger, der står åben.                 |

Bemærk: Se efter og fjern papirstykker i papirgangen.

### Problemer med udskriftskvalitet

#### Dette afsnit beskriver:

| • | Kontrol af udskriftskvalitet               | .165 |
|---|--------------------------------------------|------|
| • | Kontrol af udskriftskvalitet               | .165 |
| • | Løsning af problemer med udskriftskvalitet | .166 |

Din printer er designet til at levere ensartede udskrifter i høj kvalitet. Hvis du oplever problemer med udskriftskvaliteten, kan du bruge oplysningerne i dette afsnit til at løse problemet. Du kan få flere oplysninger ved at gå til www.xerox.com/office/WC3045support.

Skader, forårsaget af brug af ikke-understøttet papir eller specialmateriale, dækkes ikke af **FORSIGTIG:** Xerox<sup>®</sup>-garantien, serviceaftalen eller Xerox<sup>®</sup> *Total Satisfaction Guarantee* (fuld tilfredshedsgaranti). Xerox<sup>®</sup> *Total Satisfaction Guarantee* (fuld tilfredshedsgaranti) gælder kun i USA og Canada. Dækningen kan være anderledes uden for disse områder. Du kan få flere oplysninger fra din lokale Xerox-repræsentant.

Bemærk: For at sikre udskriftskvaliteten er tonerpatronen designet til at holde op med at fungere efter et vist antal udskrifter.

#### Kontrol af udskriftskvalitet

Forskellige faktorer kan påvirke kvaliteten af udskrifterne fra printeren. Du opnår en ensartet og optimal udskriftskvalitet ved at bruge papir, der er beregnet til printeren, og indstille papirtypen korrekt. Juster bias-overførselsrullen og fuseren til den papirtype og -vægt, du bruger. Følg retningslinjerne i dette afsnit for at opretholde printerens optimale udskriftskvalitet.

Temperatur og fugtighed påviker udskriftens kvalitet. Bedste forhold for optimal udskrivningskvalitet er: 15–28°C og 20–70% relativ fugtighed.

#### Kontrol af udskriftskvalitet

Forskellige faktorer kan påvirke kvaliteten af udskrifterne fra printeren. Du opnår en ensartet og optimal udskriftskvalitet ved at bruge papir, der er beregnet til printeren, og indstille papirtypen korrekt. Juster bias-overførselsrullen og fuseren til den papirtype og -vægt, du bruger. Følg retningslinjerne i dette afsnit for at opretholde printerens optimale udskriftskvalitet.

Temperatur og fugtighed påviker udskriftens kvalitet. Bedste forhold for optimal udskrivningskvalitet er: 10–32°C og 20–70% relativ fugtighed.

#### Papir og medier

Din printer er designet til anvende forskellige typer papir og andre medietyper. Følg retningslinjerne i dette afsnit for at opnå den bedste udskriftskvalitet og for at undgå papirstop:

- Brug kun papirtyper og papirformater, der understøttes af Xerox<sup>®</sup>. Der er flere oplysninger i Understøttet papir på side 68.
- Brug kun tørt papir uden skader.

**FORSIGTIG:** Visse papirtyper og andre medietyper kan forringe udskriftskvaliteten, forårsage flere papirstop eller beskadige printeren. Anvend ikke følgende:

- Ru eller porøst papir.
- Inkjet-papir.
- Glossy eller coated papir, der ikke er beregnet til laserprintere.
- Papir, som er fotokopieret.
- Papir, der er foldet eller krøllet,
- Papir med udstansninger eller perforeringer.
- Hæftet papir.
- Konvolutter med ruder, metalhægter, sideforseglinger eller klæbestrimmel.
- Forede konvolutter.
- Medier af plastik.
- Sørg for, at den papirtype, der er valgt i printerdriveren, svarer til den papirtype, du udskriver på.
- Opbevar papir og andre medier korrekt for at sikre den optimale udskriftskvalitet. Der findes flere oplysninger i Retningslinjer for opbevaring af papir på side 69.

#### Løsning af problemer med udskriftskvalitet

Hvis udskrivningskvaliteten er dårlig, skal du vælge det symptom, der bedst kendetegner problemet og følge det relevante løsningsforslag i følgende tabel for at løse problemet. Du kan også udskrive en demoside for præcist at afgøre, hvad problemet er.

Hvis kvaliteten ikke forbedres, selv efter at du har udført problemløsningsforslaget, skal du kontakte din Xerox-repræsentant.

| Symptom               | Løsninger                                                                                                    |
|-----------------------|----------------------------------------------------------------------------------------------------|
| Udskrift er for lyst. | • Brug PrintingScout til at kontrollere tonerniveauet. Udskift tonerpatronen, hvis den er ved at være tom.                                                                                                  |
| ABC                   | <ul> <li>Kontroller, at tonerpatronen er godkendt til brug i denne printer, og<br/>udskift den alt efter behov. De bedste resultater fås ved at bruge en ægte<br/>Xerox<sup>®</sup>-tonerpatron.</li> </ul> |
| DEF                   | <ul> <li>Udskift papiret med det anbefalede format og den anbefalede type, og<br/>bekræft, at dine printer- og printerdriverindstillinger er korrekte.</li> </ul>                                           |
|                       | • Kontroller, at papiret er tørt, og at der bruges understøttet papir. Hvis det ikke er tilfældet, skal du udskifte papiret.                                                                                |
|                       | Skift indstillinger til papirtype i printerdriveren.                                                                                                    |
|                       | Skift indstillingen til papirtype under fanen Papir/output i<br>Udskriftsindstillinger i printerdriveren.                                                                                                   |
|                       | • Øg tæthedsjusteringen. Se Justering af tæthedsgrad på side 141 for flere oplysninger.                                                                                                    |
|                       | <ul> <li>Indstil bias-overføringsrullen. Se Justering af bias-overføringsrullen på side<br/>140 for flere oplysninger.</li> </ul>                                                                           |

| Symptom                                                                                | Løsninger                                                                                                    |
|----------------------------------------------------------------------------------------|----------------------------------------------------------------------------------------------------|
| Toneren tværes ud, eller udskrift kan<br>gnides af.<br>Udskrift har stænk på bagsiden. | <ul> <li>Skift indstillinger til papirtype i printerdriveren. Skift f.eks. Almindeligt til<br/>Tyndt karton.</li> <li>Skift indstillingen til papirtype under fanen Papir/output i<br/>Udskriftsindstillinger i printerdriveren.</li> <li>Kontroller, at papiret har det korrekte format, den korrekte type og vægt.<br/>Hvis det ikke er tilfældet, skal du skifte papirindstillingerne.</li> <li>Indstil fuseren. Se Justering af fusermodul på side 140 for flere<br/>oplysninger.</li> </ul> |
| Tilfældige pletter på udskrift, eller<br>billedet er sløret.                           | <ul> <li>Kontroller, at tonerpatronen er installeret korrekt.</li> <li>Hvis du ikke bruger en ægte tonerpatron, skal du installere en ægte Xerox<sup>®</sup>-tonerpatron.</li> </ul>                                                                                                    |
| Udskrift er blankt.                                                                    | <ul> <li>Sluk for printeren, og tænd for den igen.</li> <li>Kontakt din Xerox-repræsentant, hvis fejlen ikke løses.</li> </ul>                                                                                                    |
| Streger vises på udskriften.                                                           | Kontakt din Xerox-repræsentant.                                                                                                    |
| Udskriften ser skjoldet ud.                                                            | <ul> <li>Kontroller, at papiret har det korrekte format, den korrekte type og vægt.<br/>Hvis det ikke er tilfældet, skal du skifte papirindstillingerne.</li> <li>Indstil bias-overføringsrullen. Se Justering af bias-overføringsrullen på side<br/>140 for flere oplysninger.</li> </ul>                                                                                                    |

| Symptom                                | Løsninger                                                                                                    |
|----------------------------------------|----------------------------------------------------------------------------------------------------|
| Spøgelsesbilleder vises på udskriften. | <ul> <li>Kontroller, at papiret har det korrekte format, den korrekte type og vægt.<br/>Hvis det ikke er tilfældet, skal du skifte papirindstillingerne.</li> <li>Skift indstillinger til papirtype i printerdriveren.<br/>Skift indstillingen til papirtype under fanen Papir/output i<br/>Udskriftsindstillinger i printerdriveren.</li> <li>Indstil bias-overføringsrullen. Se Justering af bias-overføringsrullen på side<br/>140 for flere oplysninger.</li> <li>Indstil fuseren. Se Justering af fusermodul på side 140 for flere<br/>oplysninger.</li> </ul> |
| Udskriften er sløret.                  | Rengør fremkalderen. Se Rengøring af fremkalderen på side 144 for flere                                                                                                    |
| A B C<br>D E F                         |                                                                                                    |
| Der vises mærker på udskriften.        | Brug PrintingScout til at kontrollere tonerniveauet. Udskift tonerpatronen,<br>bvis den er ved at være tom                                                                                                    |
| ABC<br>DEF                             | <ul> <li>Kontroller, at tonerpatronen er godkendt til brug i denne printer, og<br/>udskift den alt efter behov. De bedste resultater fås ved at bruge en ægte<br/>Xerox<sup>®</sup>-tonerpatron.</li> <li>Rengør fremkalderen. Se Rengøring af fremkalderen på side 144 for flere<br/>oplysninger.</li> </ul>                                                                                                    |
| Udskriften er krøllet eller plettet.   | • Kontroller, at papiret har det korrekte format, den korrekte type og vægt til printeren, og at det er ilagt korrekt. Hvis det ikke er tilfældet, skal du                                                                                                    |
|                                        | <ul><li>skifte papiret.</li><li>Skift indstillinger til papirtype i printerdriveren.</li></ul>                                                                                                    |
|                                        | Skift indstillingen til papirtype under fanen Papir/output i<br>Udskriftsindstillinger i printerdriveren.                                                                                                    |
| Konvolutter er krøllede eller bøjede   | Se, om folden er inden for 30 mm væk fra konvoluttens fire kanter.                                                                                                    |
|                                        | <ul> <li>Hvis det er tilfældet, er det som forventet. Din printer har ikke fejl.</li> <li>Hvis det ikke er tilfældet, skal du gøre følgende:</li> </ul>                                                                                                    |
|                                        | Til nr. 10-konvolutter, der er 220 mm eller længere og har en flap langs<br>den lange kant, skal du rotere konvolutten 180 grader.                                                                                                    |
|                                        | Til C5-konvolutter, der er 220 mm eller længere og har en flap langs den<br>korte kant, skal du ilægge konvolutterne med åbne flapper, der vender<br>opad.                                                                                                    |
|                                        | Monarch- eller DL-konvolutter, der er kortere end 220 mm, skal ilægges<br>med den lange fremføringskant og åbne flapper, der vender opad.<br>Brug et andet konvolutformat, hvis dette ikke løser problemet.                                                                                                    |

| Symptom                                                 | Løsninger                                                                                                    |
|---------------------------------------------------------|----------------------------------------------------------------------------------------------------|
| Topmargenen er forkert.<br>ABC<br>DEF                   | <ul> <li>Kontroller, at papiret er ilagt korrekt.</li> <li>Kontroller, at margenerne er indstillet korrekt i det program, du bruger.</li> </ul>                                                                                             |
| Den udskrevne papiroverflade er<br>ujævn.<br>ABC<br>DEF | <ol> <li>Udskriv et helt udfyldt billede på hele overfladen på et ark papir.</li> <li>Læg den udskrevne side i magasinet med den udskrevne side nedad.</li> <li>Udskriv fem blanke sider for at fjerne rester fra fuserrullerne.</li> </ol> |

## Få hjælp

Dette afsnit beskriver:

| • | Fejl- og statusmeddelelser                          | 170 |
|---|-----------------------------------------------------|-----|
| • | PrintingScout Advarsler                             | 170 |
| • | Online Support Assistant (Hjælp til online support) | 170 |
| • | Informationsark                                     | 170 |
| • | Flere oplysninger                                   | 171 |

Printeren leveres med værktøjer og ressourcer, som hjælper dig med at løse udskrivningsproblemer.

#### Fejl- og statusmeddelelser

På printerens betjeningspanel vises oplysninger og hjælp til fejlfinding. Når der opstår en fejl- eller advarselssituation, vises en meddelelse på betjeningspanelet, som gør dig opmærksom på problemet. Fejlmeddelelser advarer dig om printerforhold, f.eks. lav mængde af toner eller åben låge, som kræver din opmærksomhed.

#### PrintingScout Advarsler

PrintingScout er et værktøj, der er installeret i Xerox<sup>®</sup>-printerdriveren. Værktøjet kontrollerer automatisk printerens status, når du sender en udskrivningsopgave. Hvis printeren ikke kan udskrive, viser PrintingScout en advarsel på dit computerskærmbillede for at fortælle dig, at printeren kræver en handling fra dig. I dialogboksen PrintingScout skal du klikke på advarslen for at se instruktioner, der forklarer, hvordan du løser problemet.

Bemærk: PrintingScout er et program udelukkende til Windows.

#### Online Support Assistant (Hjælp til online support)

Online Support Assistant (Hjælp til online support) (Hjælp til online support) er en vidensdatabase, som indeholder instruktioner og hjælp til fejlfinding, så du kan løse printerproblemer. Du kan finde løsningsforslag til problemer med udskriftskvalitet, papirstop, problemer med softwareinstallation og andet.

Få adgang til *Online Support Assistant* (Hjælp til online support) (Hjælp til online support) på www.xerox.com/office/WC3045support.

#### Informationsark

Printeren har et sæt informationsark, der kan udskrives. De indeholder oplysninger om konfiguration, fonte, demosider og andet.

#### Flere oplysninger

Du kan få flere oplysninger om printeren fra disse kilder:

| Ressource                                                                                                    | Placering                                                   |
|----------------------------------------------------------------------------------------------------|-------------------------------------------------------------|
| Installations-vejledning                                                                                                    | Fulgte med printeren.                                       |
| Hurtig betjeningsvejledning                                                                                                    | Fulgte med printeren.                                       |
| Videobaserede øvelser                                                                                                    | www.xerox.com/office/WC3045docs                             |
| <i>Recommended Media List</i> (Oversigt over anbefalede medier)                                                                                                    | USA: www.xerox.com/paper<br>Europa: www.xerox.com/europaper |
| Tekniske supportoplysninger til din printer, inklusive<br>online teknisk support, <i>Online Support Assistant</i> (Hjælp til<br>online support) (Hjælp til online support) og<br>driverdownloads. | www.xerox.com/office/WC3045support                          |
| Informationsark                                                                                                    | Udskriv fra betjeningspanelmenuen.                          |
| Bestil forbrugsstoffer til printeren                                                                                                    | www.xerox.com/office/WC3045supplies                         |
| En ressource med værktøjer og oplysninger, f.eks.<br>interaktive øvelser, udskriftsskabeloner, nyttige tip og<br>brugertilpassede funktioner, der imødekommer netop<br>dine behov                 | www.xerox.com/office/businessresourcecenter                 |
| Lokalt salgs- og supportcenter                                                                                                    | www.xerox.com/office/worldcontacts                          |
| Printerregistrering                                                                                                    | www.xerox.com/office/register                               |
| Xerox <sup>®</sup> Direct-internetbutik                                                                                                    | www.direct.xerox.com/                                       |

## Specifikationer

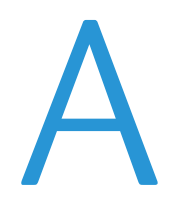

#### Dette tillæg beskriver:

| • Printerkonfigurationer og tilbehør |  |
|--------------------------------------|--|
| Fysiske specifikationer              |  |
| Miljømæssige specifikationer         |  |
| Elektriske specifikationer           |  |
| Specifikationer for ydeevne          |  |
| Controller-specifikationer           |  |

## Printerkonfigurationer og tilbehør

#### Tilgængelige konfigurationer

WorkCentre 3045-multifunktionsprinter fås i to konfigurationer:

- WorkCentre 3045B-multifunktionsprinter: Printer med funktioner til kopiering, udskrivning og scanning og USB-forbindelse.
- WorkCentre 3045NI-multifunktionsprinter: Trådløs netværksprinter med funktioner til kopiering, udskrivning, scanning og fax og USB-forbindelse, Ethernet-forbindelse eller trådløs netværksforbindelse.

#### Standardfunktioner

| Funktion                                | WorkCentre<br>3045B-multifunktionsprinter                                                            | WorkCentre<br>3045NI-multifunktionsprinter                                                                                      |
|-----------------------------------------|----------------------------------------------------------------------------------------------------|----------------------------------------------------------------------------------------------------|
| Udskrivnings- og<br>kopieringshastighed | 24 ppm                                                                                               | 24 ppm                                                                                                    |
| Funktioner                              | Kopiering, scanning og udskrivning                                                                   | Kopiering, scanning, udskrivning og fax                                                                                         |
| Printopløsning                          | 1200 x 1200 dpi                                                                                      | 1200 x 1200 dpi                                                                                                    |
| Papirkapacitet                          | <ul><li>150-arks hovedmagasin</li><li>10-arks specialmagasin</li><li>100-arks udfaldsbakke</li></ul> | <ul> <li>150-arks hovedmagasin</li> <li>10-arks specialmagasin</li> <li>100-arks udfaldsbakke</li> </ul>                        |
| 2-sidet udskrivning                     | Kun manuelt                                                                                          | Kun manuelt                                                                                                    |
| Maksimalt kopiformat                    | 216 x 297 mm                                                                                         | 216 x 297 mm                                                                                                    |
| Maksimal udskriftsstørrelse             | Legal (216 x 356 mm, 8,5 x 14")                                                                      | Legal (216 x 356 mm, 8,5 x 14")                                                                                                 |
| Dokumentfremfører                       | Ingen                                                                                                | Automatisk dokumentfremfører                                                                                                    |
| Betjeningspanel                         | Knapnavigeret menu med display på fire<br>linjer                                                     | Knapnavigeret menu med display på fire<br>linjer og otte adressebogstaster                                                      |
| Netværksopkobling                       | USB 2.0 (Universal Serial Bus)                                                                       | <ul> <li>USB 2.0 (Universal Serial Bus)</li> <li>Ethernet 10/100 Base-T</li> <li>Trådløs netværksopkobling</li> </ul>           |
| Scanningsfunktioner                     | <ul><li>Scan til USB-hukommelse</li><li>Scan til computer</li></ul>                                  | <ul> <li>Scan til USB-hukommelse</li> <li>Scan til e-mail</li> <li>Scan til netværk</li> <li>Scan til computer (USB)</li> </ul> |
| Scanningsopløsning                      | 600 x 600 dpi                                                                                        | • 600 x 600 dpi                                                                                                    |
| Fjernadgang                             | Ingen                                                                                                | CentreWare Internet Services                                                                                                    |

WorkCentre 3045-multifunktionsprinter har følgende funktioner:

## Fysiske specifikationer

#### Vægt og mål

|        | WorkCentre<br>3045B-multifunktionsprinter | WorkCentre<br>3045NI-multifunktionsprinter |
|--------|-------------------------------------------|--------------------------------------------|
| Bredde | 410 mm (16,1")                            | 410 mm (16,1")                             |
| Dybde  | 389 mm (15,3")                            | 389 mm (15,3")                             |
| Højde  | 299 mm                                    | 318 mm (12,5")                             |
| Vægt   | 8,9 kg                                    | 9,9 kg                                     |

#### Samlede pladskrav

|        | WorkCentre<br>3045B-multifunktionsprinter | WorkCentre<br>3045NI-multifunktionsprinter |
|--------|-------------------------------------------|--------------------------------------------|
| Bredde | 610 mm                                    | 642 mm                                     |
| Dybde  | 905 mm                                    | 905 mm                                     |
| Højde  | 673 mm                                    | 682 mm                                     |

#### Pladskrav

#### WorkCentre 3045B-multifunktionsprinter

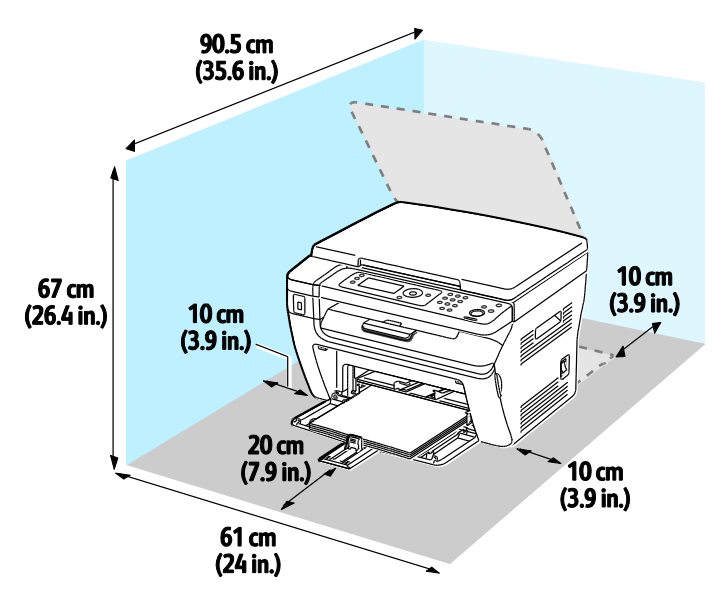

#### WorkCentre 3045NI-multifunktionsprinter

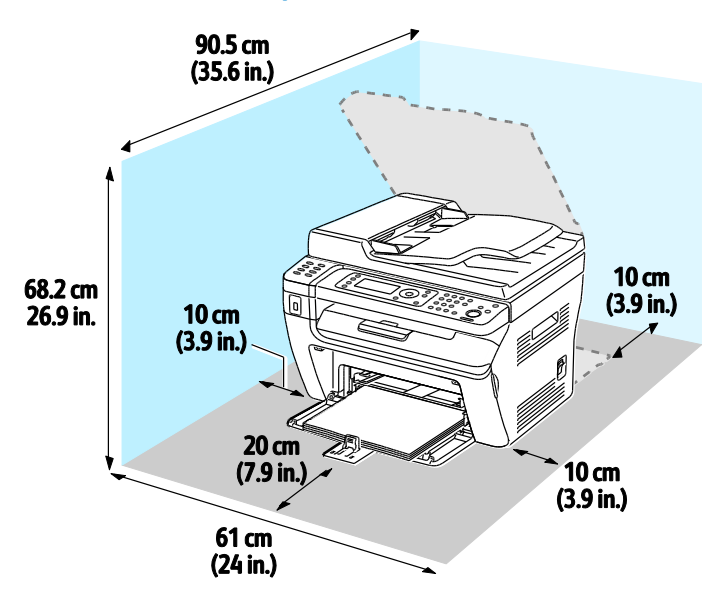

## Miljømæssige specifikationer

#### Temperatur

- Driftstemperatur: 10–32°C (50–90°F)
- Optimal temperatur: 15–28°C (59–82°F)

#### Relativ luftfugtighed

- Minimum–maksimum luftfugtighed: 15–85% relativ luftfugtighed på 28°C (82°F)
- Optimal luftfugtighed: 20–70% relativ luftfugtighed på 28°C (82°F)

Bemærk: Under ekstreme miljøforhold (f.eks. 10°C og 85% relativ luftfugtighed) kan der opstå problemer pga. kondensation.

#### Elevering

For optimal ydelse skal printeren anvendes under 3.100 meters højde over havets overflade.

## Elektriske specifikationer

#### Strømforsyning og frekvens

| Strømforsyningsspænding            | Frekvens       |
|------------------------------------|----------------|
| 100–127 VAC +/-10 %, (90–140 VAC)  | 50 Hz +/- 3 Hz |
|                                    | 60 Hz +/- 3 Hz |
| 220–240 VAC +/-10 %, (198–264 VAC) | 50 Hz +/- 3 Hz |
|                                    | 60 Hz +/- 3 Hz |

#### Strømforbrug

- Energisparertilstand 2 (dvale): 8 W eller mindre
- Energisparertilstand 1 (lavenergi): 15 W eller mindre
- Klar: 58 W eller mindre med tændt fuser
- Kontinuerlig udskrivning: 380 W eller mindre

Denne printer bruger ikke elektrisk strøm, når der slukkes for strømmen, også selvom printeren er sluttet til en stikkontakt.

#### ENERGY STAR-kvalificeret produkt

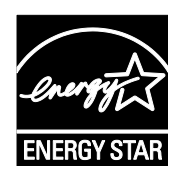

WorkCentre 3045-multifunktionsprinter er ENERGY STAR<sup>®</sup>-kvalificeret i henhold til ENERGY STAR-programmets krav til billedudstyr.

ENERGY STAR og ENERGY STAR-mærket er registrerede amerikanske varemærker.

ENERGY STAR Imaging Equipment Program er en samlet indsats mellem den amerikanske regering, regeringerne inden for EU, den japanske regering og producenterne af kontorudstyr om at fremme energieffektive kopimaskiner, printere, faxmaskiner, multifunktionsmaskiner, pc'er og skærme. Reduktionen af produktets energiforbrug hjælper med at bekæmpe smog, syreregn og klimaforandringer ved at mindske de emissioner, der opstår, når der produceres elektricitet.

Xerox<sup>®</sup> ENERGY STAR-udstyr er fra fabrikken indstillet til at skifte til energisparertilstand efter 1 minut og 10 minutter efter sidste kopiering eller udskrivning.

## Specifikationer for ydeevne

| Del                        | Specifikationer                                                                                                    |
|----------------------------|----------------------------------------------------------------------------------------------------|
| Opvarmningstid for printer | Tændt: 25 sekunder eller mindre.<br>Gendannelse efter dvaletilstand: 25 sekunder eller mindre.<br>Bemærk: Opvarmningstiden regner med en omgivende temperatur på<br>22°C. |

## Controller-specifikationer

#### Processor

300 MHz Zoran 4310-processor

#### Hukommelse

| Hukommelse         | WorkCentre<br>3045B-multifunktionsprinter | WorkCentre<br>3045NI-multifunktionsprinter |
|--------------------|-------------------------------------------|--------------------------------------------|
| Standardhukommelse | 128 MB RAM                                | 128 MB RAM                                 |
| Flashhukommelse    | 16 MB NVRAM                               | 16 MB NVRAM                                |
| Faxhukommelse      | Ingen                                     | 2 MB RAM                                   |

#### Grænseflader

| WorkCentre 3045B-multifunktionsprinter | WorkCentre 3045NI-multifunktionsprinter |
|----------------------------------------|-----------------------------------------|
| USB 2.0 (Universal Serial Bus)         | USB 2.0 (Universal Serial Bus)          |
|                                        | Ethernet 10/100/1000Base-TX             |
|                                        | Trådløs netværksopkobling               |
# B

# Lovgivningsmæssige oplysninger

#### Dette tillæg beskriver:

| • | Lovgivning                     | 182 |
|---|--------------------------------|-----|
| • | Kopieringsregler               | 184 |
| • | Faxregler                      |     |
| • | Dataark for materialesikkerhed |     |

# Lovgivning

Xerox har testet denne printer i henhold til standarder for elektromagnetisk stråling og immunitet. Disse standarder er designet til at formindske interferens, der forårsages eller modtages af denne printer i et typisk kontormiljø.

#### USA (FCC-bestemmelser)

Dette udstyr er testet og overholder kravene fastlagt for et Klasse B-digitalt udstyr ifølge del 15 i FCC-reglerne. Disse krav er beregnet til at give rimelig beskyttelse mod skadelig interferens, når udstyret anvendes i beboelsesområder. Dette udstyr producerer, anvender og kan udsende radiofrekvensenergi. Hvis udstyret ikke installeres og anvendes i overensstemmelse med disse instruktioner, kan det forårsage skadelig interferens med radiokommunikation. Der er dog ingen garanti for, at interferens ikke vil forekomme i en bestemt installation.

Hvis dette udstyr forårsager interferens med radio- eller tv-modtagelse, hvilket kan afgøres ved at tænde og slukke for udstyret, anbefales det, at brugeren prøver at undgå sådan interferens vha. et eller flere af nedenstående forslag:

- Drej eller flyt modtagerantennen.
- Øg afstanden mellem udstyret og modtageren.
- Sæt udstyrets stik i en stikkontakt på et andet kredsløb end det, modtageren er tilsluttet.
- Kontakt din forhandler eller en erfaren radio/tv-tekniker for at få hjælp.

Ændringer eller modifikationer, som ikke er godkendt af Xerox, kan ophæve brugerens tilladelse til at anvende udstyret.

Bemærk: For at sikre overholdelse af Part 15 i FCC-reglerne skal der anvendes skærmede interfacekabler.

#### Canada

Dette digitale apparat i klasse B overholder kravene i Canadian ICES-003.

Cet appareil numérique de la classe B est conforme à la norme NMB-003 du Canada.

# CE

FU

CE-mærket, der findes på dette produkt, symboliserer en erklæring givet af Xerox vedrørende overensstemmelse med nedenstående relevante EU-direktiver dateret den nævnte dato:

- 12. december 2006: Lavspændingsdirektivet 2006/95/EF
- 15. december 2004: Direktivet vedrørende elektromagnetisk kompatibilitet 2004/108/EF
- 9. marts 1999: Rådets direktiv 1999/5/EF om radioudstyr og telekommunikationsudstyr

Denne printer er ikke farlig for forbrugeren eller miljøet, hvis den anvendes korrekt i overensstemmelse med instruktionerne.

Brug skærmede interfacekabler af hensyn til overholdelse af EU-kravene.

En underskrevet kopi af erklæringen om overensstemmelse for denne printer kan fås ved henvendelse til Xerox.

#### Lovgivningsmæssige oplysninger for 2.4 Ghz trådløst LAN-modul

Dette produkt indeholder en 2.4 Ghz trådløs LAN-radioafsendermodul, som overholder kravene specificeret i FCC Part 15, Industry Canada RSS-210 og EU-direktiv 1999/5/EC.

Betjening af denne enhed er underlagt følgende to krav: (1) denne enhed må ikke forårsage skadelig interferens og (2) denne enhed skal acceptere enhver interferens, der modtages, inkl. interferens, som kan forårsage uønsket handling.

Ændringer eller modifikationer, som ikke er godkendt af Xerox Corporation, kan ophæve brugerens tilladelse til at anvende udstyret.

#### Turkey RoHS-regulativer

I overensstemmelse med artikel 7 (d), certificerer vi hermed, at udstyret "det overholder EEE -reglerne".

"EEE yönetmeliğine uygundur."

# Kopieringsregler

#### USA

Kongressen har ved lov forbudt gengivelse af følgende elementer i bestemte tilfælde. Det kan medføre bøder eller fængsel for dem, der bliver fundet skyldige i at have foretaget sådanne gengivelser.

- 1. Statsobligationer eller -værdipapirer, f.eks.:
  - Gældsbeviser.
  - Nationalbankens valuta.
  - Kuponer fra obligationer.
  - Pengesedler fra Federal Reserve Bank.
  - Pengesedler med sølvdækning.
  - Pengesedler med gulddækning.
  - Amerikanske obligationer.
  - Statsobligationer.
  - Sedler fra Federal Reserve.
  - Sedler på dollarandel.
  - Indlånsbeviser.
  - Papirpenge.
  - Obligationer fra bestemte statslige agenturer, f.eks. FHA osv.
  - Obligationer. U.S. Savings Bonds må kun fotograferes til PR-formål i forbindelse med en kampagne til salg af sådanne obligationer.
  - Internal Revenue Stamps (skattevæsenets stempler). Hvis det er nødvendigt at gengive et juridisk dokument, hvorpå der findes et stemplet stempel fra skattevæsenet, kan dette udføres, forudsat at formålet med gengivelsen af dokumentet er lovligt.
  - Frimærker, stemplede eller ustemplede. Til filatelistiske formål kan frimærker fotograferes, forudsat at gengivelsen er i sort-hvid og er mindre end 75 % eller større end 150 % af originalens lineære dimensioner.
  - Postanvisninger med penge.
  - Regninger, checks eller bankanvisninger trukket af eller til autoriserede embedsmænd i USA.
  - Stempler og andet, der repræsenterer en værdi, uanset pålydende, der har været eller bliver udstedt i henhold til enhver Act of Congress.
  - Justerede kompensationscertifikater til veteraner fra verdenskrigene.

- 2. Obligationer eller værdipapirer fra udenlandsk regering, bank eller virksomhed.
- 3. Copyrightmateriale, medmindre der er hentet tilladelse fra ejeren, eller gengivelsen falder ind under kategorien "fair brug" eller bibliotekers gengivelsesrettigheder i henhold til copyrightlovgivningen. Yderligere oplysninger om disse bestemmelser kan hentes fra Copyright Office, Library of Congress, Washington, D.C. 20559. Spørg efter Circular R21.
- 4. Certifikat til statsborgerskab eller opnåelse af statsborgerret. Foreign Naturalization Certificates må fotograferes.
- 5. Pas. Udenlandske pas må fotograferes.
- 6. Immigrationspapirer.
- 7. Registreringskort vedr. militærtjeneste.
- 8. Selective Service Induction-papirer, der indeholder følgende oplysninger om den indkaldte:
  - Indtægter eller indkomst.
  - Straffeattest.
  - Fysisk eller psykisk tilstand.
  - Status for forsørgerpligt.
  - Tidligere militærtjeneste.
  - Undtagelse: Hjemsendelsescertifikater fra det amerikanske militær må fotograferes.
- 9. Emblemer, identifikationskort, pas eller distinktioner, der bæres af militært personale eller medlemmer af forskellige føderale afdelinger, f.eks. FBI, Treasury osv. (medmindre fotografiet er bestilt af den overordnede i sådanne afdelinger).

Gengivelse af følgende er også forbudt i visse stater:

- Billicenser.
- Kørekort.
- Bilregistreringsattester.

Ovenstående liste er ikke udtømmende, og der tages ikke noget ansvar for dens fuldstændighed eller nøjagtighed. Kontakt din advokat, hvis du er i tvivl.

Du kan få flere oplysninger om disse bestemmelser ved at kontakte Copyright Office, Library of Congress, Washington, D.C. 20559. Spørg efter Circular R21.

#### Canada

Parlamentet har ved lov forbudt gengivelse af følgende elementer i bestemte tilfælde. Det kan medføre bøder eller fængsel for dem, der bliver fundet skyldige i at have foretaget sådanne gengivelser.

- Gyldige pengesedler
- Obligationer eller værdipapirer fra stat eller bank
- Statsgældsveksler og statsgældsbeviser
- Det offentlig segl for Canada eller en provins eller seglet for en offentlig instans i Canada eller en retslig instans
- Proklamationer, forordninger, bestemmelser eller udnævnelser eller meddelelser derom (der svigagtigt udgiver sig for at være trykt på Queens Printer for Canada eller et tilsvarende trykkeri for en provins)
- Mærker, varemærker, segl, omslag eller design, der bruges af eller på vegne af den canadiske regering eller en provins, regeringen i en stat, der ikke er Canada, eller andre ministerier, bestyrelser, kommissioner eller styrelser, der er oprettet af den canadiske regering eller en provins eller en regering i en stat, der ikke er Canada

- Trykte eller selvklæbende frimærker, der bruges med den hensigt at opnå indtægt fra den canadiske regering eller en provins eller en regering i en stat, der ikke er Canada
- Dokumenter, registre eller arkiver, der opbevares af offentligt ansatte, som er ansvarlige for at tage eller udstede certificerede kopier heraf, hvor kopien svigagtigt giver sig ud for at være en certificeret kopi heraf
- Ophavsretligt beskyttet materiale eller varemærker uden ejers samtykke

Denne liste er tænkt som en hjælp, men den er ikke udtømmende, og der tages ikke noget ansvar for dens fuldstændighed eller nøjagtighed. Kontakt din juridiske rådgiver, hvis du er i tvivl.

#### Andre lande

Det kan være ulovligt at kopiere visse dokumenter i dit land. Det kan medføre bøder eller fængsel for dem, der bliver fundet skyldige i at have fremstillet sådanne kopier.

- Pengesedler
- Checks
- Bank- og statsobligationer og -værdipapirer
- Pas og id-kort
- Copyrightmateriale eller varemærker uden tilladelse fra ejeren
- Frimærker eller andre omsættelige papirer

Denne liste er ikke udtømmende, og der tages ikke noget ansvar for dens fuldstændighed eller nøjagtighed. Kontakt din juridiske rådgiver, hvis du er i tvivl.

### Faxregler

#### USA

#### Krav til header på sendt fax

Ifølge amerikansk lovgivning (Telephone Consumer Protection Act fra 1991) er det ulovligt for en person at bruge en computer eller andet elektronisk udstyr, inkl. en faxmaskine, til at sende en meddelelse, medmindre denne meddelelse i en margen øverst eller nederst på hver sendt side eller på den første side i transmissionen tydeligt indeholder dato og klokkeslæt for afsendelse og identifikation af den virksomhed, enhed eller anden person, der sender meddelelsen, og telefonnummeret på afsendermaskinen eller en virksomhed, enhed eller enkeltperson. Det oplyste telefonnummer må ikke være et 900-nummer eller et andet nummer, hvor taksterne overstiger transmissionstaksterne for lokale opkald eller fjernopkald.

#### Oplysninger om datakobling

Dette udstyr er i overensstemmelse med Part 68 i FCC-reglerne og kravene fra ACTA (Administrative Council for Terminal Attachments). Uden på dette udstyr sidder et mærkat, der ud over andre oplysninger indeholder et produkt-id i formatet US:AAAEQ##TXXXX. Hvis der bliver bedt om det, skal dette nummer oplyses til telefonudbyderen.

Det stik og den kontakt, der bruges til at slutte dette udstyr til ledningsnettet og telefonnettet, skal overholde de relevante regler i FCC Part 68 og de krav, der er vedtaget af ACTA. En kompatibel telefonledning og et modulært stik følger med dette produkt. Det skal sluttes til et kompatibelt modulært stik. Se installationsinstruktionerne, hvis du har brug for flere oplysninger.

Du kan på sikker vis slutte printeren til følgende modulære standardstik: USOC RJ-11C ved hjælp af den kompatible telefonledning (med modulære stik), der findes i installationssættet. Se installationsinstruktionerne, hvis du har brug for flere oplysninger.

REN-værdien (Ringer Equivalence Number) bruges til at afgøre antallet af enheder, der kan være sluttet til en telefonlinje. For mange REN'er på en telefonlinje kan resultere i, at enhederne ikke svarer på indgående opkald. I de fleste men ikke alle områder må antallet af REN'er ikke overstige fem (5,0). Kontakt din telefonudbyder for at være sikker på, hvor mange enheder der kan være sluttet til en linje. For produkter, der er godkendt efter den 23. juli 2001, er REN en del af produkt-id'et, der har formatet US:AAAEQ##TXXXX. Cifrene, der er gengivet med ##, er REN uden decimaltegn (03 er f.eks. en REN på 0,3). For tidligere produkter vises REN separat på mærkatet.

For at bestille den rigtige tjeneste fra det lokale telefonselskab kan det også være nødvendigt at oplyse koderne på følgende liste:

- FIC (Facility Interface Code) = 02LS2
- SOC (Service Order Code) = 9.0Y

**FORSIGTIG:** Spørg din lokale telefonudbyder om, hvilken modulær stiktype der er monteret på linjen. Hvis denne maskine sluttes til et uautoriseret stik kan telefonudbyderens udstyr blive beskadiget. Du, og ikke Xerox, er fuldt ansvarlig og/eller hæfter selv for alle skader, som skyldes tilslutning af denne maskine til et uautoriseret stik.

Hvis dette Xerox<sup>®</sup>-udstyr skader telefonnettet, kan telefonudbyderen midlertidigt afbryde servicen for den telefonlinje, som udstyret er tilsluttet. Hvis varsel på forhånd ikke er muligt, giver telefonudbyderen dig besked om afbrydelsen så hurtigt som muligt. Hvis telefonudbyderen afbryder servicen, kan de gøre dig opmærksom på din ret til at klage til FCC, hvis du mener, at det er nødvendigt.

Telefonudbyderen kan foretage ændringer af faciliteter, udstyr, betjening eller procedurer, der kan berøre betjeningen af udstyret. Hvis telefonudbyderen foretager ændringer, der påvirker betjeningen af udstyret, bør de give dig besked, så du kan foretage de nødvendige ændringer for at sikre uafbrudt drift.

Hvis der opstår problemer med dette Xerox<sup>®</sup>-udstyr, kan du få oplysninger om reparation og garanti ved at kontakte det relevante servicecenter. Der findes kontaktoplysninger i menuen Maskinstatus på printeren og sidst i afsnittet Problemløsning i *Betjeningsvejledning*. Hvis udstyret skader telefonnettet, kan telefonudbyderen bede dig om at frakoble udstyret, indtil problemet er løst.

Reparation af printeren må kun foretages af en Xerox-servicerepræsentant eller en autoriseret Xerox-serviceudbyder. Dette gælder når som helst under eller efter servicegarantiperioden. Hvis der udføres uautoriseret reparation, bortfalder den resterende del af garantiperioden.

Dette udstyr må ikke bruges på delte ledninger. Tilslutning til delt ledningstjeneste er underlagt statens afgifter. Kontakt statens offentlige kontorer for at få flere oplysninger.

Dit kontor kan være udstyret med et særligt alarmtrådsystem, der er sluttet til telefonlinjen. Kontroller, at installationen af dette Xerox<sup>®</sup>-udstyr ikke inaktiverer dit alarmudstyr.

Hvis du har spørgsmål angående inaktivering af alarmudstyr, skal du kontakte dit telefonselskab eller en kvalificeret installatør.

#### Canada

Dette produkt opfylder de relevante tekniske specifikationer fra Industry Canada.

En repræsentant, der er udpeget af leverandøren, skal koordinere reparationer af certificeret udstyr. Hvis brugeren selv har repareret eller ændret dette udstyr, eller udstyret fungerer forkert, kan telefonudbyderen bede dig om at frakoble udstyret.

Af hensyn til beskyttelsen af brugerne skal du sørge for, at printeren er korrekt jordet. De elektriske tilslutninger med jordforbindelse i strømforsyningen, telefonledninger og indvendige vandrør af metal (hvis de forefindes) skal være forbundet med hinanden. Denne forholdsregel kan være livsvigtig i landområder.

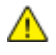

**ADVARSEL:** Prøv ikke på selv at foretage sådanne tilslutninger. Kontakt en el-installatør eller elektriker for at få foretaget jordforbindelsen.

Den REN-værdi, der er tildelt hver terminalenhed, angiver det maksimale antal terminaler, det er tilladt at slutte til en telefonlinje. Afslutningen på en grænseflade kan bestå af enhver kombination af enheder. Den eneste begrænsning af antallet af enheder er kravet om, at udstyrets samlede antal REN'er ikke overstiger 5. Den canadiske REN-værdi fremgår af mærkatet på udstyret.

#### EU

#### Direktiv om radio- og telekommunikationsudstyr

Faxkomponenten er godkendt i henhold til Rådets direktiv 1999/5/EØF for paneuropæisk enkeltterminaltilslutning til PSTN'er (offentligt koblede telefonnet). På grund af forskellene mellem de PSTN'er, der findes i de forskellige lande, giver godkendelsen dog ikke en ubetinget garanti for problemfri drift af de enkelte PSTN-netterminaler.

Hvis der opstår problemer, skal du kontakte din autoriserede lokale forhandler.

Dette produkt er testet ifølge og er kompatibelt med ES 203 021-1, -2, -3, der er en specifikation til terminaludstyr til brug i analoge telefonnet i Det Europæiske Økonomiske Samarbejdsområde. Dette produkt indeholder en landekodeindstilling, der kan ændres af brugeren. Landekoden skal være indstillet, inden du slutter dette produkt til nettet. Angivelse af landekoden er beskrevet i kundedokumentationen.

Bemærk: Selvom dette produkt kan anvende enten loop-frakobling (puls) eller DTMF-signalering (tone), anbefales det, at produktet indstilles til at anvende DTMF-signalering, da det giver den hurtigste og mest pålidelige opkaldsindstilling. Ændring af dette produkt, tilslutning af ekstern kontrolsoftware eller tilslutning til eksternt kontroludstyr, der ikke er autoriseret af Xerox<sup>®</sup>, vil gøre produktets certificering ugyldig.

#### Sydafrika

Dette modem skal anvendes sammen med en godkendt beskyttelsesenhed.

#### New Zealand

1. Tildeling af en Telepermit til et stykke terminaludstyr angiver kun, at Telecom har godkendt, at elementet opfylder minimumskravene for tilslutning til deres net. Det angiver ikke, at Telecom anbefaler produktet, eller at der ydes nogen form for garanti, og det betyder heller ikke, at et produkt med Telepermit er kompatibelt med alle Telecoms nettjenester. Frem for alt angiver det ingen forsikring om, at et produkt vil fungere korrekt i alle henseender sammen med andet udstyr med Telepermit af et andet mærke eller en anden model.

Udstyret vil muligvis ikke fungere korrekt ved de højeste datahastigheder, der er specificeret. 33.6 kbps- og 56 kbps-forbindelser begrænses sandsynligvis til lavere bithastigheder ved tilslutning til visse PSTN-implementeringer. Telecom påtager sig intet ansvar i forbindelse med problemer, der opstår under sådanne forhold.

- 2. Sluk straks for udstyret, hvis det bliver beskadiget fysisk, og sørg for, at det bliver kasseret eller repareret.
- 3. Dette modem må ikke anvendes på en måde, der kan være til gene for andre Telecom-kunder.
- 4. Dette udstyr er udstyret med pulsopkald, mens Telecom-standarden er DTMF-toneopkald. Der ydes ingen garanti for, at Telecom-linjer altid vil fortsætte med at understøtte pulsopkald.
- 5. Anvendelse af pulsopkald, når udstyret er tilsluttet samme linje som andet udstyr, kan forårsage 'klokkeringlen' eller anden form for støj og kan også forårsage falsk svar. Kontakt ikke Telecoms fejlservice, hvis denne type problemer opstår.
- 6. DTMF-toneopkald er den foretrukne metode, da det er hurtigere end pulsopkald (dekadisk) og findes på næsten alle telefoncentraler i New Zealand.

ADVARSEL: Der kan ikke foretages '111'-opkald eller andre opkald fra denne enhed under strømafbrydelse.

- 7. Udstyret kan muligvis ikke udføre viderestilling af en samtale til en anden enhed, der er tilsluttet den samme linje.
- 8. Nogle parametre, der kræves for at sikre overensstemmelse med Telecoms Telepermit-krav, er afhængige af det udstyr (computer), der er tilknyttet denne enhed. Det tilknyttede udstyr skal indstilles til at fungere inden for følgende grænser for at være i overensstemmelse med Telecoms specifikationer:

For gentagne opkald til det samme nummer:

- Der må ikke være mere end 10 opkaldsforsøg til det samme nummer inden for 30 minutter for en enkelt manuel opkaldsstart, og
- røret på udstyret skal være lagt på i en periode på mindst 30 sekunder mellem afslutningen af et forsøg og starten på det næste forsøg.

For automatiske opkald til forskellige numre:

Udstyret skal være indstillet til at sikre, at der er pause mellem automatiske opkald til forskellige numre, så der er mindst 5 sekunder mellem afslutningen af et forsøg og starten på det næste forsøg.

9. For at sikre korrekt drift må det samlede antal RN'er for alle enheder, der er tilsluttet en enkelt linje, på intet tidspunkt overstige 5.

### Dataark for materialesikkerhed

På følgende adresse kan du få oplysninger om sikkerhedsdata vedrørende printeren:

- USA og Canada: www.xerox.com/msds
- EU: www.xerox.com/environment\_europe

For telefonnumre til kundesupportcenteret henvises til www.xerox.com/office/worldcontacts.

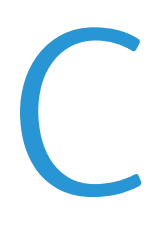

# Genbrug og bortskaffelse

#### Dette tillæg beskriver:

| • | Alle lande    | 194 |
|---|---------------|-----|
| • | USA og Canada | 195 |
| • | EU            | 196 |
| • | Andre lande   | 198 |

## Alle lande

Hvis du selv skal stå for bortskaffelse af dit Xerox<sup>®</sup>-produkt, skal du være opmærksom på, at printeren kan indeholde bly, kviksølv, perklorater eller andet materiale. Kassering af disse er underlagt visse miljømæssige hensyn. Tilstedeværelsen af disse materialer i produktet er i fuld overensstemmelse med de verdensomspændende regler for anvendelse deraf på det tidspunkt, produktet blev markedsført. Kontakt dine lokale myndigheder angående regler for genbrug og kassering. Perklorater: Dette produkt kan indeholde en eller flere enheder, der indeholder perklorater, f.eks. batterier. Der kan være regler om specialhåndtering gældende. Se www.dtsc.ca.gov/hazardouswaste/perchlorate.

# USA og Canada

Xerox har udviklet et returnerings- og genbrugsprogram. Kontakt din Xerox-repræsentant for at afgøre, om dette Xerox<sup>®</sup>-produkt er inkluderet i programmet. Hvis du ønsker flere oplysninger om Xerox<sup>®</sup>-miljøprogrammer, skal du gå til <u>www.xerox.com/environment</u> eller kontakte de lokale myndigheder angående genbrugs- og kasseringsregler.

# EU

Visse produkter kan anvendes både i hjemmet og på arbejdet.

#### I hjemmet

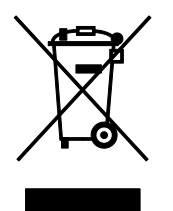

Dette symbol på dit udstyr angiver, at udstyret skal kasseres i overensstemmelse med nationale procedurer og ikke som almindeligt affald.

Elektrisk og elektronisk udstyrs levetid og kassering skal overholde de fastlagte procedurer i europæisk lovgivning og skal holdes adskilt fra almindeligt affald.

Private husholdninger kan i EU's medlemsstater gratis aflevere brugt elektrisk og elektronisk udstyr til særlige genbrugsstationer. Kontakt din lokale Xerox-forhandler for yderligere information.

I visse medlemslande kan du gratis returnere dine brugte produkter til din lokale forhandler, når du køber nyt udstyr. Bed din forhandler om flere oplysninger.

#### I virksomheder

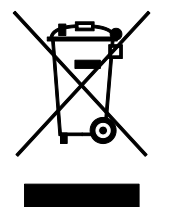

Dette symbol på dit udstyr angiver, at udstyret skal kasseres i overensstemmelse med gældende lovgivning.

I henhold til europæisk lov skal elektrisk og elektronisk udstyr bortskaffes i overensstemmelse med fastlagte procedurer.

Kontakt din lokale forhandler eller Xerox-repræsentant før kassering af produkter.

#### Indsamling og kassering af udstyr og batterier

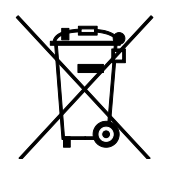

Disse symboler på produkterne og/eller medfølgende dokumenter angiver, at brugte elektriske og elektroniske produkter og batterier ikke må kasseres sammen med almindeligt affald.

For korrekt håndtering og genbrug af brugte produkter og batterier bør de bringes til de relevante indsamlingssteder, i overensstemmelse med national lovgivning og direktiv 2002/96/EC og 2006/66/EC

Når disse produkter og batterier kasseres korrekt, hjælper du med at gemme værdibare ressourcer og forhindre eventuelle negative effekter for mennesker og miljø, som ellers kan forekomme ved ukorrekt håndtering af affald.

Kontakt dine lokale myndigheder eller din forhandler, hvis har brug for flere oplysninger og indsamling og genbrug af brugte produkter og batterier.

Der kan gives bøder i overensstemmelse med national lovgivning for ukorrekt kassering af dette affald.

#### For virksomheder i EU

Ved kassering af elektrisk eller elektronisk udstyr bør du kontakte din forhandler eller leverandør for yderligere information.

#### Kassering uden for EU

Disse symboler er kun gyldige i EU. Hvis du ønsker at kassere disse dele, skal du kontakte de lokale myndigheder eller forhandleren og bede om den korrekte metode til kassering.

#### Batterisymbolet

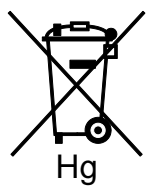

Dette affaldssymbol kan anvendes i kombination med et kemisk symbol. Det fastlægger overensstemmelse med de krav, der er fastsat i direktivet.

#### Fjernelse af batteri

Batterier bør kun udskiftes på en PRODUCENTGODKENDT- servicefacilitet.

# Andre lande

Kontakt dine lokale myndigheder angående regler for kassering.